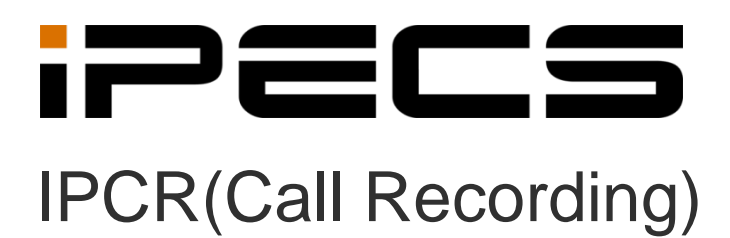

Administrator Guide

iPECS is an Ericsson-LG Brand

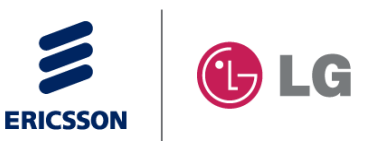

Please read this manual carefully before operating your set. Retain it for future reference.

### Copyright © 2013 Ericsson-LG Enterprise Co., Ltd. All Rights Reserved.

This material is copyrighted by Ericsson-LG Enterprise Co., Ltd. Any unauthorized reproductions, use or disclosure of this material, or any part thereof, is strictly prohibited and is a violation of Copyright Laws.

Ericsson-LG Enterprise reserves the right to make changes in specifications at any time without notice.

The information furnished by Ericsson-LG Enterprise in this material is believed to be accurate and reliable, but is not warranted to be true in all cases.

Ericsson-LG Enterprise and iPECS are trademarks of Ericsson-LG Enterprise Co., Ltd.

| S/W Version | Issue | Changes                                             | Release Date |
|-------------|-------|-----------------------------------------------------|--------------|
| 1.0Aa       | 1.0   | Initial release.                                    | 2013-06-05   |
| 1.0Ba       | 1.1   | Added further explanation how to install Fedora 16. | 2013-07-03   |
| 1.0Bc       | 1.2   | Applied new BI                                      | 2014-02-10   |
| 1.0Bh       | 1.3   | Added Kronzilla                                     | 2014-03-12   |
| 1.0Bh       | 1.4   | Added VM-ware install and<br>modify Document        | 2014-03-29   |
| 2.0Ad       | 1.5   | Added IPCR 2.0<br>Function(Multi-IPCR)              | 2014-05-28   |
|             |       |                                                     |              |

#### **Document Information**

| B  | efore S                                                                                                    | Starting                                                                                                    | 1                                    |
|----|----------------------------------------------------------------------------------------------------|----------------------------------------------------------------------------------------------------|--------------------------------------|
|    | About This                                                                                                    | s Guide                                                                                                    | 1                                    |
|    | Orgai                                                                                                    | nization of the Document                                                                                                    | 1                                    |
|    |                                                                                                    |                                                                                                    |                                      |
| 1. | Introd                                                                                                    | duction                                                                                                    | 2                                    |
|    | 1.1 iPEC                                                                                                    | S Call Recording Server                                                                                                    | 2                                    |
|    | 1.2 Web                                                                                                    | Server Module                                                                                                    | 3                                    |
| 2. | Instal                                                                                                    | llation Overview                                                                                                    | 4                                    |
|    | 2.1 IPCF                                                                                                    | R Server General Requirements                                                                                                    | 4                                    |
|    | 2.1.1                                                                                                    | Network Addressing                                                                                                    | 4                                    |
|    | 2.1.2                                                                                                    | Network                                                                                                    | 4                                    |
|    | 2.2 OS 8                                                                                                    | & Server Requirements                                                                                                    | 5                                    |
|    | 2.3 Serve                                                                                                    | er Environment                                                                                                    | 5                                    |
|    |                                                                                                    |                                                                                                    |                                      |
|    | 2.4 iPEC                                                                                                    | S Host Platform                                                                                                    |                                      |
|    | 2.4 iPEC                                                                                                    | S Host Platform                                                                                                    | 5                                    |
| 3. | 2.4 iPEC                                                                                                    | S Host PlatformS Host Platform                                                                                                    | 5<br>6                               |
| 3. | 2.4 iPEC<br><b>iPEC</b><br>3.1 iPEC                                                                                                    | S Host Platform<br>S System Configuration<br>S LIK/UCP/UCP                                                                                                    | 5<br>6                               |
| 3. | <ul> <li>2.4 iPEC</li> <li>iPEC</li> <li>3.1 iPEC</li> <li>3.1.1</li> </ul>                                                                                          | S Host Platform<br>S System Configuration<br>S LIK/UCP/UCP<br>Unlock up to number of IPCR server and Agent ID                                                                                                    | 5<br>6                               |
| 3. | <ul> <li>2.4 iPEC</li> <li>iPEC</li> <li>3.1 iPEC</li> <li>3.1.1</li> <li>3.1.2</li> </ul>                                                                           | S Host Platform<br>S System Configuration<br>S LIK/UCP/UCP<br>Unlock up to number of IPCR server and Agent ID<br>IPCR Server MAC Address                                                                                                    | 5<br>6<br>6<br>7                     |
| 3. | 2.4 iPEC<br><b>iPEC</b><br>3.1 iPEC<br>3.1.1<br>3.1.2<br>3.1.3                                                                                                    | CS Host Platform<br>S System Configuration<br>CS LIK/UCP/UCP<br>Unlock up to number of IPCR server and Agent ID<br>IPCR Server MAC Address<br>Station User Login                                                                                                    | 5<br>6<br>6<br>7<br>7                |
| 3. | 2.4 iPEC<br><b>iPEC</b><br>3.1 iPEC<br>3.1.1<br>3.1.2<br>3.1.3<br>3.1.4                                                                                              | S Host Platform.<br>S System Configuration<br>S LIK/UCP/UCP.<br>Unlock up to number of IPCR server and Agent ID.<br>IPCR Server MAC Address<br>Station User Login<br>IPCR Agent ID Table                                                                                                    | 5<br>6<br>6<br>7<br>7<br>            |
| 3. | 2.4 iPEC<br><b>iPEC</b><br>3.1 iPEC<br>3.1.1<br>3.1.2<br>3.1.3<br>3.1.4<br>3.1.5                                                                                     | S Host Platform<br>S System Configuration<br>S LIK/UCP/UCP<br>Unlock up to number of IPCR server and Agent ID<br>IPCR Server MAC Address<br>Station User Login<br>IPCR Agent ID Table<br>IPCR SIP Station Registration                                                                                                    | 5<br>6<br>6<br>7<br>7<br>7<br>8<br>9 |
| 3. | 2.4 iPEC<br><b>iPEC</b><br>3.1 iPEC<br>3.1.1<br>3.1.2<br>3.1.3<br>3.1.4<br>3.1.5<br>3.1.6                                                                            | S Host Platform<br>S System Configuration<br>S LIK/UCP/UCP<br>Unlock up to number of IPCR server and Agent ID<br>IPCR Server MAC Address<br>Station User Login<br>IPCR Agent ID Table<br>IPCR SIP Station Registration<br>VM Group Configuration for IPCR Server                                                                                                    | 5<br>6<br>6<br>7<br>7<br>7<br>       |
| 3. | 2.4 iPEC<br><b>iPEC</b><br>3.1 iPEC<br>3.1.1<br>3.1.2<br>3.1.3<br>3.1.4<br>3.1.5<br>3.1.6<br>3.1.7                                                                   | S Host Platform<br>S System Configuration<br>S LIK/UCP/UCP<br>Unlock up to number of IPCR server and Agent ID<br>IPCR Server MAC Address<br>Station User Login<br>IPCR Agent ID Table<br>IPCR SIP Station Registration<br>VM Group Configuration for IPCR Server<br>Automatic Station Recording & Destination                                                                                                    |                                      |
| 3. | 2.4 iPEC<br><b>iPEC</b><br>3.1 iPEC<br>3.1.1<br>3.1.2<br>3.1.3<br>3.1.4<br>3.1.5<br>3.1.6<br>3.1.7<br>3.1.8                                                          | S Host Platform<br>S System Configuration<br>S LIK/UCP/UCP<br>Unlock up to number of IPCR server and Agent ID<br>IPCR Server MAC Address<br>Station User Login<br>IPCR Agent ID Table<br>IPCR SIP Station Registration<br>VM Group Configuration for IPCR Server<br>Automatic Station Recording & Destination<br>Trace and Monitoring                                                                                                    |                                      |
| 3. | 2.4 iPEC<br><b>iPEC</b><br>3.1 iPEC<br>3.1.1<br>3.1.2<br>3.1.3<br>3.1.4<br>3.1.5<br>3.1.6<br>3.1.7<br>3.1.8<br>3.2 iPEC                                              | S Host Platform<br>S System Configuration<br>S LIK/UCP/UCP<br>Unlock up to number of IPCR server and Agent ID<br>IPCR Server MAC Address<br>Station User Login<br>IPCR Agent ID Table<br>IPCR SIP Station Registration<br>VM Group Configuration for IPCR Server<br>Automatic Station Recording & Destination<br>Trace and Monitoring<br>S CM                                                                                                    |                                      |
| 3. | 2.4 iPEC<br><b>iPEC</b><br>3.1 iPEC<br>3.1.1<br>3.1.2<br>3.1.3<br>3.1.4<br>3.1.5<br>3.1.6<br>3.1.7<br>3.1.8<br>3.2 iPEC<br>3.2.1                                     | S Host Platform<br>S System Configuration<br>S LIK/UCP/UCP<br>Unlock up to number of IPCR server and Agent ID<br>IPCR Server MAC Address<br>Station User Login<br>IPCR Agent ID Table<br>IPCR SIP Station Registration<br>VM Group Configuration for IPCR Server<br>Automatic Station Recording & Destination<br>Trace and Monitoring<br>S CM<br>Unlock up to number of IPCR server and Agent ID                                                                                                    |                                      |
| 3. | 2.4 iPEC<br><b>iPEC</b><br>3.1 iPEC<br>3.1.1<br>3.1.2<br>3.1.3<br>3.1.4<br>3.1.5<br>3.1.6<br>3.1.7<br>3.1.8<br>3.2 iPEC<br>3.2.1<br>3.2.1                            | S Host Platform<br>S System Configuration<br>S LIK/UCP/UCP<br>Unlock up to number of IPCR server and Agent ID<br>IPCR Server MAC Address<br>Station User Login<br>IPCR Agent ID Table<br>IPCR SIP Station Registration<br>VM Group Configuration for IPCR Server<br>Automatic Station Recording & Destination<br>Trace and Monitoring<br>S CM<br>Unlock up to number of IPCR server and Agent ID<br>IPCR Agent ID                                                                                                    |                                      |
| 3. | 2.4 iPEC<br><b>iPEC</b><br>3.1 iPEC<br>3.1.1<br>3.1.2<br>3.1.3<br>3.1.4<br>3.1.5<br>3.1.6<br>3.1.7<br>3.1.8<br>3.2 iPEC<br>3.2.1<br>3.2.2<br>3.2.3                   | S Host Platform<br>S System Configuration<br>S LIK/UCP/UCP<br>Unlock up to number of IPCR server and Agent ID<br>IPCR Server MAC Address<br>Station User Login<br>IPCR Agent ID Table<br>IPCR SIP Station Registration<br>VM Group Configuration for IPCR Server<br>Automatic Station Recording & Destination<br>Trace and Monitoring<br>S CM<br>Unlock up to number of IPCR server and Agent ID<br>IPCR Agent ID<br>IPCR SIP Station Registration                                                                                                    |                                      |
| 3. | 2.4 iPEC<br><b>iPEC</b><br>3.1 iPEC<br>3.1.1<br>3.1.2<br>3.1.3<br>3.1.4<br>3.1.5<br>3.1.6<br>3.1.7<br>3.1.8<br>3.2 iPEC<br>3.2.1<br>3.2.2<br>3.2.3<br>3.2.4          | S Host Platform<br>S System Configuration<br>S LIK/UCP/UCP<br>Unlock up to number of IPCR server and Agent ID<br>IPCR Server MAC Address<br>Station User Login<br>IPCR Agent ID Table<br>IPCR SIP Station Registration<br>VM Group Configuration for IPCR Server<br>Automatic Station Recording & Destination<br>Trace and Monitoring<br>S CM<br>Unlock up to number of IPCR server and Agent ID<br>IPCR Agent ID<br>IPCR SIP Station Registration<br>VM Group Configuration for IPCR server<br>Unlock up to number of IPCR server and Agent ID<br>IPCR SIP Station Registration<br>VM Group Configuration for IPCR Server                                                               |                                      |
| 3. | 2.4 iPEC<br><b>iPEC</b><br>3.1 iPEC<br>3.1.1<br>3.1.2<br>3.1.3<br>3.1.4<br>3.1.5<br>3.1.6<br>3.1.7<br>3.1.8<br>3.2 iPEC<br>3.2.1<br>3.2.2<br>3.2.3<br>3.2.4<br>3.2.5 | S Host Platform<br>S System Configuration<br>S LIK/UCP/UCP<br>Unlock up to number of IPCR server and Agent ID<br>IPCR Server MAC Address<br>Station User Login<br>IPCR Agent ID Table<br>IPCR SIP Station Registration<br>VM Group Configuration for IPCR Server<br>Automatic Station Recording & Destination<br>Trace and Monitoring<br>S CM<br>Unlock up to number of IPCR server and Agent ID<br>IPCR SIP Station Registration<br>Unlock up to number of IPCR server and Agent ID<br>IPCR SIP Station Registration<br>VM Group Configuration for IPCR Server<br>Automatic Station Registration<br>VM Group Configuration for IPCR Server<br>Automatic Station Recording & Destination |                                      |

|    | 3.3 | iPECS MG                                        | 17 |
|----|-----|-------------------------------------------------|----|
|    |     | 3.3.1 IPCR server and Agent Unlock Codes        | 17 |
|    |     | 3.3.2 3.3.2 IPCR Agent ID                       | 17 |
|    |     | 3.3.3 IPCR SIP Station Registration             | 18 |
|    |     | 3.3.4 Automatic Station Recording & Destination | 19 |
| 4. | IP  | PCR Installation                                |    |
|    | 4.1 | IPCR Installation                               |    |
|    | 4.2 | Executing IPCR                                  | 22 |
|    | 4.3 | Terminate IPCR                                  | 22 |
| 5. | IP  | PCR Administration                              | 23 |
|    | 5.1 | Access and login to Home Page                   | 23 |
|    | 5.2 | Configuring IPCR                                | 24 |
|    |     | 5.2.1 Registering a User                        | 24 |
|    |     | 5.2.1.1 User Group Registration                 | 24 |
|    |     | 5.2.1.2 User Registration                       | 25 |
|    |     | 5.2.2 User Admin level                          | 26 |
|    |     | 5.2.3 iPECS PBX registration                    | 27 |
|    |     | 5.2.4 Channel registration                      | 28 |
|    |     | 5.2.5 Setting                                   | 28 |
|    |     | 5.2.5.1 IPCR Server Registration                | 28 |
|    |     | 5.2.5.2 Set Multi IPCR Master IP                | 29 |
|    |     | 5.2.5.3 Delete Multi IPCR Master IP             | 29 |
|    |     | 5.2.5.4 Fault Management                        | 30 |
|    |     | 5.2.5.5 License Information                     | 31 |
|    |     | 5.2.5.6 Auto Backup Setting                     |    |
|    |     | 5.2.5.7 IPCR Sever Log view                     |    |
|    |     | 5.2.5.8 FTP Backup Setting                      |    |
|    |     | 5.2.5.9 General (Etc.) Setting                  |    |
|    | 5.3 | Server and Call Statistics                      | 35 |
|    |     | 5.3.1 Server Status Report                      | 35 |
|    | 5.4 | Call Statistics                                 | 36 |
| 6. | U   | sing iPECS Call Recording Server                | 37 |
|    | 6.1 | Search (Search & Play)                          |    |

| istening to a Recording          |
|----------------------------------|
| dd a Memo to a Recording         |
| .1.4 Download Logs or Recordings |
| .C                               |

6.1.1 6.1.2

| 6.2 | Real 1 | Fime Call Monitoring | 39 |
|-----|--------|----------------------|----|
|     | 6.2.1  | Icon view            | 39 |
|     | 6.2.2  | Grid view            | 40 |
| 6.3 | Logou  | ıt                   | 41 |
| 6.4 | Chang  | ge Language          | 41 |

## 7. Useful Information...... 43

| Fedor | a-19-i386 Install Guide                                                                                                    | 43                                                                                                    |
|-------|----------------------------------------------------------------------------------------------------|----------------------------------------------------------------------------------------------------|
| 7.1.1 | Download path for installation file                                                                                            | 43                                                                                                    |
| 7.1.2 | Install Fedora-19-i386                                                                                                    | 44                                                                                                    |
| IPCR  | Language                                                                                                    | 58                                                                                                    |
| 7.2.1 | Creating a Local Language File                                                                                                 | 58                                                                                                    |
| IPCR  | Database Backup, Create and Restore                                                                                            | 60                                                                                                    |
| 7.3.1 | IPCR Database Backup                                                                                                    | 60                                                                                                    |
| 7.3.2 | PCR Database Create                                                                                                    | 60                                                                                                    |
| 7.3.3 | IPCR Database Restore                                                                                                    | 61                                                                                                    |
| 7.3.4 | Another Method, using PgAdminIII application                                                                                   | 61                                                                                                    |
| Easy  | install with CloneZilla                                                                                                    | 62                                                                                                    |
| Easy  | DB Backup with PGAdmin                                                                                                    | 64                                                                                                    |
| Setup | in VM-ware                                                                                                    | 68                                                                                                    |
| Open  | Source Software Notice                                                                                                    | 72                                                                                                    |
| 7.7.1 | GPL License:                                                                                                    | 72                                                                                                    |
|       | Fedor<br>7.1.1<br>7.1.2<br>IPCR<br>7.2.1<br>IPCR<br>7.3.1<br>7.3.2<br>7.3.3<br>7.3.4<br>Easy<br>Easy<br>Setup<br>Open<br>7.7.1 | Fedora-19-i386 Install Guide         7.1.1       Download path for installation file         7.1.2       Install Fedora-19-i386         IPCR Language       IPCR Language         7.2.1       Creating a Local Language File         IPCR Database Backup, Create and Restore       IPCR Database Backup         7.3.1       IPCR Database Backup         7.3.2       PCR Database Create         7.3.3       IPCR Database Restore         7.3.4       Another Method, using PgAdminIII application         Easy install with CloneZilla         Easy DB Backup with PGAdmin         Setup in VM-ware         Open Source Software Notice         7.7.1       GPL License: |

# **About This Guide**

This iPECS iPCR(Call Recording) Administrator Guide is indented to provide you with the information needed to System Configuration, Installation, Administration and Using iPECS Call Recording Server.

The screen might look a little different depending on which version of the OS (Operating System) and Installation Program you're using, all information in this guide is subject to change without prior notice.

## **Organization of the Document**

This guide consists of seven Chapters, as well as the Before Starting section.

- Before Staring
- Chapter 1: Introduction
- Chapter 2: Installation Overview
- Chapter 3: iPECS System Configuration
- Chapter 4: iPCR Installation
- Chapter 5: iPCR Administration
- Chapter 6: Using iPECS Call Recording Server
- Chapter 7: Useful Information

The following icons and notices are used in this guide to convey important cautions and notes.

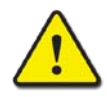

#### CAUTION

A caution statement alerts you to situations that may cause damage to hardware, software, or data.

#### NOTE

A note provides additional explanations, important information, or a reference to relate information.

# 1.1 iPECS Call Recording Server

The administrator can configure multiple User admin levels and define the features and functions available to each level. A user may be limited to recording only, search & play, call monitoring and recording, and access to various management and administrative Web pages.

The iPECS Internet Protocol Call Recording (IPCR) server application employs a Linux OS and VoIP technology to deliver advanced Call Recording capabilities to iPECS platforms. The advanced capabilities provide automatic and on-demand call recording for recording Agents linked to objects (stations numbers) registered with the iPECS platform. An IPCR server can be associated with from one (1) to ten (10)-host iPECS systems permitting the application to record calls for a network of systems. Each iPECS host can support one (1) to ten (10) IPCR servers allowing separation of Call Recording based on tenant or other iPECS system groupings.

Employing iPECS and SIP protocols, the IPCR application provides an affordable SMB solution to recording and monitoring calls. iPECS protocols are employed to register and control call recordings. The IPCR application registers with the iPECS host as any other iPECS device. The registration can be automatic "plug-and-play" or by listing the MAC address of the Call Recording server in the iPECS host database for local or remote service. The IPCR application operates as an iPECS SIP Phone to receive RTP (Real-Time Protocol) packets. When a call is received, configured objects invite the call recording Agent to join the call and deliver RTP packets to the IPCR application for storage as part of a conference call. Once the call is terminated, the recording Agent is released and a record of the call and RTP packet media (voice) are stored.

The IPCR application supports both Automatic recording of all calls (ACR) and configured users assigned a Two-way Recording button can request an active call be recorded, ODR (Ondemand recording). In the later case, when the call is connected to an On-demand recording object, the recording Agent is activated and the media is sent to the Call Recording server. If during the call the user requests recording, audio for the entire call is stored from the beginning of the call. If the user does not request recording during the call, when the call is complete, the recording Agent is released and the media is not stored.

# 1.2 Web Server Module

IPCR includes a Web server module. The Web server module is the user-interface for administrative and user functions and features of the application. In addition to configuring the IPCR for registration with the host iPECS systems, the administrator can configure Automatic Back-up of recordings, type of recording (All calls or On-demand), security for signaling and media packets, and server usage thresholds for e-mail notification. The administrator can view and search the Web module activity and the Call Statistics log.

The administrator can configure multiple User admin levels and define the features and functions available to each level. A user may be limited to recording only, search & play, call monitoring and recording, and access to various management and administrative Web pages.

The iPECS Call Recording application has been optimized to run under the Fedora 16 i386 Linux environment from Red Hat and others. The host iPECS platform should be configured for the Call Recording Server as discussed in Chapter 3. The installation follows the steps below:

- Prepare the iPECS host for registration and login of the IPCR application, see sections 3.1.1 to 3.1.3
- Install the Fedora-19 Linux OS, see section 7.1.
- Install the IPCR application, see Chapter 4.
- Prepare the IPPCR application for registration and login with the iPECS host, see sections 5.2.3 PBX Registration and 5.2.5 IPCR Server Registration.
- Complete configuration of the iPECS host, see sections 3.1.4 to 3.1.7.
- Complete configuration of the IPCR application, see Chapter 5.

Once configured for registration and login, the IPCR server registers with the iPECS host using automatic or MAC address registration. The IPCR application then will login to the system employing the SIP Id and password, which must match the User Id and password assigned, if any, in the Device User Login program (PGM 443) where the desired station number can be defined. Once login is complete, the remaining characteristics of the iPECS host and the IPCR application can be configured and calls recorded.

Chapter 6 provides information on using the IPCR Web application to search, play and copy recordings as well as real-time call monitoring and recording.

# 2.1 IPCR Server General Requirements

Before installing the IPCR application, several items should be considered.

### 2.1.1 Network Addressing

The IPCR application is designed for use with Static IP addressing only.

### 2.1.2 Network

The IPCR application is intended for connection to a wired network and must have sufficient bandwidth to handle the expect call traffic. The iPECS object will send RTP traffic to the IPCR application. Depending on the codec and configuration, each recorded call will send 50 packets/second (20-msec. sampling) at about 125 Kbps (G.711).

# 2.2 OS & Server Requirements

The server as recommended below is capable of handling a maximum of 250 simultaneous calls (Agents). However, it is recommended that the number of agents not exceed 150. Note even though a user does not activate on-demand call recording, RTP traffic is still sent to the IPCR application should the user determine the need to activate recording during the call.

- Operating System: Fedora 16 i386 version
- Server CPU: Intel Pentium Core 2 Duo 1.8 GHz or higher, AMD Athlon X2-64 2.4 GHz or higher
- Server RAM: Minimum 2 GByte
- Server HDD: 1-TByte
- External HDD: Optional for back up

# 2.3 Server Environment

During installation, the Fedora OS must be configured to support the IPCR application as discussed in the Appendix A. This includes:

- Create the partition ("/var/REC") for the application and storage of recording "
- Install the "Web Server" task
- Install the "PostgreSQL" database
- Disable the Fedora Firewall
- Configure the IPCR Sever network parameters
- Establish the "ntsysv" for automatic restart of the Web and database processes.
- Create a back-up directory.

# 2.4 iPECS Host Platform

The IPCR application has been designed to work with the iPECS family of systems. Specifically, the following platforms are compatible:

- iPECS LIK/UCP version 5.5 or higher, one or more MCIMs are required to record conference calls.
- MCIM is related to 3 more conference and SIP phone two way record. And VOIM is related to relay between local and Remote and Codec conversion.

Prior to starting the IPCR server application, it is recommended that the iPECS host platform be configured. This section provides details to configure the iPECS host for operation with IPCR.

## 3.1 iPECS LIK/UCP/UCP

### 3.1.1 Unlock up to number of IPCR server and Agent ID

Unlock (license) codes for the iPECS LIK/UCP permit operation with up to ten (10) Call recording servers simultaneously. In addition, the codes define the number of IPCR servers, recording Agents available and SIP Phone. IPCR server needs at least 1 copy. SIP phone unlock key needs only 1 copy for an IPCR.

In the iPECS LIK/UCP Web Admin,

- Select the System Management tab,
- Select Appliance Control,
- Select 'Lock Key Install',
- Enter the Key code provided from your local LG-Ericsson Enterprise representative, and
- · Select 'Save'.

| ipecs                     | Administration        | S/W Upgrade | System Managemer                          |  |  |  |
|---------------------------|-----------------------|-------------|-------------------------------------------|--|--|--|
| MFIM/VD95N-F.0Di APR/14   | [ Lock Key Install ]  |             |                                           |  |  |  |
| Boot Version-2,1Aa NOV/12 | Key : 000DF7C60000001 |             |                                           |  |  |  |
| Kernel Version-6,0Aq      | Index                 | Value       | State                                     |  |  |  |
| H/W ISSUE-3               | Network               |             | Installed                                 |  |  |  |
| © Database                | EZ ATTD               |             | Installed                                 |  |  |  |
| 0 SMDR                    |                       |             | linotanoa                                 |  |  |  |
| © File System             | CTI(TAPI)             |             | Installed/Disconnect                      |  |  |  |
|                           |                       |             | Soft Phone : 50 Copy                      |  |  |  |
| © Trace                   | Soft Phone            |             | Video Phone : 50 Copy<br>(2 copies free)  |  |  |  |
| 6 Gain@Cadence Control    | LICS Client           |             | DeskTop : 50 Copy                         |  |  |  |
| Ø Appliances Control      | OCS Cheffit           |             | Mobile : 100 Copy                         |  |  |  |
| Station Param Set         | Web Phone             |             | 50 Copy                                   |  |  |  |
| LGCM Param Set(P429)      | Click To Call         |             | 0 Copy                                    |  |  |  |
| Lock Key Install          | TNET(LOCAL-SURVIVAL)  |             | Installed                                 |  |  |  |
| D DECT Statistics Feature | NMS                   |             | Installed                                 |  |  |  |
| © Device Delete Feature   | SIP Phone             |             | 50 Copy                                   |  |  |  |
| © Voice Mail Delete       | FIAS(Fidelio)         |             | Installed                                 |  |  |  |
| Voice Mail Backup         |                       |             | (Server Number) : 50 Copy                 |  |  |  |
| c rorot main backap       | IPCR                  |             | (Agent ID Number) : 50 Copy               |  |  |  |
|                           |                       |             | (Trunk Number) : 0 Copy                   |  |  |  |
|                           | SIRVM                 |             | (Server Number) : 50 Copy                 |  |  |  |
|                           |                       |             | (Agent Number) : 50 Copy                  |  |  |  |
|                           | IP Communicator       |             | 100 Copy                                  |  |  |  |
|                           | IR Attendant          |             | Office: 5 Copy                            |  |  |  |
|                           | ii Attendant          |             | Hotel: 5 Copy                             |  |  |  |
|                           | Contact Center        |             | Server : Activated<br>(Key: 203B005F8D2E) |  |  |  |
|                           |                       |             | CCS SIP: 4 free                           |  |  |  |

## 3.1.2 IPCR Server MAC Address

The IPCR server can be registered with the iPECS host either employing the automatic registration method (Dipswitch 3 set to 'On') or using the MAC address registration. For MAC address registration, assign the MAC address and number of Agents for the IPCR server in the Registration Table (PGM 235).

In the iPECS LIK/UCP Web Admin,

- Select the Administration tab,
- Select Registration Table, PGM 235,
- Enter the MAC address of the IPCR Server and the number of Agents for the server,
- PECS Administration S/W Upgrade System Management Registration Table ] O CO Line Da **O** System Data Index MAC Address Maximum Port Device ID for NIPP G/W 00405a112233 Station Group Data 1 N/A ¥ 2 **O ISDN Line Data** 0000000000000 🕂 0 N/A × 3 0 N/A × ● SIP Data 4 0 N/A ~ **Tables Data** 5 0 N/A ~ LCR Control Attribute(220) [N] Save LCR DMT(222) [N]  $\square$ Authorization Code Table(227) CCR Table(228) [N] Executive/Secretary(229) [N] System Speed Zone(232) [N] Auto Ring Mode Table(233) [N] Mobile Extension Table(236)
- Select 'Save'.

## 3.1.3 Station User Login

After the IPCR server registers with the iPECS host using either the MAC or automatic registration method, the IPCR application will login for service. The IPCR application will send the SIP Id and password to the host system. The host will then populate the Station User Login (PGM 443) with the received credentials and assign the next available station number to the IPCR application. In normal case, the Station User Login (PGM 443) procedure doesn't need. It's automatically assigned by register of IPCR.

## 3.1.4 IPCR Agent ID Table

Prior to programming the Agent Table, the IPCR server must be registered with the iPECS LIK/UCP and the call recording application must be logged into the iPECS LIK/UCP. In addition, the IPCR Channel registration may be configured to assign agents to channels in the IPCR application. Each Agent is linked to an iPECS LIK/UCP object (a Station) in the IPCR Agent Table (PGM 237). The Agent table indicates the number of agents associated with a specific IPCR server, the Agent Id, and the linked object information.

In the iPECS LIK/UCP Web Admin,

- Select the Administration tab,
- Select IPCR Agent Table, PGM 237,
- Select the IPCR Server number,
- Enter the number of Agents for the sever,
- For each Agent Id select an Object Type and the specific object number (Station number or Co) and
- Select 'Save'.
- Note the IPCR server number, 1 10, is the order of registration of the IPCR server with the iPECS LIK/UCP.

| ipecs                             | Administration           | S/W Upgrade        | System Management            | 퀵 Log Out     |
|-----------------------------------|--------------------------|--------------------|------------------------------|---------------|
| © Station Group Data              | •                        |                    |                              |               |
| © ISDN Line Data                  | [IPCR Agent Table ]      |                    |                              |               |
| © SIP Data                        | Select the number of IPC | R Server(1 - 10) : | Load                         | Save          |
| 🛛 Tables Data                     |                          |                    |                              |               |
| LCR Control Attribute(220) [N]    | IPCR Number :1           |                    |                              |               |
| LCR LDT(221) [N]                  |                          |                    |                              |               |
| LCR DMT(222) [N]                  | IPCR Agent Lock Key:     | 0 / Total(50)      |                              |               |
| LCN Table Initialization(223) [N] | 10                       |                    |                              |               |
| Toll Exception Table(224) [N]     |                          |                    | Agent Order : [1-50] [51-70] |               |
| Emergency Code Table(226) [N]     | Index                    | Agent ID           | Object Type                  | Linked Object |
| Authorization Code Table(227) [N] | 1                        | (ACR)              | STATION •                    | 1001          |
| CCR Table(228) [N]                | 2                        | (//CR)             | C0 •                         | 1             |
| Executive/Secretary(229) [N]      | · · ·                    | ( and              | SIATION                      |               |
| Flexible DID Conversion(231) [N1  | 3                        | (ACR)              |                              |               |
| System Speed Zone(232) [N]        | 4                        | (ACR)              | NIA W                        |               |
| Auto Ring Mode Table(233) [N]     | 5                        | (ACR)              | N/A T                        |               |
| Voice Mail Dialing Table(234) [N] |                          | (107)              |                              |               |
| Negistration Table(235) [N]       | 6                        | (ACR)              | NA •                         |               |
| Mobile Extension Table(236) [N1   | 7                        | (ACR)              | N/A 🔻                        |               |
| IPCR Agent Table(237) [N]         | 8                        | (ACR)              | N/A T                        |               |
| © Nctworking Data                 | 9                        | (ACR)              | N/A V                        |               |

## 3.1.5 IPCR SIP Station Registration

The IPCR application interfaces to the iPECS LIK/UCP as a single SIP Phone. Registration between the IPCR server and LIK is automatic once both are configured. Under the SIP Phone Attributes, the Registration Mode must be set to Manual and the SRTP Usage, and 1st and 2nd encryption mode can be configured. The encryption algorithm can be selected as AES or, for Korea, ARIA. The remaining SIP Phone Attributes are not used for the IPCR application.

Prior to programming the Agent Table, the IPCR server must be registered with the iPECS LIK/UCP and the IPCR application must be logged into the iPECS LIK/UCP, see *section 5.2.3*. The station number of the IPCR application can be verified in Station User Login (PGM 443) after registration and login.

In the iPECS LIK/UCP Web Admin,

- Select the Administration tab,
- Select SIP Data menu,
- Select SIP Phone Attributes,
- · Enter the Station number associated with the IPCR server and select Load,
- Select 'Manual' for the Registration Mode,
- Select the desired configuration for SRTP Usage, 1st and 2nd Crypto, and
- Select 'Save'.
- 407 will support after A.0Ak version of IPCR.

| ipecs                             | Administrat     | ion S/W Upgrade                | System Management |                               |
|-----------------------------------|-----------------|--------------------------------|-------------------|-------------------------------|
| > System ID & Numbering Plans     | Station Range F | rom 7001 to 7001               |                   |                               |
| System ID(100) [N]                | Order Chec      | k All Attribute                | Value             | Range                         |
| Sustem&Device IP(102~103) [N]     | 1 💌             | Registering Mode               | Manual 🔻          |                               |
| CO GW Sequence Number(104) [N]    | 2               | Registration Status            | Not Registered    |                               |
| Flexible Station Number(105) [N]  | 3               | IP Address                     | 10.181.123.13     |                               |
| Flexible Numbering Plan(106) [N]  | 4               | IP Port                        | 5588              |                               |
| 8 Digit Table(238) [N]            | -               | TRANSPORT                      |                   |                               |
| Station Data                      | 5               | TRANSPORT                      | UDP               |                               |
| Board Based Data                  | 6               | SIP Phone Type                 | IPCR •            |                               |
| CO Line Data                      | 7               | Device NET Mode                | AUTO V            | PGM102-NET mode               |
| System Data                       | 8               | Registration Timer Usage       | OFF V             |                               |
| Station Group Data                | 9               | Registration Timer             | 3600              | 30-3600 sec                   |
| ISDN Line Data                    | 10              | Keep Alive Usage               | OFF V             | PGM210 Check Message Send Tir |
| SIP Data                          | 11              | Retry Count                    | 3                 | 3-10                          |
| SIP Common Attributoc(210) [N]    | 12 🖉            | 407 Authentication             | ON V              |                               |
| SIP CO Attributes(133) [N]        | 13              | 181 Being Forwarded            | OFF T             |                               |
| SIP User ID Attributes(126) [N]   | 14              | 100rel Support                 | OFF V             |                               |
| SIP Phone Attributes(211) [N]     | 15              | Session Timer Support          |                   |                               |
| SIP Phone Provisioning(212) [N]   | 10              |                                |                   | 400.0000                      |
| Provisioning File View&Delete [N] | 10              | Max Session Timer              | 1800              | 180-3000 Sec                  |
| VMEX Station Data(215) [N]        | 17              | Min Session Timer              | 90                | 60-150 sec                    |
| VMEX Connection Table(216) [N]    | 18              | Within Same Firewall with MFIM | ON V              | Firewall Circumstance         |
| lables Data                       | 19 🕑            | SRTP Usage                     | OFF V             |                               |
| Networking Data                   | 20 🕑            | 1ST CRYPTO                     | NONE              |                               |
| RSGM Data                         | 21 🗹            | 2ND CRYPTO                     | NONE              |                               |
| Tnet Data                         | 22              | DTMF TYPE                      | INFO(DTMF RELAY)  |                               |
| Zone Data                         | 23              | SMS TYPE                       | AUTO V            |                               |
| Device Login                      | 24              | CO DIAL TONE                   | OFF V             |                               |
| DECT Data                         | 25              | MWI NOTIFY                     | OFF •             | 3rd SIP Phone                 |
| Hotel Data                        | 26              | Request URI Type               | Normal V          | KT FMC                        |

## 3.1.6 VM Group Configuration for IPCR Server

The Station associated with each IPCR server must be assigned to an External Voice Mail Group. The station number of the IPCR server is determined by the order of registration with the host system and the desired station number if requested in the Station User Login (PGM 443) and available. However, verify the station number assigned in PGM 443 before configuring the VM Group.

In the iPECS LIK/UCP Web Admin,

- Select the Administration tab,
- Select Station Group Data,
- Select Station Group Assignment,
- Enter the desired Station Group number and select Load,
- For Group Type, select Voice Mail,
- Enter the IPCR server Station number as the sole member of the group, and
- Select 'Save.

| ipecs                         | Administration S/W Upgrade System Management |
|-------------------------------|----------------------------------------------|
| MFIM/VD93M-E,5Be SEP/10       | [ Station Group Assignment ]                 |
| H/W issue-1                   | Group Number : Load Group Overview           |
| Hide Menu                     | Group Number is 622                          |
| © System ID & Numbering Plans | Group Type : Voice Mail 🔜                    |
| © Station Data                | Pick-up Attribute : OFF 👽                    |
| © Board Based Data            | SAVE GRP TYPE                                |
| © CO Line Data                |                                              |
| © System Data                 | Add Group Member                             |
| Station Group Data            |                                              |
| Station Group Overview        | ADD STA RANGE                                |
| Station Group Assignment(190) |                                              |
| Station Group Attributes(191) | ADD/DEL STA NUM                              |
| Pick Up Group Overview        | Index Member                                 |
| Pick Up Group(192)            | 1 5814                                       |
| © ISDN Line Data              |                                              |
| © SIP Data                    | 3                                            |
| © Tables Data                 |                                              |

If it's not assigned well, you can set IPCR type and SIP for member in ADM 191.

| AUG/12                 | roup Number in 620           |                  |                |                         |
|------------------------|------------------------------|------------------|----------------|-------------------------|
|                        | roup Type : Voice Mail Group |                  |                |                         |
|                        | Pick-up Attribute : OFF      |                  |                |                         |
| ering Plans            |                              |                  |                |                         |
|                        | Attribute                    | Value            |                | Range                   |
|                        | wrap-Up Timer                | 2                |                | 000 - 999 (sec)         |
|                        | Put Mail Index               | 1 😒              |                |                         |
|                        | Oct Mail Index               | 2 🛩              |                |                         |
|                        | Hunt Type                    | Terminal 💌       |                |                         |
|                        | Overflow Timer               | 100              |                | 000 · 600 (sec)         |
| 2 (N)<br>2001(190) (N) |                              | STA/NET or Hunt  | and the second | Station or Group Number |
| SCIED ENT              | Overflow Destination         | VOF Announce O 0 | Auto Drop      | 01 - 70                 |
| w [N]                  |                              | SYS SPD 🔿        |                | System Speed Dial       |
| 1                      |                              | STAINET or Hunt  |                | Station or Group Number |
|                        | Forced Forward Dectination   | VSF Announce 🗢 0 |                | 01 - 70                 |
|                        |                              | SYS SPD O        |                | System Speed Dial       |
|                        | Forced Forward Dect Ucage    | OFF M            |                |                         |
|                        | Group Name                   |                  |                | Max 12 Characters       |
|                        | Server Type                  | IPOR TYPE        | · )            |                         |
|                        | Server Number                | 0                |                | 01 - 10                 |
|                        | Manufact Time                | LEUE TYPE AND    | D History      | 0.70                    |

## 3.1.7 Automatic Station Recording & Destination

The Auto Recording Option and Destination must be defined for Stations linked to an Agent in the IPCR Agent Table. The Auto Record Option enables recording and the Destination defines the Voice Mail Group of the associated Call Recording server. The station number assigned Agent ID is automatically ON 58th item (Automatic Talk Recording Option : ON).

In the iPECS LIK/UCP Web Admin,

- Select the Administration tab,
- Select Station Data,
- Select Station Attributes,
- Enter the desired Station number and select Load,
- Enable the Auto Record Option,
- Enter the destination IPCR server Voice Mail Group number, and
- Select 'Save'.
- 1. If linked object is station, it should be set as below.

| iPecs                         | Admin | nistration | S/W Upgrade Syst                 | tem Management | 🛃 Log Out |
|-------------------------------|-------|------------|----------------------------------|----------------|-----------|
|                               |       | -          | Two West Personal                |                | _         |
| MFIM/GS98M-5,6Ah NOV/11       | 20    |            | Two way kecora                   |                | _         |
| Kernel Version-5,5Dd          | 29    |            | Message Scroll Speed             | 3              | Save      |
| H/W issue-0                   | 30    |            | HOT DESR STATION                 | OFF 🕶          | _         |
| Find PGM                      | 31    |            | Prefer CO or Group               | White          | _         |
| Hide Menu                     | 32    |            | Send SLT CLI Info                | OFF 🗸          | _         |
| © System ID & Numbering Plans | 3 3   |            | UCD Login Priority               | checked        |           |
| Station Data                  | 34    |            | EZ PWD Login                     | Enable 🗸       |           |
| Station Tupe (110) [N]        | 35    |            | ADMIN                            | Enable 🗸       |           |
| Station Attributes(111-113)   | 36    |            | VSF Access                       | Disable 🗸      |           |
|                               | 37    |            | Group Listening                  | Disable 🗸      |           |
| Station ISDN Attributes(114)  | 38    |            | Override Privilege               | Disable 🗸      | -         |
| Flex Buttons(115/129) [N]     | 39    | Γ          | SMDR Hidden Dialed Digits        | Disable 🗸      |           |
| Station CDS(116) [N]          | 40    |            | Voice Over                       | Enable V       | -         |
| CO/IP Group Access(117) [N]   | 41    |            | Prime Line                       | WARM           | -         |
| Internal Page Zone(118) [N]   | 42    |            | Alarm / Door Bell                | Disable        | -         |
| Ptt Group Access(119) [N]     | 43    |            | DID DISA Wait/Show 2'nd PSTN CLL |                | -         |
| Preset Call Forward(120) [N]  | 44    |            |                                  |                | -         |
| Idle Line Selection(121) [N]  | 45    |            | ERMIC Hacdrot                    |                | _         |
| Station IP Attribute(122) [N] | 45    |            | Edmic Heduser                    | OFF V          | -         |
| Station Timer(123) [N]        | 40    |            | ENDIOCR MODE                     | OFF V          | _         |
| Linked Station(124) [N]       | 47    |            | VMID Number                      | 1001           | _         |
| Station VM Attributes (127)   | 48    |            | Retrieve MSG Method              | LIFO V         | _         |
| [N]                           | 49    |            | ANTO ACD DND                     | NONE 🗸         |           |
| Station Name Display [N]      | 50    |            | FWD if DDS                       | OFF 🗸          |           |
| Station Data Copy [N]         | 51    |            | Back Light Usage                 | BUSY ONLY      |           |
| Station CTI IP Address [N]    | 52    |            | Emergency CO or Group            | White          |           |
| © Board Based Data            | 53    |            | Station Account                  | ON 🗸           |           |
| © CO Line Data                | 56    |            | SIP USER TABLE INDEX             | White          |           |
| © System Data                 | 57    |            | VSF/VMIM GW Slot Seq.            | White          |           |
| © Station Group Data          | 58    |            | Automatic Talk Recording Option  | ALL 🗸          |           |
| © ISDN Line Data              | 59    | V          | Automatic Talk Recording Dest,   | 620            |           |
|                               | 60    |            | L NCE Reading Delete Detrem      |                |           |

2. If linked object is co, it should be set as below.

| ipecs                                                              | Administra | ition S/W Upgrade                          | System Management |                   | 뉟 Log Out |
|--------------------------------------------------------------------|------------|--------------------------------------------|-------------------|-------------------|-----------|
| Hide Mello                                                         |            | CO Line Signal                             | DTMF V            |                   |           |
| © System ID & Numbering Plans                                      |            | Flash Type                                 | LOOP T            |                   |           |
| System ID(100) [N]                                                 |            | Universal Answer                           | OFF T             |                   | Save      |
| Device Port Num Change(101) [N]                                    |            | CO/IP Group Authorization                  | OFF V             |                   |           |
| System&Device IP(102~103) [N]                                      |            | Data(Fax) Station Number                   |                   |                   |           |
| CU GW Sequence Number(104) [N]<br>Elexible Station Number(105) [N] |            | CO Tenancy Group                           | 0                 | 00-15             | -         |
| Flexible Numbering Plan(106) [N]                                   |            | CO/IP Name Display                         | OFF T             |                   | -         |
| 8 Digit Table(238) [N]                                             |            | CO Name Assign                             |                   | Max 12 Characters |           |
| © Station Data                                                     |            | SMDR Metering Unit                         | NONE T            |                   |           |
| © Board Based Data                                                 |            | Line Drop (CPT)                            | OFF T             |                   |           |
| • CO Line Data                                                     |            | Maintain CPT on Talking (Answered by User) | OFF V             |                   |           |
| CO/IP Attributes(140~142) [N]                                      |            | Automatic Talk Recording Dest.             | 620               | Max 8 Characters  |           |
| DID Service Attributes(145) [N]                                    |            | DISA Account Code                          | ON V              | <b>-</b>          | -         |
| DISA Service Attributes(146) [N]                                   |            | CO Line MOH                                | Int /Ext1         |                   |           |
| CO/IP Preset Fwd Attr(147) [N]                                     |            | CO Dial Tone                               | ON T              |                   |           |
| MATM Attributes(149) [N]                                           |            | CO Ring Back Tone                          | OFF T             |                   | k         |

## 3.1.8 Trace and Monitoring

1. If there are some problems, you can trace it as below in MFIM.

```
mon> t s call
mon> t s rawdata
mon> t s debug(there is no agent Id in ADM 237)
mon> t b 5 ( if 5 is slot of IPCR server, server cannot register system)
mon> t s fsipm ( if SIP phone of IPCR cannot register to System LIK)
mon> t v
...
mon> x
...
```

2. You can capture ethereal packets between IPCR and LIK system if there is no recorded files in IPCR.

# 3.2 iPECS CM

## 3.2.1 Unlock up to number of IPCR server and Agent ID

Lock key of IPCR should be unlock up to number of server and Agent ID. Server can be register up to 512. And so the servers can unlock up to 30000.

Agent can be register up to System station number, it's depend on system capacity.

| enu Name Search                                       | QLoad | × Close         |             |              |          |       |               |      |       |      |
|-------------------------------------------------------|-------|-----------------|-------------|--------------|----------|-------|---------------|------|-------|------|
| 🗀 WMS Management 🕢                                    | Index | Linense Lists   | Used        | Max          | Status   | Index | Linense Lists | Used | Max   | Stat |
| System Management Overall CM Server Configuration     | 1     | Server Canacity | 472         | 30000        | -        | 21    | CMI JPCR-A    | 0    | 30000 | -    |
| System Environment                                    |       |                 | Dischied    | Fachlad      |          | 21    |               | 0    | 0000  | -    |
| - CCM Server Configuration                            | 2     | CML-QSIG        | Disabled    | Enabled      | •        | 22    | CML-S2K-L     | U    | 255   | •    |
| LCM Server Configuration                              | 3     | CML-HOTEL       | Enabled     | Enabled      | ۰        | 23    | CML-VOIM8     | 0    | 1000  | •    |
| System CPT Tone                                       | 4     | CML-STAT        | Disabled    | Enabled      | ۰        | 24    | CML-VOIM24    | 0    | 1000  | 4    |
| LANU Registration Detail                              | 5     | CML-NMS         | Enabled     | Enabled      | 0        | 25    | CML-VMIM      | 0    | 1000  |      |
| - Un-registered Device List                           | 6     | CML-TAPI        | Disabled    | Enabled      | 0        | 26    | CML-VSF       | 0    | 1000  |      |
| Device Restart     Bincking Management                | 7     | CML-IPEXT       | 66          | 30000        | 0        | 27    | CML-MCIM      | 0    | 1000  |      |
| CCM Cluster Information                               | 8     | CML-SPB         | 0           | 30000        | 0        | 28    | CML-DTIM8     | 1    | 1000  |      |
| CCM Cluster Management                                | 9     | CML-SPD         | 1           | 30000        | 0        | 29    | CML-DTIM24    | 0    | 1000  |      |
| LCM Forced Switchover                                 | 10    | CML-UCS         | 0           | 30000        | •        | 30    | CML-SLTM4     | 0    | 1000  |      |
| LCM State Information                                 | 11    | CML-UCTIS       | 0           | 30000        | 0        | 31    | CML-SLTM8     | 0    | 1000  |      |
| Channel State Information                             | 12    | CML-UCTID       | 0           | 30000        | 0        | 32    | CML-SLTM32    | 0    | 1000  |      |
| Channel Detail Information                            | 13    | CML-IPATDS      | 1           | 3000         | 0        | 33    | CML-LGCM4     | 0    | 1000  |      |
| SIP Stack Information                                 | 14    | CML-IPATDD      | 0           | 3000         | 0        | 34    | CML-LGCM8     | 0    | 1000  |      |
| - System Time Zone                                    | 15    | CML-COMS        | 0           | 10000        | 0        | 35    | CML-DIDM2     | 0    | 1000  |      |
| System DB initialization                              | 16    | CML-COMD        | 0           | 10000        | 0        | 36    | CML-DIDM8     | 0    | 1000  |      |
| - MISC Detail Information                             | 17    | CML-IP3EXT      | 64          | 10000        | 0        | 37    | CML-E1R2      | 0    | 1000  | t    |
| Clock Sync Priority     Depart Language Configuration | 18    | CML-OCSSIP      | 32          | 20000        | 0        | 38    | CML-T1R2      | 0    | 1000  | t    |
| ⊡ Link State Information                              | 19    | CML-SCTI        | 32          | 30000        | 0        | 39    | CML-PRIM      | 0    | 1000  | ti   |
| Data Management                                       | 20    | CML-IPCR-S      | 0           | 512          | 0        |       |               |      |       |      |
| Application Information Billing Management            |       | License Type    | (Formal Lic | ensel is ner | manant   |       |               |      |       |      |
| Failure Management                                    |       | cicense (jpc    | p onnoi cic | ensel is ben | Trantant |       |               |      |       |      |

## 3.2.2 IPCR Agent ID

Agent ID should be matched with a station number that wants to be recorded.

## 3.2.3 IPCR SIP Station Registration

IPCR's sip station should be register through IPCR server process of registration.

| QLoad SModfy Add Tole Koose DetensionIlloe DetensionExchange O (SIP Station) O (SIP Phone Setup) O (IP Phone Information)                                                                                                    |  |  |  |  |  |  |  |  |  |
|----------------------------------------------------------------------------------------------------|--|--|--|--|--|--|--|--|--|
| 200                                                                                                    |  |  |  |  |  |  |  |  |  |
| Proprietary SIP Device                                                                                                    |  |  |  |  |  |  |  |  |  |
| Speaker                                                                                                    |  |  |  |  |  |  |  |  |  |
| Korean                                                                                                    |  |  |  |  |  |  |  |  |  |
| 12 Hours                                                                                                    |  |  |  |  |  |  |  |  |  |
| Not Use                                                                                                    |  |  |  |  |  |  |  |  |  |
| NotUse                                                                                                    |  |  |  |  |  |  |  |  |  |
| s)                                                                                                    |  |  |  |  |  |  |  |  |  |
|                                                                                                    |  |  |  |  |  |  |  |  |  |
|                                                                                                    |  |  |  |  |  |  |  |  |  |
| Unknown                                                                                                    |  |  |  |  |  |  |  |  |  |
| Speaker           Korean           12 Hours           Not Use           Not Use           Image: Speaker           Image: Speaker |  |  |  |  |  |  |  |  |  |

And set SIP user ID with tenant prefix number and make empty auth ID and password.

| iPECS-CM Ver:30M-E.0Ac,Date:JUN/13               |                                           |              |                       |                      |                            |                          |             |
|--------------------------------------------------|-------------------------------------------|--------------|-----------------------|----------------------|----------------------------|--------------------------|-------------|
| iPECS-CM                                         | System<br>Configuratio                    | n            | System<br>Monitorin   | g 🧊 User N<br>Config | Nenu<br>juration           | Failure<br>Report Window | 🕞 Fil<br>Με |
| All User Search Menu Group ×<br>Menu Name Search | i SIP Tel                                 | rmina<br>0 🌲 | I Configuration       | •Modify              | ose                        |                          |             |
| Memo     Juser Management                        | III III III III III III III III IIII IIII | SIPTen       | minal Configuration > | Change               |                            |                          |             |
| E _ Menu Management                              | li li lin                                 | dex          | UserID                | Authentication ID    | Authentication<br>Password | Terminal T               | ype         |
|                                                  |                                           | 1            | 5000                  |                      |                            | iPECS IPCR               | •           |
| En 🔁 Data Management                             |                                           | 2            | 5001                  |                      |                            | Normal                   | •           |
| Toport Information                               |                                           | 3            | 5002                  |                      |                            | Normal                   | •           |
|                                                  |                                           | 4            |                       |                      |                            | Normal                   | Ŧ           |
| 🗄 💼 Terminal Information                         |                                           | 5            |                       |                      |                            | Normal                   | Ŧ           |
| Englishing (DN) Information                      |                                           | 6            |                       |                      |                            | Normal                   | -           |
| 🗆 😋 SIP Extension Information                    |                                           | 7            |                       |                      |                            | Normal                   | -           |
|                                                  |                                           | 8            |                       |                      |                            | Normal                   | -           |
|                                                  |                                           |              |                       |                      |                            |                          |             |

| iPECS-CM Ver:30M-E.0Ac,Date:JUN/13 |                         |                  |                    |                           |                      |
|------------------------------------|-------------------------|------------------|--------------------|---------------------------|----------------------|
| iPECS IPECS-CM                     | System<br>Configuration |                  | vstem<br>onitoring | i<br>tion <sub>  Fa</sub> | ilure<br>port Window |
| All User Search Menu Group ×       | 🔂 IPCR D                | evice Informati  | on                 |                           | _×                   |
| Menu Name Search                   | Tenant                  | ₽ dÞ Pho         | one No. 📄 🗧 🕸 🔍    | Load 🚱 Modify             | X Close              |
| 🖻 😋 WMS Management                 |                         |                  |                    |                           | Total Count 3        |
|                                    | Tenant                  | <b>Phone No.</b> | IP Address         | Physical Address          | AgentCount           |
| ∰⊷ WMS Configuration               | 1                       | 5000 <b>O</b>    | 192.168.122.187    | 02C0                      | 1000                 |
| Hing Menu Management               | 1                       | 5001 O           | 0.0.0.0            | 02C1                      |                      |
|                                    |                         | 5002 0           | 0.0.0.0            | 0000                      |                      |
| 🕀 💼 Data Management                |                         | 5002 0           | 0.0.0.0            | 0202                      |                      |
| 🖻 😋 Application Information        |                         |                  |                    |                           |                      |
|                                    |                         |                  | 01                 |                           |                      |
| E ← CTI Information                | Process Su              | ccess!           |                    |                           |                      |
|                                    |                         |                  |                    |                           |                      |
|                                    |                         |                  |                    |                           |                      |
| DB Sync Server Information         |                         |                  |                    |                           |                      |
| ULS Server Information             |                         |                  |                    |                           |                      |
| Edulo Server Information           |                         |                  |                    |                           |                      |
|                                    |                         |                  |                    |                           |                      |
|                                    |                         |                  |                    |                           |                      |
| Cloud Server Information           |                         |                  |                    |                           |                      |

If a SIP is assigned to "Proprietary SIP Device", then you can see the IPCR Device Information.

You should set IP address of IPCR and the number of agent count. Agent count is restricted in license. Also, if the IPCR is completely registered to iPECS-CM, you can verify that the Terminal Type of the SIP Station is set to "IPCR".

| ECS-CM Ver:30M-E.0Ac,Date:JUN/13                                                                                                    |                     |         |                      |                                      |                                         |  |  |  |  |
|----------------------------------------------------------------------------------------------------|---------------------|---------|----------------------|--------------------------------------|-----------------------------------------|--|--|--|--|
| iPECS IPECS-CM                                                                                                    | System<br>Configura | ation   | System<br>Monitoring | User Menu<br>Configuration           | Failure<br>Report Window III Management |  |  |  |  |
| All User Search Menu Group × 13 SIP Terminal Configuration                                                                                                    |                     |         |                      |                                      |                                         |  |  |  |  |
| Menu Name Search                                                                                                    | Slot                | 1000 🗧  | 🗄 🗤 🔍 Load 🚱         | Modify Close                         |                                         |  |  |  |  |
| 🖻 🚗 WMS Management                                                                                                    |                     |         |                      | SIP Terminal Configuration > Display |                                         |  |  |  |  |
|                                                                                                    |                     |         |                      |                                      |                                         |  |  |  |  |
|                                                                                                    |                     | Index   | Extension Phone Nu   | Index                                | 1                                       |  |  |  |  |
| 😟 🛅 WMS Configuration                                                                                                    |                     | IIIGGA  | Extension none ru    | Authentication ID                    |                                         |  |  |  |  |
| 🕀 🗀 Menu Management                                                                                                    |                     | 1       | 5000                 | Authentication Recoward              | ****                                    |  |  |  |  |
| 🗄 🗀 Log Management                                                                                                    |                     | 2       | 5001                 | Addrenication Password               |                                         |  |  |  |  |
| 🕀 🗀 System Management                                                                                                    |                     | 3       | 5002                 | Connection Type (NAT)                | Normal 👻                                |  |  |  |  |
| 🖻 😋 Data Management                                                                                                    |                     |         | 0002                 | Terminal Type                        | IPECS IPCR                              |  |  |  |  |
| The second second |                     | 4       |                      | LCM Local SIP Term IP                |                                         |  |  |  |  |
| 🗄 🔄 Lenant Information                                                                                                    |                     | 5       |                      | EGW EBCal SIF Terrifie               |                                         |  |  |  |  |
| Extension mormation                                                                                                    |                     | 6       |                      | SRTP Use                             | No 🔫                                    |  |  |  |  |
| Information     Information                                                                                                    |                     | -       |                      | First / Second Key                   | ARIA_CM_192_HMAC_SHA1_80 -              |  |  |  |  |
| E Group Information                                                                                                    |                     | 7       |                      | Call Recording Supported             | No                                      |  |  |  |  |
| SIP Extension Information                                                                                                    |                     | 8       |                      | Call Recording Supported             | 140                                     |  |  |  |  |
|                                                                                                    |                     |         |                      | Tone Play Supported                  | No                                      |  |  |  |  |
| SIP Extension Attributes                                                                                                    |                     | nu Lini | (                    | Use transparent SDP for SIP call     | Not Use 👻                               |  |  |  |  |
|                                                                                                    | 0                   | SIP Ext | ension Attributes    |                                      |                                         |  |  |  |  |
| SIP Terminal SRTP Setting                                                                                                    |                     |         |                      |                                      |                                         |  |  |  |  |
| SID Torrainal Authoritaction                                                                                                    |                     |         | L                    |                                      |                                         |  |  |  |  |

## 3.2.4 VM Group Configuration for IPCR Server

You don't need to program about this. iPECS CM uses a different mechanism.

## 3.2.5 Automatic Station Recording & Destination

An agent ID in IPCR means a station number which has to be programmed to record its voice. So, If Agent ID information is sent to iPECS-CM from IPCR, the Two-way record Device information is automatically set with IPCR SIP number on the agent ID number's DN Voice Mail Information Attribute in WMS and also the Two-way record start mode is automatically set according to the Agent ID recording type of IPCR.

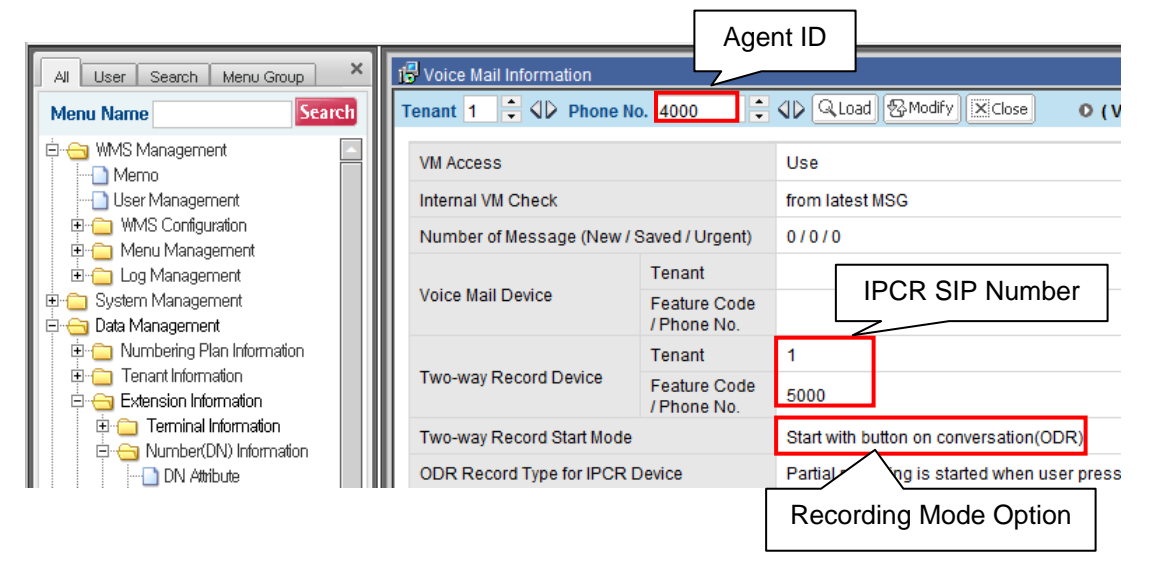

# 3.3 iPECS MG

## 3.3.1 IPCR server and Agent Unlock Codes

Lock key of IPCR should be unlock up to number of server and Agent ID.Only one server can be registered. Agent can be register up to System station number, it's depend on system capacity.

Agent ID should be matched with a station number that wants to be recorded. You don't need to unlock programming

## 3.3.2 3.3.2 IPCR Agent ID

An agent ID in IPCR means a station number which has to be programmed to record its voice. So, If Agent ID information is sent to iPECS-MG from IPCR, the Two-way recording destination(PGM145-Index5) is automatically set with IPCR SIP number and also the Auto-Record Service mode(PGM145-Index 3) is automatically set according to the Agent ID recording type of IPCR.

| IPECS-MG/GS55M-B.DAb AUG/11                                      | [ Stati   | on VMIB Attribu | ite ]                                                                              |             |
|------------------------------------------------------------------|-----------|-----------------|------------------------------------------------------------------------------------|-------------|
| Boot Version-1,1Ab AUG/11<br>OS Version-1,1Ab AUG/11<br>Find PGM | Enter St  | ation Range :   | - Load Overview                                                                    | ]           |
| Hide Menu                                                        | Station I | Range From 1000 | to 1000                                                                            |             |
|                                                                  | Order     | Uncheck All     | Attribute                                                                          | Value       |
| © Pre-Programmed Data                                            |           |                 | PGM 1                                                                              | 145         |
| © Numbering Plan                                                 | 1         | •               | VMIB Access                                                                        | ENABLE 💌    |
| © Station Port Data                                              | 2         | 2               | Prompt Language Index                                                              | FIRST V     |
| Station Number Data                                              | 3         | V               | Auto-Record Service                                                                | ON (NO-USB) |
| Station DN Assignment(130)[N]                                    | 4         | 2               | Two-Way Record Access                                                              | DISABLE 💌   |
| Station DN Attribute(131~135)[N]                                 | 5         | V               | I wo-Way Recording Destination<br>(if not accioned ' Destination is Internal VMIB) | 1032        |
| Private CO Attribute(136)[N]                                     | 6         |                 | VM MSG Backup Deptage Number                                                       |             |
| COS Assignment(137)[N]                                           |           | -               |                                                                                    |             |
| Auto Dial Attribute(138)[N]                                      | 1         | V               | VM MSG Backup Delete Option                                                        | DISABLE 💌   |
| Preset Call Forward(142)[N]                                      | 8         | V               | VMIB Message Retrieve Type                                                         | LIFO 💌      |
| Call Forward(143)[N]                                             | 9         |                 | VMIB Urgent Message No                                                             | 000         |
| VMIB Attribute(145,147)[N]                                       | 10        |                 | VMIB New Message No                                                                | 000         |
| Mobile Extension Attribute(146)[N]                               | 11        |                 | VMIB Saved Message No                                                              | 000         |
| CO/IP Group Access(150)[N]                                       | 12        | V               | DND Forward to VMIB                                                                |             |
| Page Group Access(151)[N]                                        | 10        |                 | Conserve Directory Float Name                                                      |             |
| Command Group Access(152)[N]                                     | 13        | M               | Company Directory - First Name                                                     |             |
| Station Name Display[N]                                          | 14        | V               | Company Directory – Last Name                                                      |             |

## 3.3.3 IPCR SIP Station Registration

IP address and SIP station number for IPCR server should be programmed in advance.

| IPECS-MG/GS55M-B,0Ab AUG/11      | [ Syst | em Attributes ]                        |                                                                                                    |                    |
|----------------------------------|--------|----------------------------------------|----------------------------------------------------------------------------------------------------|--------------------|
| OS Version-1,1Ab AUG/11          | Order  | Attribute                              | Value                                                                                                    | Range              |
| Find PGM                         | 1      | Web Admin Password Encryption          | OFF V                                                                                                    |                    |
| Hide Menu                        | 2      | Pulse Dial Break/Make Ratio            | 66/33 🗸                                                                                                    |                    |
| > Pre-Programmed Data            | 3      | Voice Mail SMDI Interface              | OFF V                                                                                                    |                    |
| Numbering Plan                   | 4      | VMIB SMTP Port                         | 25                                                                                                    | 0000-9999          |
| Station Port Data                | 5      | Network Time/Date                      | Disable 💉                                                                                                    |                    |
| Station Number Data              | 6      | CLI Print                              | OFF 🗸                                                                                                    |                    |
| CO Line Data                     | 7      | TLS for Web                            | OFF 🗸                                                                                                    |                    |
| Station Group Data               | 8      | Web Server Port                        | 80                                                                                                    | 00001-65535        |
| System Data                      | 9      | Database Auto USB download             | OFF 💌                                                                                                    |                    |
| System Timer(220~222)[N]         | 10     | Database Auto Download Hour            | 0                                                                                                    | 00-23              |
| System Attribute(223)[N]         | 11.    | UCS Server IP Address                  | 0.0.0.0                                                                                                    | IP address         |
| System Password(226)[N]          | 12     | CTI Server IP Address                  | 0.0.0.0                                                                                                    | IP address         |
| Alarm Attribute(227)[N]          | 13     | MODEM Associated CO Line               | 0                                                                                                    |                    |
| External Control Contact(228)[N] | 14     | IP Phone Registration by STA Number    | ON 💌                                                                                                    |                    |
| Music Source(229)[N]             | 15     | Analog Line BUSY Tone Detection Times  | 3 🗸                                                                                                    |                    |
| RS-232 Setting(230)[N]           | 16     | Analog Line ERROR Tone Detection Times | 4 ~                                                                                                    |                    |
| Serial Port Selection(231)[N]    | 17     | PSII FAN Alarm                         | ON M                                                                                                    |                    |
| SMDR Attribute(232,238)[N]       | 10     | Line Foult Alarm                       |                                                                                                    |                    |
| System Date & Time(233)[N]       | 10     |                                        | ON M                                                                                                    |                    |
| EU Flashing Hate(234)[N]         | 19     | Trattic Operation                      | OFF 💌                                                                                                    |                    |
| PPP Attribute(235)[N]            | 20     | Enhanced VM Features                   | OFF 💌                                                                                                    | New Prompts Needed |
| Mobile Attribute (236)[N]        | 21     | IPCR Server IP Address                 | 192.168.122.94                                                                                                  | IP address         |
| Intercom Busy Digit(237)[N]      | 22     | SIP EXT Number for IPCR                | 1032                                                                                                    | Station number     |
| Dial-Tone Digit Table(240)[N]    |        |                                        | Line in the second second second second second second second second second second second second second second s |                    |

### And set SIP user ID and make empty auth ID and password.

| Mobile Attribute (236)[N]           | E SIP S | tation Basic Re | gistration Table ] |                   |          |
|-------------------------------------|---------|-----------------|--------------------|-------------------|----------|
| Intercom Busy Digit(237)[N]         |         | _               |                    |                   |          |
| Dial-Tone Digit Table(240)[N]       |         |                 |                    |                   |          |
| Executive/Secretary Assign(241)[N]  | Index S | tation Number   | User ID            | Authentication ID | Password |
| Executive Access(242)[N]            | 1       | 1032            | (Max 52)           | (Max 04)          | (Max 52) |
| VM COS Attributes(243)[N]           | 2       | 1032            | 1032               |                   |          |
| System Reroute Table(244)[N]        |         | 1000            | 1033               | 1033              | 1033     |
| PPTP Attribute[N]                   | 3       | 1034            | 1034               | 1034              | 1034     |
| Web Access Authorization[N]         | 4       | 1035            | 1035               | 1035              | 1035     |
| © Table Data                        | 5       | 1036            |                    |                   |          |
| © Tenant Data                       | 6       | 1037            |                    |                   |          |
| Reard Data                          | 7       | 1038            |                    |                   |          |
| o board Data                        | 8       | 1039            |                    |                   |          |
| O Voice Network                     | 9       | 1040            |                    |                   |          |
| 0 T-Net Data                        | 10      | 1041            |                    |                   |          |
| H.323 Data                          | 11      | 1042            |                    |                   |          |
| SIP CO Data                         | 12      | 1043            |                    |                   |          |
| SIP Station Data                    | 13      | 1044            |                    |                   |          |
|                                     | 14      | 1045            |                    |                   |          |
| CIP CTA Additional Pacint (201)[N]  | 15      | 1046            |                    |                   |          |
| SIP S TA Auditorial Regist (361)[N] | 16      | 1047            |                    |                   |          |
| Sir Station Service(362)[14]        | 17      | 1048            |                    |                   |          |
| Zone Data                           | 18      | 1049            | [                  |                   |          |
| SNMP Data                           | 10      | 1050            |                    |                   |          |
| DECT Data                           | 19      | UCUI            |                    |                   |          |

Also, if the IPCR is completely registered to iPECS-MG, you can verify that the Terminal Type of the SIP Station is set to "IPCR".

| Mobile Attribute (236)[N]          | [ SIP Station A    | dditional Registratio | n Attributes ] |                          |
|------------------------------------|--------------------|-----------------------|----------------|--------------------------|
| Intercom Busy Digit(237)[N]        |                    |                       |                |                          |
| Dial-Tone Digit Table(240)[N]      | Enter Station Rang | je : 🔄 –              | Load           | Overview                 |
| Executive/Secretary Assign(241)[N] | Station Range Fro  | m 1032 to 1032        |                |                          |
| Executive Access(242)[N]           | Uncheck All        | Attribute             | Value          | Remark                   |
| System Bernute Table(244)[N]       |                    | Station Number        | 1032           |                          |
| PPTP Attribute [N]                 |                    | Registering Mode      | Manual 💉       |                          |
| Web Access Authorization[N]        |                    | Registration Status   | Registered 🛛 👻 |                          |
| Table Data                         | <b>v</b>           | IP Address            | 192.168.122.94 | (only for first station) |
| Tenant Data                        |                    | IP Port               | 5060           |                          |
| Roard Data                         | 1                  | Device NAT Usage      | NO NAT 🐱       |                          |
| Voice Network                      | ₹                  | Transfer Mode         | UDP 🐱          |                          |
| VOICE NETWOIR                      | <b>V</b>           | SIP Phone Type        | iPECS IPCR 💌   |                          |
| T-Net Data                         |                    | Registration Timer    | 3600           |                          |
| H.323 Data                         | <b>v</b>           | Keep Alive Usage      | OFF 💌          |                          |
| SIP CO Data                        |                    |                       |                |                          |
| SIP Station Data                   |                    |                       |                |                          |
| SIP STA Basic Registration(380)[N] |                    |                       |                |                          |
| SIP STA Additional Regist,(381)[N] |                    |                       |                |                          |
| SIP Station Service(382)[N]        |                    |                       |                |                          |
| Zone Data                          |                    |                       |                |                          |
| SNMP Data                          |                    |                       |                |                          |
| DECT Data                          |                    |                       |                |                          |
| Green Mode                         |                    |                       |                |                          |
| Hotel Data                         |                    |                       |                |                          |
| Initialization                     |                    |                       |                |                          |

VM Group Configuration for IPCR Server

You don't need to program about this. iPECS-MG uses a different mechanism.

## 3.3.4 Automatic Station Recording & Destination

An agent ID in IPCR means a station number which has to be programmed to record its voice. So, If Agent ID information is sent to iPECS-MG from IPCR, the Two-way recording destination(PGM145-Index5) is automatically set with IPCR SIP number and also the Auto-Record Service mode(PGM145-Index 3) is automatically set according to the Agent ID recording type of IPCR.

| iPECS-MG/GS55M-B.0Ab AUG/11                                      | [ Stati               | on VMIB Attrib   | ute ]                                                                              |               |
|------------------------------------------------------------------|-----------------------|------------------|------------------------------------------------------------------------------------|---------------|
| Boot Version-1,1Ab AUG/11<br>OS Version-1,1Ab AUG/11<br>Find PGM | Enter St<br>Station I | ation Range : 🗌  | - Load Overview                                                                    | ]             |
| Hide Menu                                                        | Order                 | Uncheck All      | Attribute                                                                          | Value         |
| © Pre-Programmed Data                                            |                       | Undire dir. / II | PGM                                                                                | 145           |
| © Numbering Plan                                                 | 1                     | <b>v</b>         | VMIB Access                                                                        | ENABLE V      |
| © Station Port Data                                              | 2                     |                  | Prompt Language Index                                                              | FIRST V       |
| • Station Number Data                                            | 3                     | <b>v</b>         | Auto-Record Service                                                                | ON (NO-USB) 🗸 |
| Station DN Assignment(130)[N]                                    | 4                     | •                | Two-Way Record Access                                                              | DISABLE V     |
| Station DN Attribute(131~135)[N]                                 | 5                     | 2                | I wo-Way Recording Destination<br>(if not assigned : Destination is Internal VMIR) | 1032          |
| Private CO Attribute(136)[N]                                     | 6                     | <b>v</b>         | VM MSG Backup Phontage Number                                                      |               |
| COS Assignment(137)[N]                                           | 7                     | 2                | VM MSG Backup Delete Option                                                        | DISABLE       |
| Auto Dial Attribute(156)[N]<br>Preset Call Forward(142)[N]       | 8                     | 2                | VMIB Message Retrieve Type                                                         |               |
| Call Forward(143)[N]                                             | 9                     |                  | VMIB Urgent Message No                                                             | 000           |
| VMIB Attribute(145,147)[N]                                       | 10                    |                  | VMIB New Message No                                                                | 000           |
| Mobile Extension Attribute(146)[N]                               | 11                    |                  | VMIB Saved Message No                                                              | 000           |
| CO/IP Group Access(150)[N]                                       | 12                    | <b>V</b>         | DND Forward to VMIB                                                                | DISABLE V     |
| Page Group Access(151)[N]                                        | 13                    | 2                | Company Directory - First Name                                                     |               |
| Command Group Access(152)[N]<br>Station Name Display[N]          | 14                    | 2                | Company Directory - Last Name                                                      |               |

# 4.1 IPCR Installation

Follow the process below to install the IPCR application.

**1.** Login to terminal with the root Identification.

| # su root |  |  |  |
|-----------|--|--|--|
| Password  |  |  |  |

- # su root Change to root identification
- Password Input the password
- 2. Download the Install file (install\_ipcr.tar.gz) to the /root folder in the server. Locate the folder with the file and copy to the /root folder.

```
# cd `located folder'
# cp install_ipcr.tar.gz /root
```

- # cd 'located folder' Change directory to the folder with the file
- # cp install\_ipcr.tar.gz /root Copy the install\_ipcr.tar.gz file to /root
- 3. In the /root folder, extract the file.

# tar xvfzp install\_ipcr.tar.gz -C /

4. Check the install.sh permission.

# ls -al install.sh

The server response should appear similar to below indicating the insall.sh is available.

-rwxrwxrwx 1 root root 1388 2010-07-21 09:01 install.sh

5. Install the IPCR application with the "install.sh" command.

# ./install.sh

Error Case: If it's failed and cannot create directory error,

You can delete /usr/furence as following

# rm -rf /usr/furence

And retry to install again.

# tar xvfzp install\_ipcr.tar.gz -C /

Check the install.sh permission.

# ls -al install.sh

6. After Installation is complete, the server will reboot.

The system is going down for reboot NOW!

- 7. After the reboot, the server *fcmanger* will start the IPCR application process.
- 8. Check the IPCR application status with the below command.

# ps −ef | grep IPCR

The server should return the message with the PID

| root | 9522  | 1    | 0 13:48 ?     | 00:00:00 ./IPCR    |
|------|-------|------|---------------|--------------------|
| root | 10154 | 9756 | 0 13:48 pts/2 | 00:00:00 grep IPCR |

Note a single line response as below is abnormal.

| root 9519 9484 013:48 pts/1 00:00:00 grep I | PCR |
|---------------------------------------------|-----|
|---------------------------------------------|-----|

If the IPCR application is not running, execute the *fcmanager* status command to determine the *fcdaemon* status.

| # | cd | /usr/furence/ | /bin |
|---|----|---------------|------|
|   |    |               |      |

# ./fcmanager status

- # cd /usr/furence/bin Change directory to the folder with the fcdaemon executable file.
- # ./fcmanager status Command to determine the *fcdaemon* status.

If fcdaemon is running, the server should return the PID messages

[pid] = 25626, [ppid] = 1, [name] = fcdaemon [pid] = 25627, [ppid] = 25626, [name] = SCHEDULER [pid] = 25628, [ppid] = 25626, [name] = EXECUTER [pid] = 25629, [ppid] = 25626, [name] = MONITOR

If the above command does not produce any information, restart as below.

# ./fcmanager start

 # ./fcmanager start – Command to restart fcmanager and fcdaemon, the IPCR application will restart automatically.

If fcdaemon is running but the IPCR application is not properly executed, verify the permission to run the IPCR application.

# ls -al IPCR

• # Is -al IPCR – Command to determine the IPCR application status.

The server response should appear indicating the IPCR application is available.

-rwxr-xr-x 1 root root 3184807 2010-09-08 17:17 IPCR

If different from the above, run the following command to change the permission.

# chmod 755 IPCR

• # chmod 755 IPCR - Change the permission to execute IPCR application.

# 4.2 Executing IPCR

The IPCR application can be started either directly or automatically.

To directly start the application: Login to the server root directory.

# cd /usr/furence/bin
# ./IPCR

- # cd /usr/furence/bin Move to locate fcmanager file
- # ./IPCR Execute IPCR

To execute automatically: Login to the server using root Identification.

# cd /usr/furence/bin
# ./fcmanager start

- # cd /usr/furence/bin Move to the folder containing the fcmanager file.
- # ./fcmanager start Execute fcmanager and start the IPCR application.

# 4.3 Terminate IPCR

Login to the server by root Identification though Terminal.

| # | cd /usr/furence/bin |
|---|---------------------|
| # | ps -ef   grep IPCR  |
| # | kill -9 xxxx        |
| # | ./fcmanager stop    |

- # cd /usr/furence/bin Change directory to locate the fcmanager file
- # ps –ef | grep IPCR Check Pid of IPCR
- # kill -9 xxxx When you get the PID from grep command, terminate the process
- # ./fcmanager stop Quit the fcmanager. If the IPCR application was initiate directly, there is no need to quit the fcmanager.

The IPCR application includes an integrated Web server that is employed for access to Administrative and User functions.

## 5.1 Access and login to Home Page

#### To access the Administrative and User functions:

- 1. Open a Web Brower, IE 8 or later is recommended.
- 2. Input IPCR Server IP address in the browser address box (Ex. http://150.150.150.56) and select Go.

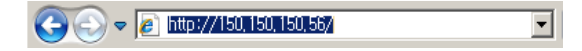

• The IPCR Login screen will appear.

#### To login,

- 1. Select English or Local LANGUAGE, see Appendix B.
- 2. Input ID and PASSWORD, default ID and password are 'admin'.
- 3. If desired, check the 'Remember ID' box.
- 4. After login, you can configure Login ids and passwords for each User, see section 5.2.1.2.

| LANGUAGE English                                          | LOGIN  |        |
|-----------------------------------------------------------|--------|--------|
| Remember ID                                               |        |        |
| © Ericsson - LG Enterprise Co., Ltd. 2010. All rights res | erved. | 🖁 🕑 LG |

# 5.2 Configuring IPCR

The IPCR Administration menu includes tabs at the top of the page for User registration, User admin level, PBX Registration, Channel registration, and Setting menus. Each tab displays the Web page associated with the menu and may include several lower level tabs.

Prior to configuring the User, Channel, and Settings menus, the IPCR server and application must be registered with and logged into the iPECS host. The host should be configured for registration and login, *see sections 3.1.1 to 3.1.3*, and the IPCR Server Registration, *section 5.2.5.1*, and the iPECS PBX Registration, *section 5.2.3*, should be configured in IPCR prior to registration and login.

## 5.2.1 Registering a User

User Registration establishes User Groups and details for each user. Each user is registered with the IPCR application at one of three class or group levels, establishing a hierarchy. This function is often used to separate departments and groups for easier user and administration access. The initial Web page indicates the number of Users for each Class level in the main window and a tree display of user groups in the left window.

### To access the User Registration page,

- Select the Administration tab from the Home page,
- Select the User Registration tab

|                                                  | Administration Search              | Monitoring Statistics Logout |
|--------------------------------------------------|------------------------------------|------------------------------|
| IP Call Recording                                | User registration User level admin |                              |
| ROOT                                             | • No, of Class 1                   | 2                            |
| 🗄 📲 test2                                        | • No, of Class 2                   | 2                            |
| 🖨 🚰 test3                                        | • No, of Class 3                   | 3                            |
|                                                  | • No, of users                     | 8                            |
| - n member2<br>- n member3<br>- n 106<br>- n 107 | User groups                        |                              |

After selecting a Class (User Group) in the left window, the User details are defined under the User Registration menu, *section 5.3.1.2*.

### 5.2.1.1 User Group Registration

#### To add or modify a Class (User group),

- Select (click) a Class,
- Select the Add button,
- Enter a Class Name up to 40 characters,
- Select Save.

|                       |                |              | - Class 1 Code | ibecr [Boba]     |
|-----------------------|----------------|--------------|----------------|------------------|
|                       | - Class 1 Code | ipecs [0004] | - Class 2 Code | likmember [M004] |
| - Charx 1 Manu        | + Class 2 Name |              | · Class 3 Name |                  |
| Class 1 Code     B304 | - Class 2 Code | M004         | - Class 3 Code | 5005             |

The Class code is automatically assigned and cannot be changed. A Group can be deleted using the delete button at the bottom of the page.

### 5.2.1.2 User Registration

Each user is identified and a Name assigned. The User Id and password are the credentials employed by the user for login to the IPCR Web functions. The User Level is the User Admin Level that determines the functions and features available to the user as configured in *section 5.2.2*. Note the Agent Ids are available only after registration and login to an iPECS host with licensed Agents. If enabled, the user activity in the IPCR Web application is logged.

### To add a user,

- Select a Class,
- Select Add,
- Enter the required User details, in red boxes,
- Enter any optional information as desired,
- Select Save.

| ;pecs                | Administration Search              | <u>Monitoring Statistics Logout</u>           |
|----------------------|------------------------------------|-----------------------------------------------|
| IP Call Recording    | User registration User level admin | PBX Registration Channel registration Setting |
| a∎ ROOT<br>⊟ a∎ test | Class 1 Code                       | test [B002]                                   |
| 😑 🔐 test2            | Class 2 Code                       | test2 [M002]                                  |
| = 1 test3            | • Class 3 Code                     | test3 [S002]                                  |
| member2              | User ID                            | 20002 Login ID, up to 12 Charactors           |
| member3              | • User Name                        | 20002 up to 40 Charactors                     |
| 106                  | Password                           | Initialization Login password :               |
|                      | Password verification              | up to 24 Charactors                           |
| 🖻 🚰 q22              | Agent ID                           | 20002 [20002 ] • Select Agent ID              |
| 🛱 📲 q3               | Recording activation               | Yes V All Call Recording V Choice ACR or ODR  |
| 7028                 | Employee ID                        |                                               |
| eeseel               | User level                         | [member ] User's Admin Level                  |
| 🛖 Admin              | Log activation                     | Ves V Use Log or Not                          |
|                      | Registration date                  | 20120312                                      |
|                      |                                    |                                               |

#### To modify user information or delete a User,

- Select the User Name,
- Modify the data and select Save or,
- Select Delete.

## 5.2.2 User Admin level

Based on the User Admin Level, a user is allowed access to specified features and functions of the IPCR Web Server. A maximum of 10 User Admin levels can be configured.

#### To access the User Admin Level settings,

- Select the Administration tab from the Home page,
- Select the User level admin tab,
- Input a Level, up to 15 characters
- · Check appropriate 'Activation' boxes for the User Level Admin
- Select Save.

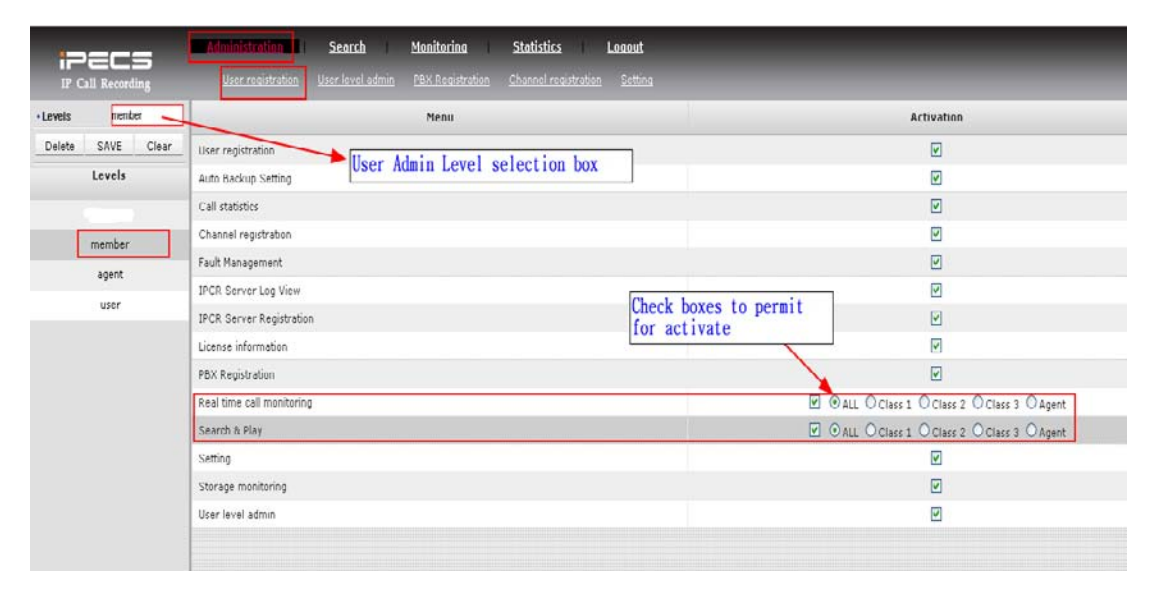

A User admin level can be deleted using the Delete button.

## 5.2.3 iPECS PBX registration

IPCR can be configured to work with ten (10) iPECS systems simultaneously. Each iPECS system is defined under the PBX Registration tab. The SIP Id and password, the iPECS system Id and IP address are required. The Keep Alive timer is not used. The SIP Id and password are sent to the iPECS host during login. If assigned in the host, must match the Station User Id parameters in the iPECS host. Once the IPCR application is configured for PBX Registration and the iPECS host is configured for registration and login, the IPCR sever should be registered with the host.

Note a value must be entered for the Keep-alive timer however, the timer is not used.

#### To configure the iPECS host information for IPCR,

- Select the Administration tab from the Home page,
- Select the PBX Registration tab,
- Input the required iPECS host (PBX) information.
- Input optional information as desired.
- Select Save.

|                                   |                | and a state of the state of the | teretinnin Sommenne |       | Construction of the |              |          |         |                             |
|-----------------------------------|----------------|----------------------------------------------------------------------------------------------------|---------------------|-------|---------------------|--------------|----------|---------|-----------------------------|
| + PBX ID                          |                | 100                                                                                                    |                     |       | - PBX Name          |              | Test50b  |         |                             |
| + PBX IP                          |                | 192.168.123.59                                                                                                    |                     |       | · Site name         | 0            | lab      |         |                             |
| + SIP ID                          |                | 5859                                                                                                    |                     |       | · SIP Pass          | brow         | -        |         |                             |
| · Location                        |                |                                                                                                    |                     |       | · Remarks           |              |          |         |                             |
| <ul> <li>Keep alive of</li> </ul> | check interval | 3600                                                                                                    |                     | (Sec) |                     |              |          |         |                             |
| . <u></u>                         |                |                                                                                                    |                     |       | -                   |              |          | Delete  | Save Cle                    |
| PBX ID                            | PBX Name       | PBX IP                                                                                                    | Site name           |       | SIP ID              | SIP Password | Location | Remarks | Keep alive cher<br>interval |
| 100                               | Ted 50b        | 192 168 123 59                                                                                                    | lab                 |       | 5899                | 58**         |          |         | 3600                        |

| PBx ID : up to 5 Characters    | PBx Name : up to 99 Characters     |
|--------------------------------|------------------------------------|
| PBx IP : IP v4                 | Site Name : up to 99 Characters    |
| SIP ID : up to 20 Characters   | SIP Password : up to 20 Characters |
| Location : up to 99 Characters | Remark : up to 99 Characters       |

#### To delete a PBX ID,

- Select the PBX Id from the lower chart,
- Select Delete.

## 5.2.4 Channel registration

The IPCR will allocate channels based on the number of licenses defined for the server. Each channel is assigned an Agent Id, which is assigned a User name and is further associated with an object in the host iPECS database (PGM 237). The channel is configured to activate recording for all calls or on-demand, and log activation. One PBx needs at least one more channel. If there is no channel for one PBx, SIP of IPCR cannot work. Channel cannot erase it after register.

### To configure IPCR channels,

- Select the Administration tab from the Home page,
- Select the Channel Registration tab,
- Input the channel characteristics including the Agent ID (up to 6-characters).
- Select Save.

| 122            |              |   | Alministration I Sear      | th Monitoring                 | Statistics Logout            |           |                      |                |                |
|----------------|--------------|---|----------------------------|-------------------------------|------------------------------|-----------|----------------------|----------------|----------------|
| IP Cell Rec    | ording       |   | User registration User lev | el edmin - FBX Registration - | Channel registration Setting |           |                      |                |                |
| Channel No.    | £            |   | Channel No.                | PBX ID                        | Agent ID                     | User name | Recording activation | Recording type | Log activation |
| PBX ID         | 600          | * | 15                         | lk120                         | 1023                         | 1023      | Yes                  | ACR            | Yes            |
| Agent ID       | 106          |   | 4                          | 600                           | 106                          | 105       | Yes                  | ACR            | No             |
| User name      | 106          | * | 5                          | 600 48                        | 107                          |           | Yes                  | ACR            | No             |
| Recording      | Yes          | ۲ | 6                          | 600                           | 20002                        | 20002     | Yes                  | ACR            | Yes            |
| Recording type | All Call Rec | ~ | 1                          | 600                           | 3202                         | 107       | Yes                  | ACR            | No             |
| Log activation | No           | * | 8                          | 600                           | 3203                         |           | No                   |                | No             |
| Save           | Clear        |   | 2                          | LIK50                         | 4171                         | member2   | Yes                  | ACR            | No             |
|                |              |   | 3                          | LIK50                         | 4172                         | member3   | Yes                  | ACR            | No             |
|                |              |   | 7                          | 600                           | 5001                         | eeccel    | Yes                  | ACR            | No             |
|                |              |   | 9                          | 600                           | 7008                         | 7008      | Yes                  | ACR            | Yes            |
|                |              |   |                            |                               |                              |           |                      |                |                |

## 5.2.5 Setting

### 5.2.5.1 IPCR Server Registration

IPCR Server Registration defines the IPCR server information for the application including IP address and path for Back-up services. At least one back-up path must be assigned. When assigning a back-up path, first define the path then click the 'Path Test' button to verify the path exists then 'Save' to store the path information. Server IP and ID should be assigned for IPCR's operations.

#### To configure the IPCR server information,

- Select the Administration tab from the Home page,
- Select the Setting tab,
- Select IPCR Server Registration,
- Input information as desired.
  - ID: up to 5 character,
  - Server name: up to 20 characters.
- Select Save.

### 5.2.5.2 Set Multi IPCR Master IP

Multi IPCR Master IP: If this is inserted, it will work as Multi. If it's not, it will work as single.

In case of Multi, user should set Master IP. If the IP is same as mime, I am Master. If it's not, I am Slave.

| IPCR Server Registration | - Multi IPCB Master II | P          |                    | 1                |                        |                  | Save      | Delete |
|--------------------------|------------------------|------------|--------------------|------------------|------------------------|------------------|-----------|--------|
| ault Management          |                        | 6          |                    | <u> </u>         |                        | 1                |           | 1      |
| icense information       | IPCR Server ID         | C          | R092               |                  | IPCR Server Name       | IPCR Test Server |           |        |
| Auto Backup Setting      | + IPCR Server IP       | 15         | 0.150.150.41       |                  |                        |                  |           |        |
| IDCB Former Log View     | Original path          | N          | ar/REC/RecSee_Data |                  |                        |                  |           |        |
| FTP Backain Setting      | Backup path 1          | M          | ar/REC/RecSee_Back | up               |                        |                  | Path Test |        |
| General                  | Backup path 2          |            |                    |                  |                        |                  | Path Test |        |
| /ersion                  | • Backup path 3        |            |                    |                  |                        |                  | Path Test |        |
|                          |                        |            |                    |                  |                        | Delete           | Save      | Clear  |
|                          | IPCR Server ID IPCR Se | rver Name  | IPCR Server IP     | IPCR Server Type |                        | Backup path 1    |           |        |
|                          | CR092 IPCR T           | est Server | 150.150.150.41     | Master           | /var/REC/RecSee_Backup |                  |           |        |

#### IPCR Server ID is shown after multi IPCR Master IP set.

| IP Call Recording        |                            |                |                    | Channel registration |                  |                        |               |          |        |   |
|--------------------------|----------------------------|----------------|--------------------|----------------------|------------------|------------------------|---------------|----------|--------|---|
| IPCR TYPE : MASTER       |                            |                |                    |                      |                  |                        | IPCR Server   | ID CR092 |        | • |
| IPCR Server Registration | · Multi IPCR Ma            | ster IP        | 150 150 150 41     |                      |                  |                        |               | Save     | Delete | T |
| Fault Management         | · IPCR Server ID           |                | · IPCR Server Name |                      |                  |                        |               |          |        |   |
| License information      | IPCR Server IP             |                |                    |                      |                  |                        |               |          |        |   |
| - Auto Backup Setting    | · Original path            |                | var/REC/RecSe      | e_Data               |                  |                        |               |          |        |   |
| · IPCR Server Log View   | ·Backup path 1             |                |                    |                      |                  |                        | Path Te       | st       |        |   |
| • FTP Backup Setting     | ·Backup path 2             |                |                    |                      |                  |                        | Path Te       | st       |        |   |
| • General                | -Backup path S             |                |                    |                      |                  |                        | Path Te       | st.      |        |   |
| ·Version                 |                            |                |                    |                      |                  |                        |               |          |        |   |
|                          |                            |                |                    |                      |                  |                        | Delete        | Save     | Clear  | - |
|                          | IPCR Server ID IPCR Server |                | ime                | IPCR Server IP       | IPCR Server Type |                        | Backup path 1 |          |        |   |
|                          | CR092                      | IPCR Test Serv | er.                | 150.150.150.41       | Master           | /var/REC/RecSee_Backup |               |          |        |   |

### 5.2.5.3 Delete Multi IPCR Master IP

- 1. Click Delete Button
- 2. It's work as single. All information related to Multi functions will be deleted.

### 5.2.5.4 Fault Management

Fault management establishes CPU, Memory, and disk usage thresholds for notification to an assigned e-mail. The maximum notification settings should be limited to twenty (20).

#### To configure Fault thresholds and notification,

- Select the Administration tab from the Home page,
- Select the Setting tab,
- Select Fault Management in the left window,

| ;>=rs                    | Administration          | <u>Search</u>           | <u>Monitoring</u> | <u>Statist</u>        | <u>ics</u> | <u>Loqout</u> |    |             |          |        |   |
|--------------------------|-------------------------|-------------------------|-------------------|-----------------------|------------|---------------|----|-------------|----------|--------|---|
| IP Call Recording        | <u>User registratio</u> | <u>user level admin</u> | PBX Registratio   | on <u>Channel rec</u> |            | Setting       |    |             |          |        |   |
| IPCR TYPE : MASTER       |                         |                         |                   |                       |            |               |    | IPCR Server | ID CR092 |        | ~ |
| IPCR Server Registration | •Threshold •CP          | u 0 <b>v</b> %          | • MEMORY          | 0 ~%                  | • Disk     | 0             | ∽% |             |          | Modify | ī |
| Fault Management         | • E mail notification   |                         |                   |                       |            |               |    |             |          |        | 1 |
| License information      | • Name                  | '                       |                   |                       | •E mail    |               |    |             |          |        |   |
| Auto Backup Setting      | 1                       |                         |                   |                       |            |               |    |             |          |        | - |
| IPCR Server Log View     |                         |                         |                   |                       |            |               |    | Delete      | SAVE     | Clear  |   |
| FTP Backup Setting       | No                      |                         | Name              |                       |            |               |    | E mail      |          |        |   |
| • General                |                         |                         |                   |                       |            |               |    |             |          |        | ~ |
| Version                  |                         |                         |                   |                       |            |               |    |             |          |        |   |
|                          |                         |                         |                   |                       |            |               |    |             |          |        |   |

- Input the CPU, Memory, and Disk usage fault threshold levels.
- Input the Name and E-mail address to notify.
- Select Save.

#### To delete a notification,

- Select a notification number from the chart in the lower portion of the main window,
- Select Delete.
### 5.2.5.5 License Information

Selecting License Information displays the total available agents, assigned agents and available agents for each host iPECS platform.

### To view the license information,

- Select the Administration tab from the Home page,
- Select the Setting tab,
- Select License Information.

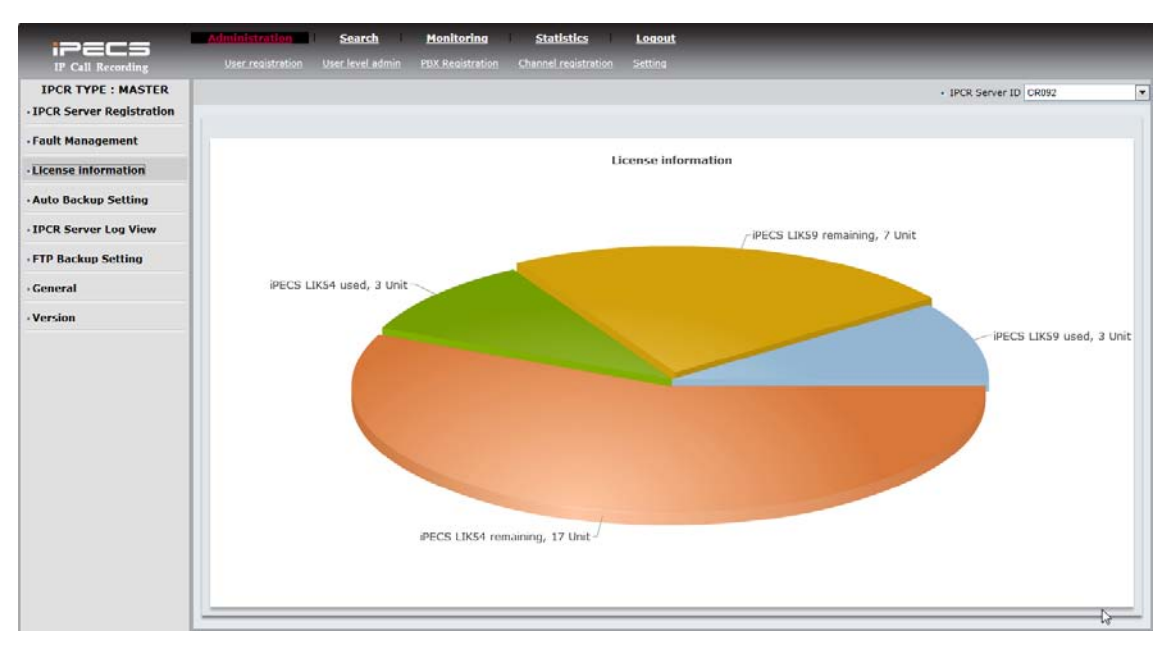

### 5.2.5.6 Auto Backup Setting

The IPCR application will perform a periodic backup of recordings. Automatic Backup defines the interval between backups, the source and destination paths, and copy or move. When the backup is copied, the original recording is maintained on the IPCR server and copied to the back-up path. When 'Move' is selected, the recording files are moved to the back-up path and deleted from the IPCR server. A log of back-up activity is maintained.

### To set-up Automatic Backup,

- Select the Administration tab from the Home page,
- Select the Setting tab,
- Select Auto Backup Setting
- Select the Add button
- Configure the desired Automatic Back-up parameters,
- Press the Save button

| :>=rs                    | <u>Administration</u>             | <u>Search</u>    | <u>Monitoring</u>    | Statistics Lo          | ogout     |                        |           |
|--------------------------|-----------------------------------|------------------|----------------------|------------------------|-----------|------------------------|-----------|
| IP Call Recording        | <u>User registration</u> <u>U</u> | lser level admin | PBX Registration Ch  | annel registration Set |           |                        |           |
| IPCR TYPE : MASTER       |                                   |                  |                      |                        |           | IPCR Server ID CR092   | ~         |
| IPCR Server Registration | • Back up schedule                | • Month          | 01 🗸 🔹 🖓             | vy 01 🗸                | • Hour    | 01 🗸 • Minute          | 01 🗸      |
| • Fault Management       | • Back up path                    | Source           | /var/REC/RecSee_Data |                        | • Target  | /var/REC/RecSee_Backup |           |
| License information      | • Back up ahead of_               | Month 01         |                      | O Day 🗸                |           | ○ Hour ∨               |           |
| Auto Backup Setting      | Copy/Move                         | Сору             | •                    |                        | -         |                        |           |
| IPCR Server Log View     | T                                 | Move             |                      |                        |           | Delete SAVE            | Clear     |
| • FTP Backup Setting     | Month Day Hour Min                | ute So           | urce                 | Target                 | Copy/Move | Back up ahead o        | of        |
| • General                |                                   |                  |                      |                        |           |                        |           |
| • Version                |                                   |                  |                      |                        |           |                        |           |
|                          | -                                 |                  |                      |                        |           |                        |           |
| Copy: Data saved a       | nd move                           |                  |                      |                        |           |                        |           |
| Move: Data deleted       | and move                          | Ex)              | Back up befo         | ore 1 month ag         | go l      | Ex) January 1st 01:0   | )1 Backup |

#### To delete an Automatic Backup setting,

- Select the setting in the lower chart,
- Select the Delete button

### 5.2.5.7 IPCR Sever Log view

The Log view displays a log of various events and errors that occurred on the selected date, time, and type of log.

#### To view the IPCR Server log,

- Select the Administration tab from the Home page,
- Select the Setting tab,
- Select IPCR Log View from the left pane,

- Select the Log Date, Time, and/or Type,
- Select View.

| iPecs                 | Administrat | ion I :  | Search<br>r level admin | Monitoring<br>PBX Registration | Statistics<br>Channel registr | Logout<br>ation Setting                           | _                                         | _                                      |               |
|-----------------------|-------------|----------|-------------------------|--------------------------------|-------------------------------|---------------------------------------------------|-------------------------------------------|----------------------------------------|---------------|
| IPCR TYPE : MASTER    | • Log Date  |          | 2014-05-09              | . Log                          | Time                          |                                                   | • Log Type                                | + IPCR Server ID CR092                 | View          |
| · Fault Management    | Log Date    | Log Time | Server                  | Log Type                       | ExtNo                         |                                                   | Log Co                                    | ntents                                 |               |
| ·License information  | 2014-05-09  | 10:01:08 | CR092                   | 7320                           |                               | [MONITOR] total Memory                            | y = 8232216 kb, Free Memory =             | 193116 kb, Used Memory Percentage      | = 2.35 *      |
| Auto Backup Cotting   | 2014-05-09  | 10:01:08 | CR092                   | 7310                           |                               | [MONITOR] CPU usage :                             | user = 0.12%, system = 0.16%              | , waiting = 0.41%                      |               |
| · Noto buckup setting | 2014-05-09  | 10:01:08 | CR092                   | 7330                           |                               | [MONITOR] disk usage p<br>available snace = 40087 | vercent = 1% at [/var/REC/RecS            | ee_Data] mount position. total space = | 423199192 kb, |
| IPCR Server Log View  | 2014-05-09  | 10:01:05 | CR092                   | 7320                           |                               | [MONITOR] total Memory                            | y = B232216 kb, Free Memory -             | 192992 kb, Used Memory Percentage      | = 2.34        |
| · FTP Backup Setting  | 2014-05-09  | 10:01:05 | CR092                   | 7310                           |                               | [MONITOR] CPU usage :                             | user = 0.19%, system = 0.18%              | , waiting = 0.19%                      |               |
| • General             | 2014-05-09  | 10:01:05 | CR092                   | 7330                           |                               | [MONITOR] disk usage p<br>available space = 40088 | ercent = 1% at [/var/REC/Rec5<br>0004 kb  | ee_Data] mount position. total space = | 423199192 kb, |
|                       | 2014-05-09  | 10:01:02 | CR092                   | 7500                           |                               | [SCHEDULER] Enrolled P                            | rocesses = 0                              |                                        |               |
| Version               | 2014-05-09  | 10:00:55 | CR092                   | 7320                           |                               | [MONITOR] total Memory                            | y = 8232216 kb, Free Memory -             | 191588 kb, Used Memory Percentage      | = 2.33        |
|                       | 2014-05-09  | 10:00:55 | CR092                   | 7310                           |                               | [MONITOR] CPU usage :                             | user = 0.08%, system = 0.12%              | , waiting = 0.33%                      |               |
|                       | 2014-05-09  | 10:00:55 | CR092                   | 7330                           |                               | [MONITOR] disk usage p<br>available space = 40088 | vercent = 1% at [/var/REC/RecS<br>0004 kb | ee_Data] mount position. total space = | 423199192 kb, |
|                       |             |          |                         |                                |                               |                                                   |                                           |                                        |               |

### 5.2.5.8 FTP Backup Setting

This is setting for backup using FTP. It can be backup automatically monthly, weekly and daily.

| IPCR TYPE : MASTER       |                             |                |              |          |        |          |                 |          |           |                    | · IPCR :    | erver, ID CR | 192        |
|--------------------------|-----------------------------|----------------|--------------|----------|--------|----------|-----------------|----------|-----------|--------------------|-------------|--------------|------------|
| IPCR Server Registration | •FTP                        | - If<br>Re     | CR Server    | CR092    |        | - IP     | 192.168.1       | 23.123   | - ID      | ftp                |             |              |            |
| Fault Management         |                             | . p            | assword      |          |        | • Port   | 21              |          | · Protoco | FTP                |             |              |            |
| License information      |                             | • D            | ate Settings | daily    | -      | ·Time    | 01 -            |          |           |                    |             |              |            |
| Auto Backup Setting      |                             | · c            | heck Term    | 1        | Minute |          |                 |          |           |                    |             |              |            |
| IPCR Server Log View     |                             |                |              |          |        |          |                 |          |           | D                  | elete SA\   | rE Cle       | ier        |
| FTP Backup Setting       | IPCR Server<br>Registration | IP             | ID           | Password | Port   | Protocol | FTP Backup Type | Mon Date | Mon Time  | Day Of The<br>Week | Weekly Time | daily Time   | Check Term |
|                          | CR092                       | 192.168.123.12 | 3 ftp        |          | 21     | ftp      | Daily           |          | 2         | 1.1                | 1.4.5       | 1            | 1          |

- 1. Setting: Administration > Setting > FTP Backup Setting, Check term can be used for interval of checking ftp backup. It can be saved using SAVE button.
  - Data Setting: monthly, weekly, and daily
  - Daily: It will work daily on the time
  - Monthly: It will work monthly on the day and time as below.

| •Date Settings | monthly 🔹 | • Day | • | • Time | 00 💌 |  |
|----------------|-----------|-------|---|--------|------|--|
|----------------|-----------|-------|---|--------|------|--|

• Weekly: It will work weekly on the day and time as below.

| <ul> <li>Date Settings</li> </ul> | weekly 💌 | • Week | Sunday | - | <ul> <li>Time</li> </ul> | 00 👻 |  |
|-----------------------------------|----------|--------|--------|---|--------------------------|------|--|

- 2. Delete: Press Delete button.
- 3. Initialize: If you press Clear button, you can set an initial format.

### 5.2.5.9 General (Etc.) Setting

The general Settings encompass e-mail settings, notification interval, and a Keep Alive timer. The e-Mail System Info defines the e-mail account the IPCR application will use to send e-mail fault notifications. The notification will be sent at intervals defined by the Fault notification period until the fault is cleared. It is recommended this be a sufficiently long period, greater than 3600seconds, to allow correction of the fault. The Keep Alive check establishes the update timer for agent status on the Real Time monitor page.

This Web page also includes a Restart button. After changing information on a Web page, the button can be used to restart the IPCR application.

### To modify the general settings,

- Select the Administration tab from the Home page,
- Select the Setting tab,
- Select Etc. Setting from the left pane,
- Input the desired settings,
- Select Save.

| <b>IPCR TYPE : MASTER</b>  |                               |                                                                       |                               | IPCR Server ID | CR092     |
|----------------------------|-------------------------------|-----------------------------------------------------------------------|-------------------------------|----------------|-----------|
| - IPCR Server Registration | - Mail System Info            |                                                                       |                               |                |           |
| - Fault Management         | • Mail Server Address         |                                                                       | · Send Address                | C              |           |
| · License information      | - Login ID                    |                                                                       | •Login PW                     |                |           |
| - Auto Backup Setting      | - To Address                  |                                                                       |                               |                | Test Mail |
| • IPCR Server Log View     | Fault notification period     | 6000                                                                  | (sec)                         |                |           |
| - FTP Backup Setting       | • Real Time call Monioring    | etc setting                                                           |                               |                |           |
| - General                  | Keep Alive Check              | 5                                                                     | (sec)                         |                |           |
| Version                    | IPKTS Alive check             | 🗣 Yes 🔿 No                                                            |                               |                |           |
| . 46 500                   | -Sip Log                      | O Yes  No Path:/usr/furence/log/{Date}.IPKTS Path                     | : /usr/furence/log/{Date}.SIP |                |           |
|                            | - Ethernet Card               | Eth0 -                                                                |                               |                |           |
|                            | Encrypted File Download Optic | ons 🔿 Encrypt 🖲 Non-encrypt                                           |                               |                |           |
|                            |                               |                                                                       |                               |                | SAVE      |
|                            | • IPCR restart                | Restart                                                               |                               |                |           |
|                            | · Voice file upload           |                                                                       |                               |                |           |
|                            | - Voice file                  |                                                                       |                               |                | 찾아보기      |
|                            |                               | Max Upload Size : 100M                                                |                               |                | SAVE      |
|                            | • Update                      |                                                                       |                               |                |           |
|                            | • Update file                 |                                                                       |                               |                | ĝ01¥21    |
|                            |                               | Max Upload Size : 100M                                                |                               |                |           |
|                            |                               | <b>X</b> You should reboot the server to complete update after upload | ing a file.                   |                | SAVE      |
|                            |                               |                                                                       |                               |                |           |

- 1. Mail Server Address, Second Address are up to 50 characters.
  - This Mail Server is used for testing.
- 2. IPKTS Alive Check is used for polling with LIK or UCP.
- 3. Voice file upload is used for announce of call recording. This wave file should be G.711 u-law.
- **4.** You can upgrade it using *upgrade.tar.gz* file. You should not upgrade it using *install\_ipcr.tar.gz*. *install\_ipcr.tar.gz* should install only first time after install Fedora 16.

# 5.3 Server and Call Statistics

In addition to logs, the Administrator and allowed Users can view the status of the Server and the Call Statistics report.

## 5.3.1 Server Status Report

The Storage Monitor graphically displays the current CPU, memory and backup memory usage as well as a graph of memory use over time.

### To view the Server status report,

- Select the Monitoring tab from the Home page,
- Select the Storage Monitoring tab,
- The Server Status report displays.

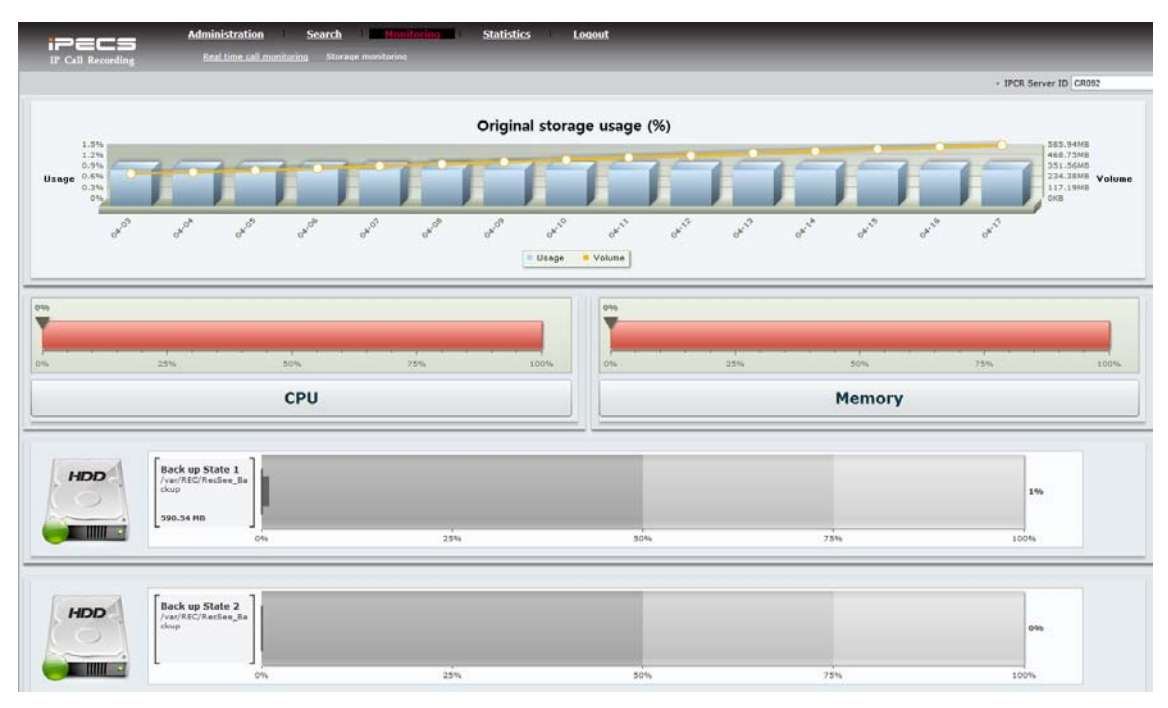

# 5.4 Call Statistics

The Call Statistics Web page delivers a graphical and tabular view of call traffic to the IPCR application. The type of call (incoming or outgoing), number of each call type and duration of the calls is provided. In addition, the Call Statistics report can be downloaded as a worksheet file for further analysis. The drop-down at the bottom left of the page can be used to select the number of records displayed on the page in multiples of ten (10).

### To view the Call Statistics report,

- Select the Statistics tab from the Home page,
- Select the Call Statistics tab,
- Enter search criteria (Start date, End date, and Type),
- Select Search

### To download the Call Statistics report

- · Select Excel Download while viewing the desired report
- Follow the instructions to save the file locally.

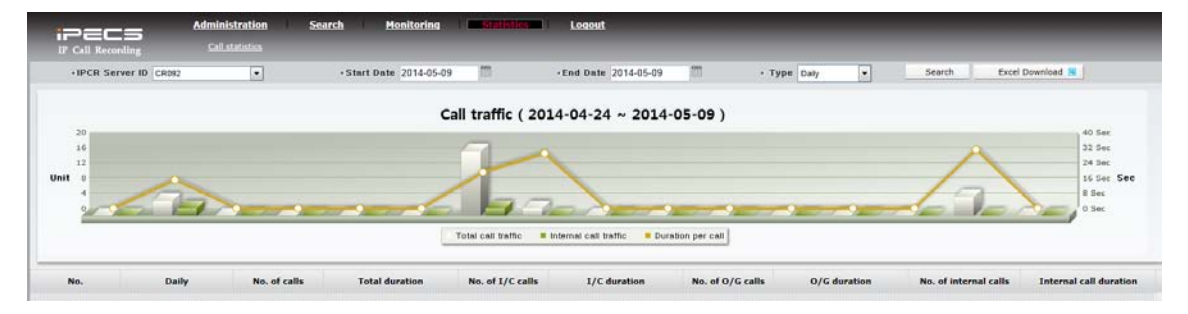

Each Agent is assigned a User Id that is assigned with a User Admin level. The User Admin levels are configured to allow the user access to the various IPCR functions and features. In addition to access to the administrative and statistics, the User Admin Level can be configured to allow the user to search and play recordings, and monitor, in real-time, other users.

# 6.1 Search (Search & Play)

When a user is assigned a User Admin Level permitted access to Search and Play, the user may access the Search page. In the Search page, the user can input search criteria to locate specific call recordings. The user can listen to recordings, add a text memo to the recording log, and download the recording or log. In the upper left pane, the user can enter search criteria. Below the search entry area is the tree of users. At the top of the right pane are the typical playback controls (play, pause mute, volume, playback speed, etc.). Below the playback controls is a chart that will display a log of recordings matching the entered search criteria.

### 6.1.1 Search the Recording Log

The user can input various search criteria and display logs for recordings matching the search criteria. The Search page will display a list of recordings that match the search criteria. The number of records displayed on the page can be adjusted using the drop-down at the lower left of the main screen. Each record displays the Date, Time, CID, Agent and Call type as well as icons for listen, add a memo, or download the recording or log.

### To search the recording log,

- Select the Search tab from the Home page,
- In the left pane, enter search criteria (Agent Id, User Id, CID, Type, Time and date),
- Select Search.

### 6.1.2 Listening to a Recording

#### To listen to a recording,

- Select the Listen icon, ≁, to the right of the desired recording,
- Use the controls at the top of the window to control playback of the recording.

## 6.1.3 Add a Memo to a Recording

### To add or display a memo,

- Select the Memo icon, 🥒, to the right of the desired recording
- In the pop-up screen enter the desired memo,
- Select 'Save' to store the memo and 'Close' to close the memo pop-up screen.

If a memo has been entered for a recording, additional memos can be added. In this case, the additional memos will display in different colors.

|                              | Admir<br>Scr | nistration | Search   | Monitoring | Statistic | s Logo   | ut |          |            |          |                               | _                  |   |     |      |   |
|------------------------------|--------------|------------|----------|------------|-----------|----------|----|----------|------------|----------|-------------------------------|--------------------|---|-----|------|---|
| • IPCR ID                    |              |            | ţ        | -          |           |          |    | Date     | 2014-05-08 | tal 00:0 | 0:00 Dati<br>Time<br>10:11:59 | Cell Time 00:00:16 |   |     |      |   |
| • CID                        | 17           | Date       | Time     | Duration   | IPCR ID   | Agent ID | 1  | Agent ID | 1002       | CID      | 1005                          |                    |   | emo | Down | ſ |
| · Call                       | 1            | 2014-05-08 | 14:55:45 | 00:00:26   | CR092     | 1002     | _  |          |            |          |                               |                    | * | -   | -    |   |
| . Time • •                   |              | 2014-05-08 | 10:39:03 | 00:01:10   | CR092     | 1002     |    |          |            |          |                               |                    |   |     | -    |   |
| Start 2014-05-01             | 10           | 2014-05-08 | 10:27:45 | 00:00:26   | CR092     | 1002     |    |          |            |          |                               |                    |   | 3   | -    |   |
| End 2014-05-09               | 12           | 2014-05-08 | 10:12:33 | 00:00:18   | CR092     | 1002     |    |          |            |          |                               |                    |   | 1   | -    |   |
| Memo                         | 10           | 2014-05-08 | 10:11:59 | 00:00:16   | CR092     | 1002     |    |          |            |          |                               |                    |   | 1   | -    |   |
| · artato                     | 13           | 2014-05-01 | 14:53:46 | 00:00:49   | CR092     | 1002     |    |          |            |          |                               |                    |   | 1   | -    |   |
| Excel Down 😸 Multi Down 💄    | 10           | 2014-05-01 | 14:09:51 | 00:00:08   | CR092     | 1002     |    |          |            |          |                               |                    |   | 1   | -    |   |
| TR G001                      |              |            |          |            |           |          |    |          |            |          |                               |                    | - |     |      |   |
| ▼A GOO2<br>▼A GOO3<br>□ 1002 |              |            |          |            |           |          |    |          |            | 2        | LOSE                          |                    |   |     |      |   |

# 6.1.4 6.1.4 Download Logs or Recordings

### To download the recording logs,

- Check the box to the left of the desired records,
- Select the Excel download button, Excel Down
- Follow the on-screen instructions to name and save the log file.

### To download a call recording,

- · Check the box to the left of the desired recordings log,
- Select the Multi download button, Multi Down 
   <sup>Multi Down</sup>
   <sup>Multi Down</sup>
   <sup>1</sup>
- Follow the on-screen instructions to name and save the log file.

# 6.2 Real Time Call Monitoring

The Real-time Call Monitoring page presents the status of the recording Agents and permits monitoring in-process call recordings. Agents are displayed as an icon, see *section 6.2.1*, or a tabular entry (Grid), see *section 6.2.2*. The user may select the view using the 'Icon View' or 'Grid View' buttons at the top of the left pane.

Users can monitor an active recording by selecting the listen icon,  $\mathbf{n}$ , for the agent. For Ondemand recording Agents, a user can activate on-demand recording and listen to the live call. If desired the user can deactivate the on-demand recording. Note to monitor a call the user must have the 'RecSeeRM.ocx' component installed on their PC. When attempting to access an active Recording Agent without the component installed, the user will be asked to install the component.

### 6.2.1 Icon view

Selecting the Icon View button in the upper area of the left pane displays the recording Agent Icon View page below. Each Agent is represented by an icon with the User Id and name.

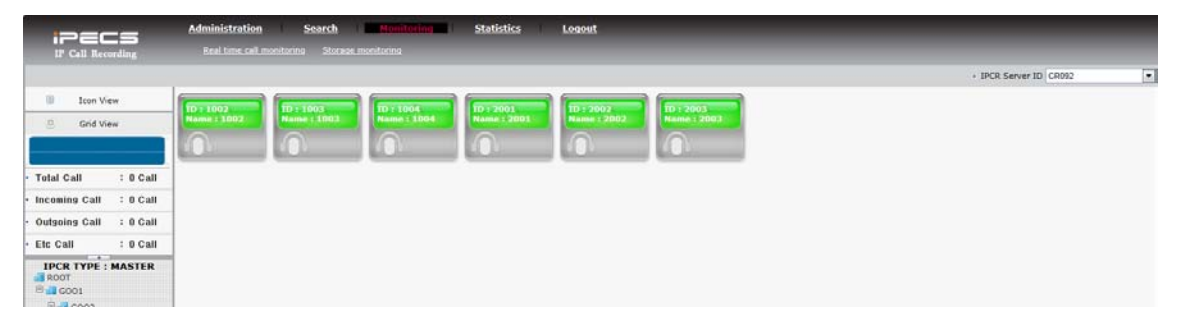

### The icon indicates the Agent status as:

- E : Agent not active, logged out
- 🚟 : Agent logged in and idle
- E : ACR Agent busy and recording in process
- FFFF : ODR Agent busy, the call recording button will flash to indicate recording in process

### To monitor the call of an Agent that is in the recording state,

- Click the yellow headset in the Agent icon, the headset will flash and audio for the call is presented to the PC. The ActiveX 'RecSeeRM.ocx' component is required for monitoring an Agent.
- This real time monitoring use port 5800 and 5801. If your Client wants to monitor it in NAT surroundings, you need port forwarding 5800 and 5801.

### To activate call recording for an On-demand recording Agent,

- Select the record button, 

   in the Agent icon, the button will flash and the Agent can be monitored as described above.
- To cancel the recording, press the record button again prior to completion of the call.

## 6.2.2 Grid view

Selecting the Grid View button in the upper area of the left pane displays the recording Agent Grid View page below. Each Agent is represented by an entry in the listing with the User Id name, Class (user group), Agent Id, and status icons.

|                        |         |           |                |                |                | IPCR Server ID | CR092   | ٠ |
|------------------------|---------|-----------|----------------|----------------|----------------|----------------|---------|---|
| Icon View              | User ID | User Name | No. of Class 1 | No. of Class 2 | No. of Class 3 | Agent ID       | Status  |   |
| B Grid View            | 1002    | 1002      | 8002           | M002           | \$002          | 1002           | Login 🎧 |   |
|                        | 1003    | 1003      | 8002           | M002           | \$002          | 1003           | Login 🎧 |   |
|                        | 1004    | 1004      | 8002           | M002           | \$002          | 1004           | Login 🎧 |   |
| Total Call : 0 Call    | 2001    | 2001      | 8002           | M002           | 5003           | 2001           | Login M |   |
| Incoming Call : 0 Call | 2002    | 2002      | 8002           | M002           | 5003           | 2002           | Login 🎧 |   |
| Outgoing Call : 0 Call | 2003    | 2003      | 8002           | M002           | 5003           | 2003           | Login M |   |
| Etc Call : 0 Call      |         |           |                |                |                |                |         |   |

### The Agent status is indicated by the icons as below:

- LogOut ∩ : Agent not active, logged out
- 📻 Busy 🎧 : ACR Agent busy and recording in process
- Busy file () COR Agent busy, the call recording button will flash to indicate recording in process

#### To monitor the call of an Agent that is in the recording state,

Click the yellow headset in the Agent icon, the headset will flash and audio for the call is
presented to the PC. The ActiveX 'RecSeeRM.ocx' component is required for monitoring
an Agent.

#### To activate call recording for an On-demand recording Agent,

- Select the record button, •, for the Agent, the button will flash and the Agent can be monitored as described above.
- To cancel the recording, press the record button again prior to completion of the call.

# 6.3 Logout

When completed with an IPCR Web session, the user should log-out of the application.

### To Log-out,

• Select the Logout tab from the Home page,

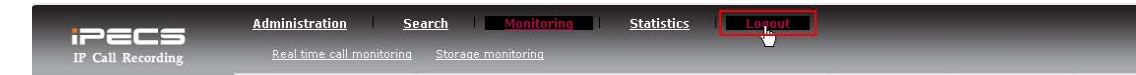

# 6.4 Change Language

IPCR Web Application can change a local language for your country as below. You can download language pack from ftp Client.

- 1. Connect IPCR server with general FTP Client Program.
- 2. Enter /var/www/html/work/lang/kr
- 3. Copy all files to your directory from the directory(/var/www/html/work/lang/kr).
- 4. You can change the red refer to the blue character.
  - Example: This is Korean.

```
<?xml version='1.0' encoding='EUC-KR'?>
<Request>
<data>
<list>
        <FRC_HeadTitle Stitle='===Setting====' Ttitle='===Setting====' />
        <FRC_BTN_save Stitle='저장' Ttitle='SAVE' />
        <FRC_BTN_modify Stitle='수정' Ttitle='Modify' />
        <FRC_BTN_del Stitle='삭제' Ttitle='Delete' />
        <FRC_BTN_clear Stitle='초기화' Ttitle='Clear' />
        <FRC_ProName Stitle='프로그램 이름' Ttitle='Program Name' />
        <FRC_GroupAuthority Stitle='계정 권한' Ttitle='Group Authority' />
        <FRC_Read Stitle='사용' Ttitle='Read' />
        <FRC_Write Stitle='M7' Ttitle='Write' />
</list>
</data>
</Request>
```

- 5. You should upload all files to the directory of IPCR server after modifying.
  - Object file list:
    - ProcSendControl.xml
    - a\_user\_regist.xml
    - agent\_monitoring.xml
    - clNavigation.xml
    - detail.xml
    - lgnortel\_top.xml
    - login.xml
    - mainframe.xml
    - permission.xml
    - r\_channel.xml
    - r\_logcheck.xml
    - r\_user\_regist.xml
    - report.xml
    - search\_listen.xml
    - setting.xml
    - system\_monitoring.xml
    - system\_regist.xml
    - system\_regist\_ipcr.xml

# 7.1 Fedora-19-i386 Install Guide

## 7.1.1 Download path for installation file

IPCR employs Fedora-19 Linux provided by Red Hat and others. A copy of the Linux OS can be obtained from the below link.

http://ftp.neowiz.com/fedora/releases/19/Fedora/i386/iso/Fedora-19-i386-DVD.iso

This is the installation guide in VM-ware using Fedora-19. You can set as following using Fedora-19-i386-DVD.iso. It's the same as installation in your real PC.

| Virtual Machine Settings                                                                                                    |                                                                                                    | 22                                                                                                    |
|----------------------------------------------------------------------------------------------------|----------------------------------------------------------------------------------------------------|----------------------------------------------------------------------------------------------------|
| Hardware Options                                                                                                    |                                                                                                    |                                                                                                    |
| Hardware Options  Device  Memory  Processors  Hard Disk (SCSI)  CD/DVD (IDE)  Network Adapter  USB Controller  Sound Card  Printer  Display | Summary<br>1 GB<br>1<br>20 GB<br>Using file E:₩Fedora 19 i386.iso<br>NAT<br>Present<br>Auto detect<br>Present<br>Auto detect<br>Auto detect | Device status         © connected         ♥ Connect at power gn         Connection         ● Use ghysical drive:         ▲uto detect         ● Use ISO image file:         E:\WFedora 19 i386.iso         ▲dtyanced |
|                                                                                                    |                                                                                                    | OK Cancel Help                                                                                                    |

Or you can install Fedora-19 using DVD as following after making Fedora-19-i386-DVD.iso DVD.

# 7.1.2 Install Fedora-19-i386

Select the "Install system with basic video driver" **Option** > **Enter**.

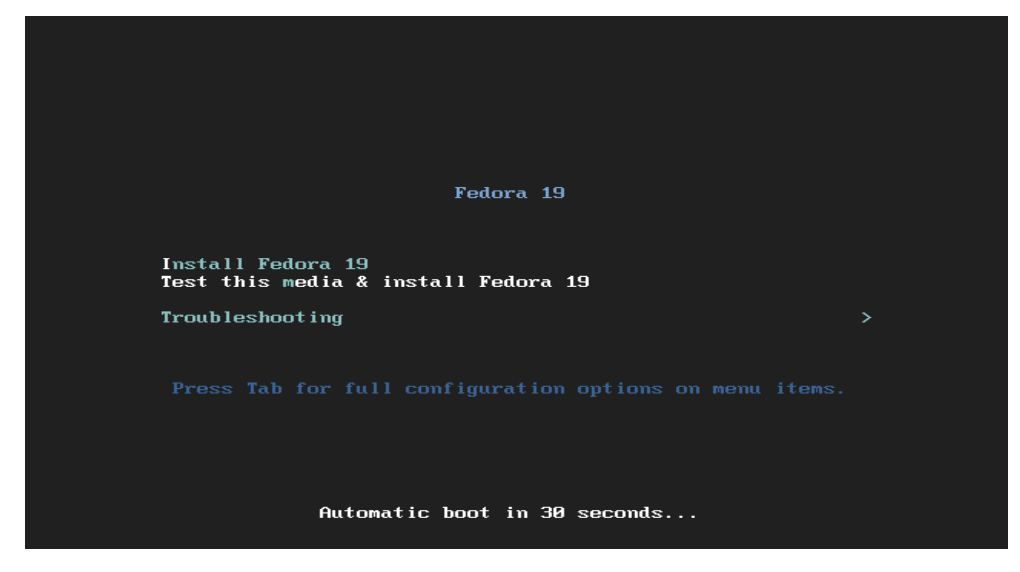

► The media test is not required. Select "Skip" or practice as below.

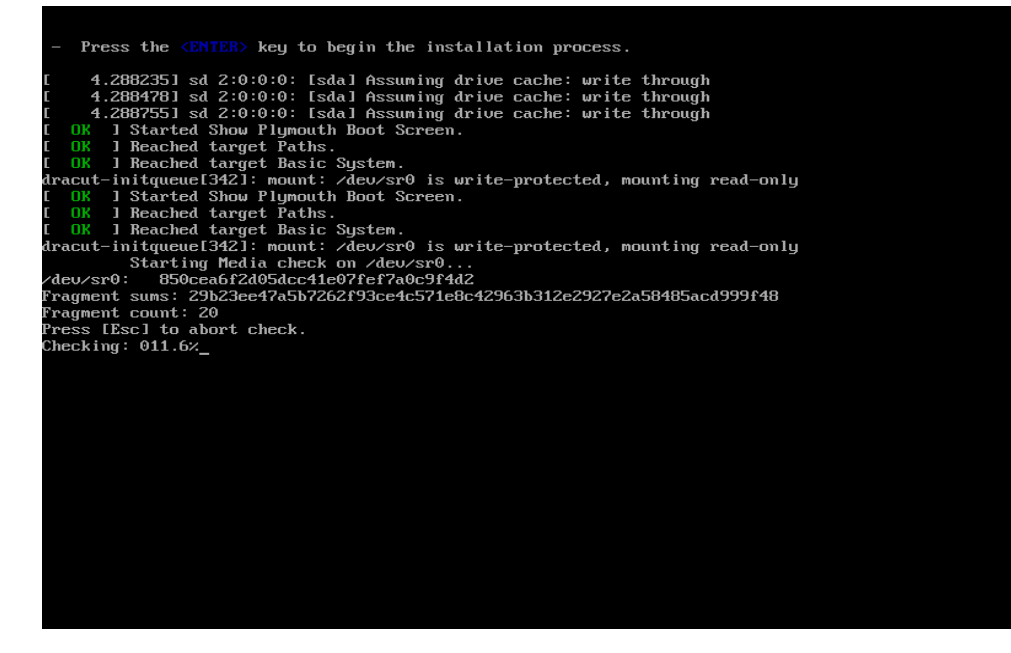

### 1. Install language and Next.

|                                       |                                               | FEDORA 19 INSTALLATION |
|---------------------------------------|-----------------------------------------------|------------------------|
|                                       |                                               | 🕮 us                   |
| v                                     | VELCOME TO FEDORA 19.                         |                        |
| What language v                       | would you like to use during the installation | process?               |
| Ervirjenta (Erviada)                  | Oreek (Oreece)                                |                        |
| English (United Kingdom)              | English (United Kingdom)                      |                        |
| English (United States)               | English (United States)                       |                        |
| Español (España)                      | Spanish (Spain)                               |                        |
| Eesti (Eesti)                         | Estonian (Estonia)                            |                        |
| Euskara (Espainia)                    | Basque (Spain)                                |                        |
| فارسی (ایران)                         | Persian (Iran)                                |                        |
| Suomi (Suomi)                         | Finnish (Finland)                             |                        |
| Français (France)                     | French (France)                               |                        |
| Type here to search.                  |                                               | B                      |
| Set keyboard to default layout for se | elected language.                             |                        |
|                                       |                                               |                        |
| Quit                                  |                                               | Continue               |

### 2. This is optional by language.

| NGUAGE SUPPORT                 |                         | FEDORA 19 INSTALLATIO |
|--------------------------------|-------------------------|-----------------------|
| one                            |                         | 🕮 us                  |
| Select additional language sup | port to be installed    |                       |
| English (United States)        | English (United States) |                       |
| 🗆 Español (España)             | Spanish (Spain)         |                       |
| 🗌 Eesti (Eesti)                | Estonian (Estonia)      |                       |
| 🗖 Euskara (Espainia)           | Basque (Spain)          |                       |
| فارسي (ايران) 📃                | Persian (Iran)          |                       |
| 🗆 Suomi (Suomi)                | Finnish (Finland)       |                       |
| Français (France)              | French (France)         |                       |
| 🗖 Galego (España)              | Galician (Spain)        |                       |
| 🗏 ગુજરાતી (ભારત)               | Gujarati (India)        |                       |
| 🗖 עברית (ישראל)                | Hebrew (Israel)         |                       |
| 🔲 हिन्दी (भारत)                | Hindi (India)           |                       |
| 🗆 Hrvatski (Hrvatska)          | Croatian (Croatia)      |                       |
| Type here to search.           |                         | •                     |

3. DATE & TIME click.

| INSTALLATION   | ISUMMARY                                          |                 |                            | FEDORA 19 INSTA                    | LLATION     |
|----------------|---------------------------------------------------|-----------------|----------------------------|------------------------------------|-------------|
|                |                                                   |                 |                            | 🕮 us                               |             |
| LOCALIZA       | TION                                              |                 |                            |                                    |             |
| $\Theta$       | <b>DATE &amp; TIME</b><br>Asia/Seoul timezone     |                 | KEYBOARD<br>English (Engli | ish (US))                          |             |
| á              | LANGUAGE SUPPORT<br>English (United States)       |                 |                            |                                    |             |
| SOFTWAR        | E                                                 |                 |                            |                                    |             |
| $\bigcirc$     | INSTALLATION SOURCE                               | 27              | NETWORK (<br>Wired (eno16  | CONFIGURATION<br>6777736) connecte | ed          |
|                | SOFTWARE SELECTION<br>GNOME Desktop               |                 |                            |                                    |             |
| STORAGE        |                                                   |                 |                            |                                    |             |
| Quit           |                                                   |                 |                            | Begin In                           | stallation  |
|                |                                                   | И               | Ve won't touch yo          | our disks until you hit t          | his button. |
| 🛆 Please compl | ete items marked with this icon before continuing | g to the next s | step.                      |                                    |             |

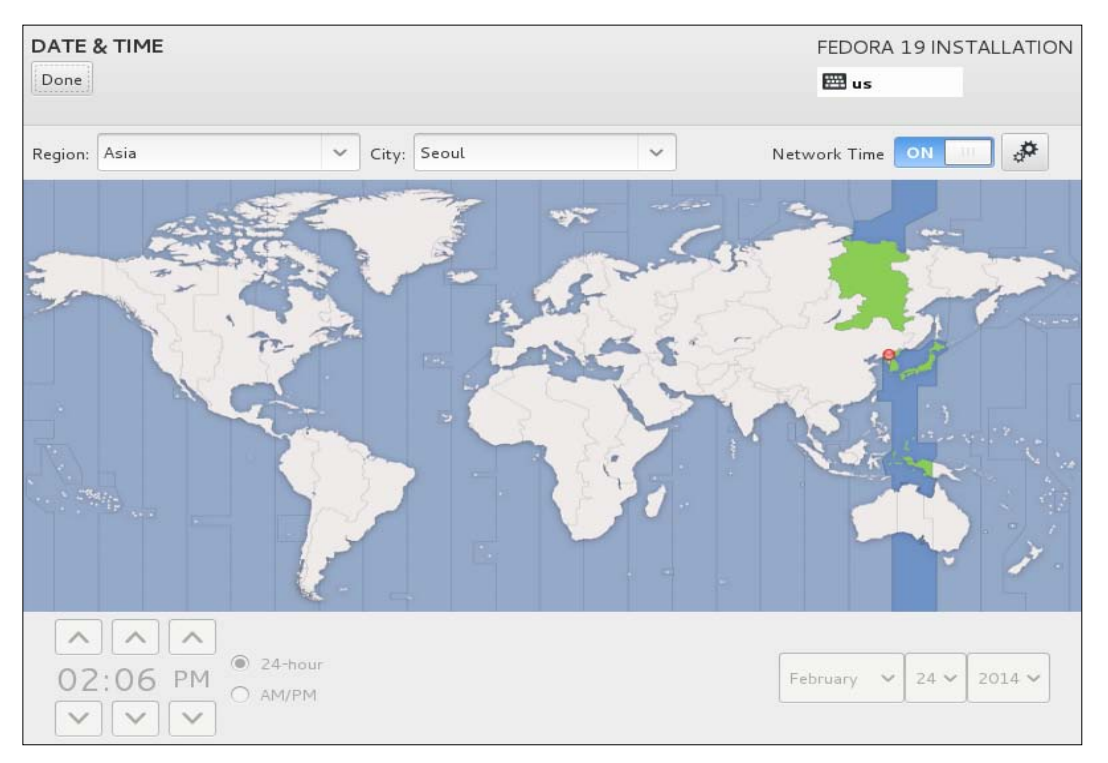

4. TIME Select and click Done.

5. NETWORK CONFIGURATION Click.

| INSTALLATION                                                                               | ISUMMARY                                    |    |                            | FEDORA 1                      | 9 INSTALLATION       |
|--------------------------------------------------------------------------------------------|---------------------------------------------|----|----------------------------|-------------------------------|----------------------|
|                                                                                            |                                             |    |                            | 📟 us                          |                      |
| LOCALIZA                                                                                   | TION                                        |    |                            |                               |                      |
| Θ                                                                                          | DATE & TIME<br>Asia/Seoul timezone          |    | KEYBOARD<br>English (Engli | ish (US))                     |                      |
| á                                                                                          | LANGUAGE SUPPORT<br>English (United States) |    |                            |                               |                      |
| SOFTWAR                                                                                    | E                                           |    |                            |                               |                      |
| $\bigcirc$                                                                                 | INSTALLATION SOURCE                         | 22 | NETWORK (<br>Wired (eno16  | <b>CONFIGUR</b><br>5777736) ( | ATION<br>connected   |
| 6                                                                                          | SOFTWARE SELECTION<br>GNOME Desktop         |    |                            |                               |                      |
| STORAGE                                                                                    |                                             |    |                            |                               |                      |
| Quit                                                                                       |                                             |    |                            |                               | Begin Installation   |
|                                                                                            |                                             | V  | Ve won't touch yo          | our disks until               | you hit this button. |
| $\Delta$ . Please complete items marked with this icon before continuing to the next step. |                                             |    |                            |                               |                      |

6. Configuration Click and Set IP.

| NETWORK CONFIGURATION                                         |                  |                              | FEDORA 19 | INSTALLATION |
|---------------------------------------------------------------|------------------|------------------------------|-----------|--------------|
| Done                                                          |                  |                              | 🕮 us      |              |
|                                                               |                  |                              |           |              |
| Ethernet (eno16777736)     Advanced Micro Devices, Inc. [AMD] |                  | Ethernet (eno16<br>Connected | 777736)   | ON III       |
|                                                               | Hardware Address | 00:0C:29:AD:47:BC            |           |              |
|                                                               | Speed            |                              |           |              |
|                                                               | IP Address       | 192.168.43.129               |           |              |
|                                                               | Subnet Mask      | 255.255.255.0                |           |              |
|                                                               | Default Route    | 192.168.43.2                 |           |              |
|                                                               | DNS              | 192.168.43.2                 |           |              |
|                                                               |                  |                              |           |              |
|                                                               |                  |                              |           |              |
|                                                               |                  |                              |           |              |
| + -                                                           |                  |                              | [         | Configure    |
| <u>H</u> ostname: localhost.localdomain                       |                  |                              |           |              |
|                                                               |                  |                              |           |              |

| NETWORK CONFIGURATION                            | FEDORA 19 INSTALLATION |
|--------------------------------------------------|------------------------|
| Done                                             | m us                   |
|                                                  |                        |
|                                                  |                        |
| Editing eno1677773                               | 5                      |
| Advanced Micro Devi Connection name: eno16777736 | (36) ON                |
| General / Ethernet / 802.1x Security IPv4 S      | ettings Pv6 Settings   |
| Method: Manual                                   | ~                      |
| Addresses                                        |                        |
| Address Netmask Gatewa                           | y Add                  |
|                                                  | Delete                 |
| DNS servers:                                     |                        |
| Search domains:                                  |                        |
| DHCP client ID:                                  |                        |
| Require IPv4 addressing for this connect         | ion to complete        |
| + -                                              | Routes Configure       |
|                                                  | Cancel Save            |
| Hostname: localhost.lc                           |                        |
|                                                  |                        |
|                                                  |                        |

7. IPv4 Settings > Manual > Add > Set IP and Save – Done.

8. Set Server and SOFTWARE SELECTION Click.

| INSTALLATION   | N SUMMARY                                   |                                | FEDORA                                | 19 INSTALLATION           |
|----------------|---------------------------------------------|--------------------------------|---------------------------------------|---------------------------|
|                |                                             |                                | 🕮 us                                  |                           |
| LOCALIZA       | TION                                        |                                |                                       |                           |
| Θ              | DATE & TIME<br>Asia/Seoul timezone          |                                | KEYBOARD<br>English (English (US))    |                           |
| á              | LANGUAGE SUPPORT<br>English (United States) |                                |                                       |                           |
| SOFTWAR        | E                                           |                                |                                       |                           |
| $\odot$        | INSTALLATION SOURCE                         | <b>Q</b> 2                     | NETWORK CONFIGL<br>Wired (eno16777736 | IRATION<br>;) connected   |
|                | SOFTWARE SELECTION<br>GNOME Desktop         |                                |                                       |                           |
| STORAGE        |                                             |                                |                                       |                           |
| Quit           |                                             |                                |                                       | Begin Installation        |
|                |                                             | ν                              | Ve won't touch your disks u           | ntil you hit this button. |
| 🛆 Please compl | lete items marked with this icon be         | efore continuing to the next s | step.                                 |                           |

**9.** Set Web Server and PHP in right Add-Ons, and choice Perl for Web, PostgreSQL Database, Administratoin Tools, C Development Tools and Libraries, Development Tools & Done.

| OFTWARE SELECTION                                                                                                    | FEDORA 19 INSTALLATION                                                                                                    |
|----------------------------------------------------------------------------------------------------|----------------------------------------------------------------------------------------------------|
| Done                                                                                                    | 🖽 us                                                                                                    |
|                                                                                                    |                                                                                                    |
| Base Environment                                                                                                    | Add-Ons for Selected Environment                                                                                                    |
| MATE Desktop<br>MATE Desktop is based on GNOME 2 and provides<br>a powerful graphical user interface for users who<br>seek a simple easy to use traditional desktop<br>interface. | Use with MariaDB (MySQL).  MongoDB Scalable high-performance NoSQL database.  PHP                                                                           |
| <ul> <li>Sugar Desktop Environment</li> <li>A software playground for learning about learning.</li> </ul>                                                                         | General-purpose web development scripting<br>language.<br><b>Perl for Web</b><br>Basic Perl web application support.                                        |
| <ul> <li>Development and Creative Workstation<br/>Workstation for software, hardware, graphics, or<br/>content development.</li> </ul>                                            | PostgreSQL Database<br>This package group includes packages useful for<br>use with Postgresql.                                                              |
| Web Server<br>Server for serving static and dynamic internet<br>content.                                                                                                    | Python     Basic Python web application support.     Ruby on Rails     Ruby on Rails web application stack.                                                 |
| <ul> <li>Infrastructure Server<br/>Server for operating network infrastructure<br/>services.</li> <li>Basic Desktop</li> </ul>                                                    | Administration Tools This group is a collection of graphical administration tools for the system, such as for managing user accounts and configuring system |

|                                                                                                    | FEDORA 19 INSTALLATION                                                                                                    |
|----------------------------------------------------------------------------------------------------|----------------------------------------------------------------------------------------------------|
| Base Environment MATE Desktop MATE Desktop is based on GNOME 2 and provides a powerful graphical user interface for users who seek a simple easy to use traditional desktop interface. Sugar Desktop Environment A software playground for learning about learning. | Add-Ons for Selected Environment  Basic Fythion web application support.  Ruby on Rails Ruby on Rails web application stack.  Administration Tools This group is a collection of graphical administration tools for the system, such as for managing user accounts and configuring system hardware. |
| <ul> <li>Development and Creative Workstation</li> <li>Workstation for software, hardware, graphics, or<br/>content development.</li> </ul>                                                                                                    | C Development Tools and Libraries<br>These tools include core development tools such<br>as automake, gcc and debuggers.                                                                                                    |
| Web Server<br>Server for serving static and dynamic internet<br>content.                                                                                                    | These packages are targeted towards professional designers, like the Fedora Design Team.                                                                                                    |
| Infrastructure Server     Server for operating network infrastructure     services.                                                                                                    | Development Tools<br>These tools include general development tools<br>such as git and cvs.                                                                                                    |
| Basic Desktop                                                                                                    | Fedora Eclipse                                                                                                    |

## 1 0.Setting Disk& STORAGE Click.

| INSTALLATION   | SUMMARY                                                     |                    | FEDOR                               | A 19 INSTALLATION                |
|----------------|-------------------------------------------------------------|--------------------|-------------------------------------|----------------------------------|
|                |                                                             |                    | 🖽 us                                |                                  |
|                | Asia/Seoul timezone                                         |                    | English (English (US)               | )                                |
|                | LANGUAGE SUPPORT<br>English (United States)                 |                    |                                     |                                  |
| SOFTWAR        | E                                                           |                    |                                     |                                  |
| $\bigcirc$     | INSTALLATION SOURCE                                         | <b>D</b>           | NETWORK CONFIG<br>Wired (eno1677773 | <b>SURATION</b><br>(6) connected |
|                | SOFTWARE SELECTION<br>Web Server                            |                    |                                     |                                  |
| STORAGE        |                                                             |                    |                                     |                                  |
|                | INSTALLATION DESTINATION<br>Automatic partitioning selected |                    |                                     |                                  |
| Quit           |                                                             |                    |                                     | Begin Installation               |
|                |                                                             | И                  | /e won't touch your disks           | until you hit this button.       |
| 🛆 Please compl | ete items marked with this icon before contin               | uing to the next s | tep.                                |                                  |

### 1 1.Choice Disk for intall.

| INSTALLATION DESTINATION                                                                                       | FEDORA 19 INSTALLATION          |
|----------------------------------------------------------------------------------------------------|---------------------------------|
| Done                                                                                                    | 🖽 us                            |
|                                                                                                    |                                 |
| Select the device(s) you'd like to install to. They will be left untouched until you<br>Installation'' button. | click on the main menu's "Begin |
| Local Standard Disks                                                                                           |                                 |
| 20.48 GB                                                                                                    |                                 |
| Disks left unsel                                                                                               | ected here will not be touched. |
| Specialized & Network Disks                                                                                    |                                 |
| Add a disk                                                                                                    |                                 |
| Full disk summary and bootloader                                                                               |                                 |
| 1 disk selected; 20.48 GB capacity; 20.48 GB free                                                              |                                 |

1 2.Set partition user and Continue.

|                    | TION DESTINATION                                                                                                    | FEDORA 19 INST    | ALLATION    |
|--------------------|----------------------------------------------------------------------------------------------------|-------------------|-------------|
|                    |                                                                                                    |                   |             |
| Select the         | e device(s) you'd like to install to. They will be left untouched until you cli                                            | ck on the main me | nu's "Begin |
| Installati         | INSTALLATION OPTIONS                                                                                                    |                   |             |
| Local Sta          | You have <b>20.48 GB</b> of free space, which is enough to install Fedora. What we do?                                     | ould you like to  | - 1         |
|                    | <ul> <li>A<u>u</u>tomatically configure my Fedora installation to the disk(s) I selected and<br/>the main menu.</li> </ul> | d return me to    |             |
|                    | I want to review/modify my disk partitions before continuing.                                                              |                   |             |
|                    | Partition scheme: LVM                                                                                                    |                   |             |
| VMwa               |                                                                                                    |                   |             |
| sda                |                                                                                                    |                   |             |
| Specializ          | Cancel & add more disks                                                                                                    | <u>C</u> ontinue  | ouched.     |
| Add a              | disk                                                                                                    |                   |             |
| <u>Full disk s</u> | summary and bootloader                                                                                                    |                   |             |
| 1 disk sele        | cted; 20.48 GB capacity; 20.48 GB free                                                                                     |                   |             |

1 3.Set Basic partition and Click.

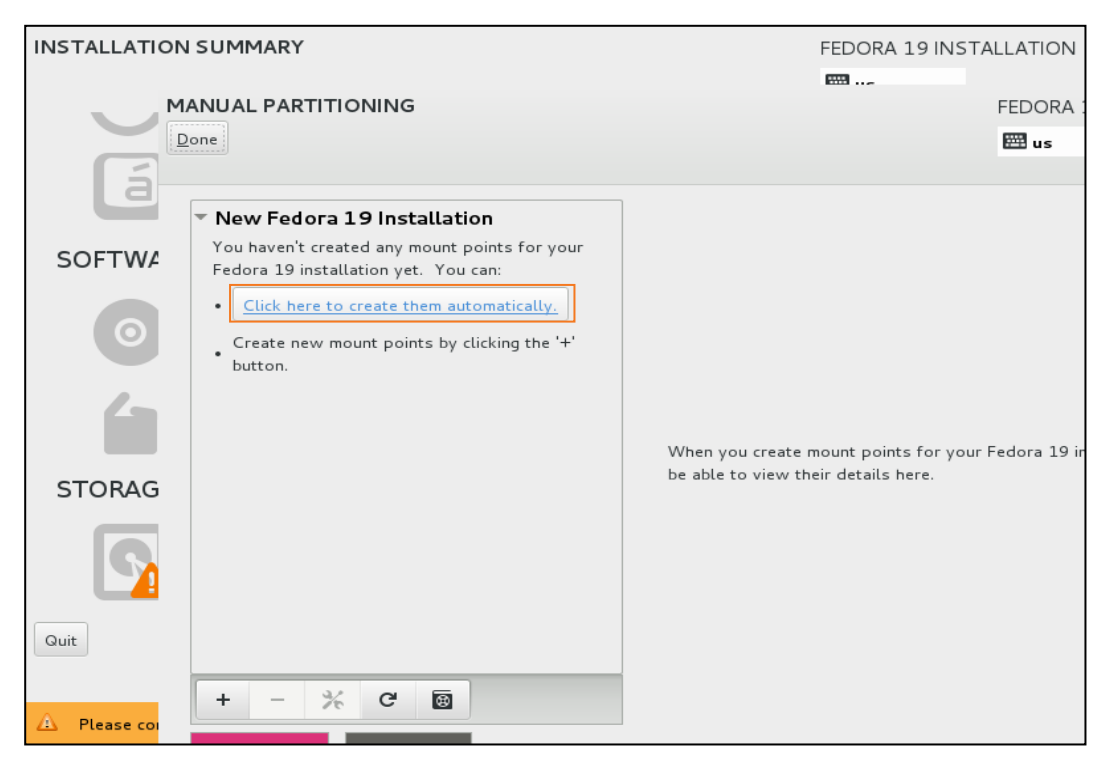

 ${\bf 1}$   ${\bf 4}$  .Size of swap is twice of physical memory. " / " chosen and '—' Click & delete.

| MANUAL PARTITIONING                                             |                                                              | FEDORA 19 INSTALLATION                                                                       |
|-----------------------------------------------------------------|--------------------------------------------------------------|----------------------------------------------------------------------------------------------|
| Done                                                            |                                                              | 📟 us                                                                                         |
|                                                                 |                                                              |                                                                                              |
| New Fedora 19 Installation                                      | sdal                                                         |                                                                                              |
| swap 2.08 GB                                                    | Name: sdal                                                   |                                                                                              |
|                                                                 | Mount Point: /boot                                           |                                                                                              |
| /boot 500 MB >                                                  | Label:                                                       |                                                                                              |
|                                                                 | Desired Capacity: 500 MB                                     |                                                                                              |
| fedora-root                                                     | Device Type: Standard Partition                              | - Encrypt                                                                                    |
|                                                                 | File System: ext4                                            | ✓ 🗹 Reformat                                                                                 |
| + - * C<br>AVAILABLE SPACE<br>969.23 kB TOTAL SPACE<br>20.48 GB | Note: The settings you make<br>until you click on the main i | Update Settings<br>on this screen will not be applied<br>menu's 'Begin Installation' button. |
| 1 storage device selected                                       |                                                              | Reset All                                                                                    |

| MANUAL PARTITIONING                        | FEDORA 19 INSTALLATION                                                                                                    |
|--------------------------------------------|----------------------------------------------------------------------------------------------------|
| New Fedora 19 Installation                 | sdal                                                                                                    |
| swap 2.08 GB                               | Name: sdal                                                                                                    |
| fedora-swap<br>SYSTEM                      | Mount Point: /boot                                                                                                    |
| /boot 500 MB >                             | Label:                                                                                                    |
| 2004                                       | Desired Capacity: 500 MB                                                                                                    |
|                                            | Device Type: Standard Partition                                                                                                    |
|                                            | File <u>System</u> : ext4 V Reformat                                                                                                    |
| + - % C 🗃                                  | Update Settings<br>Note: The settings you make on this screen will not be applied<br>until you click on the main menu's 'Begin Installation' button. |
| AVAILABLE SPACETOTAL SPACE17.89 GB20.48 GB |                                                                                                    |
| <u>1 storage device selected</u>           | <u>R</u> eset All                                                                                                    |

1 5.Press + and partition "/" is amount of 10% of total space.

| MANUAL PARTITIONING                                              |                                                                        |                                                      |                                                 |                        | FEDORA 19                             | INSTALLATION                                     |
|------------------------------------------------------------------|------------------------------------------------------------------------|------------------------------------------------------|-------------------------------------------------|------------------------|---------------------------------------|--------------------------------------------------|
| New Fedora 19 Installat<br>DATA                                  | ion                                                                    | sdal                                                 |                                                 |                        |                                       |                                                  |
| swap<br>fedora-swap<br>SYSTEM                                    | 2.08 GB<br>ADD A NEW MC                                                | DUNT POIN                                            | т                                               |                        |                                       |                                                  |
| /boot                                                            | More customiz<br>after creating t<br>Mount Point:<br>Desired Capacity: | ation options<br>the mount po<br>/<br>2000<br>Cancel | s are available<br>int below.<br>Add mount poir | ion<br>t               | ~<br>~                                | Encrypt Reformat                                 |
| + - % C E<br>AVAILABLE SPACE<br>17.89 GB TOTAL SPACE<br>20.48 GB |                                                                        | Note: T.<br>until                                    | he settings you<br>you click on th              | ı make on<br>e main me | this screen will<br>nu's 'Begin Insta | not be applied<br>illation' button.<br>Reset All |

1 6.Press + partition "/var/REC" as remained total space.

| MANUAL PARTITIONING                                                     |                                                                                        |                                                                |                                                | FEDORA 19 INSTALLATION                                                                               |
|-------------------------------------------------------------------------|----------------------------------------------------------------------------------------|----------------------------------------------------------------|------------------------------------------------|----------------------------------------------------------------------------------------------------|
| <ul> <li>New Fedora 19 Installat</li> <li>DATA</li> <li>swap</li> </ul> | ion<br>2.08 GB                                                                         | fedora-roo<br>Name:                                            | root                                           |                                                                                                    |
| SYSTEM<br>/boot<br>sdal                                                 | ADD A NEW MC<br>More customiz<br>after creating f<br>Mount Point:<br>Desired Capacity: | Cunt POINT<br>ation options ar-<br>the mount point<br>/var/REC | e available<br>below.                          | <ul> <li>✓ Encrypt</li> <li>✓ Reformat</li> <li>✓ Modify</li> </ul>                                  |
| + - % C<br>AVAILABLE SPACE<br>15.89 GB<br>1 storage device selected     |                                                                                        | Note: The s<br>until you                                       | settings you make on<br>I click on the main me | Update Settings<br>this screen will not be applied<br>nu's 'Begin Installation' button.<br>Reset All |

**1 7 .** Finally set as below structure and Click Done.

| MANUAL PARTITIONING                                                                                                    |            |                           |                                             | FEDORA 19                                   | NSTALLATION                                                      |
|----------------------------------------------------------------------------------------------------|------------|---------------------------|---------------------------------------------|---------------------------------------------|------------------------------------------------------------------|
| Done                                                                                                    |            |                           |                                             | 📟 us                                        |                                                                  |
| New Fedora 19 Installar<br>DATA                                                                                                    | tion       | fedora-var_F              | REC                                         |                                             |                                                                  |
| /var/REC                                                                                                    | 15.89 GB > | <u>N</u> ame:             | var_REC                                     |                                             |                                                                  |
| swap                                                                                                    | 2.08 GB    | Mount <u>P</u> oint:      | /var/REC                                    |                                             |                                                                  |
| fedora-swap                                                                                                    |            | <u>L</u> abel:            |                                             |                                             |                                                                  |
| /boot                                                                                                    | 500 MB     | <u>D</u> esired Capaci    | ty: 15.892 GB                               |                                             |                                                                  |
| sdal                                                                                                    | 500115     | Device <u>T</u> ype:      | LVM                                         | ~                                           | <u> </u>                                                         |
| /<br>fedora-root                                                                                                    | 2 GB       | File <u>S</u> ystem:      | ext4                                        | ~                                           | ✓ Reformat                                                       |
|                                                                                                    |            | Volume Group              | fedora                                      | ~                                           | <u>M</u> odify                                                   |
| +       -       *       C*       Image: C         AVAILABLE SPACE       TOTAL SPACE       20.48 GE         969.23 kB       20.48 GE         1 storage device selected | 3          | Note: The se<br>until you | ettings you make on<br>click on the main me | Up<br>this screen will<br>nu's 'Begin Insta | date Settings<br>not be applied<br>llation' button.<br>Reset All |

**1** 8. Click Accept Changes and Accept Change.

| Your cus | tomizations will r | •<br>esult in the following char | nges taking effect | on the disks you've | e selected: |
|----------|--------------------|----------------------------------|--------------------|---------------------|-------------|
| Order    | Action             | Туре                             | Device Name        | Mountpoint          |             |
| 1        | Destroy Format     | Unknown                          | sda                |                     |             |
| 2        | Create Format      | partition table (MSDOS)          | sda                |                     |             |
| 3        | Create Device      | partition                        | sdal               |                     |             |
| 4        | Create Format      | ext4                             | sdal               | /boot               |             |
| 5        | Create Device      | partition                        | sda2               |                     |             |
| б        | Create Format      | physical volume (LVM)            | sda2               |                     |             |
| 7        | Create Device      | lvmvg                            | fedora             |                     |             |
| 8        | Create Device      | lvmlv                            | fedora-var_REC     |                     |             |
| 9        | Create Format      | ext4                             | fedora-var_REC     | /var/REC            |             |
| 10       | Create Device      | lvmlv                            | fedora-root        |                     |             |
| 11       | Create Format      | ext4                             | fedora-root        | /                   |             |

**1** 9.Click Begin Installation and start install.

| INSTALLATION | ISUMMARY                                                 |    |                           | FEDORA 19 INSTALLAT                 | ION   |
|--------------|----------------------------------------------------------|----|---------------------------|-------------------------------------|-------|
|              |                                                          |    |                           | 🖽 us                                |       |
| $\bigcirc$   | DATE & TIME<br>Asia/Seoul timezone                       |    | KEYBOARD<br>English (Engl | ish (US))                           |       |
| á            | LANGUAGE SUPPORT<br>English (United States)              |    |                           |                                     |       |
| SOFTWAR      | E                                                        |    |                           |                                     |       |
| $\odot$      | INSTALLATION SOURCE                                      | 27 | NETWORK (<br>Wired (eno1) | CONFIGURATION<br>6777736) connected |       |
|              | SOFTWARE SELECTION<br>Web Server                         |    |                           |                                     |       |
| STORAGE      |                                                          |    |                           |                                     |       |
| 2            | INSTALLATION DESTINATION<br>Custom partitioning selected |    |                           |                                     |       |
| Quit         |                                                          |    |                           | Begin Installat                     | ion   |
|              |                                                          | И  | /e won't touch ye         | our disks until you hit this bu     | tton. |

### 2 0.Set root password.

| CONFIGURATION                                      |                        | FEDORA 19 INSTALLATION                      |
|----------------------------------------------------|------------------------|---------------------------------------------|
|                                                    |                        | I us                                        |
|                                                    |                        |                                             |
| USER SETTINGS                                      |                        |                                             |
|                                                    |                        |                                             |
| ROOT PASSWORD                                      | US                     | ER CREATION                                 |
| Root password is set                               | Ad                     | ministrator ipcr will be created            |
|                                                    | _                      |                                             |
|                                                    |                        |                                             |
|                                                    |                        |                                             |
|                                                    |                        |                                             |
|                                                    |                        |                                             |
|                                                    |                        |                                             |
|                                                    |                        |                                             |
|                                                    |                        |                                             |
|                                                    |                        |                                             |
|                                                    |                        |                                             |
| Complete!                                          |                        |                                             |
|                                                    |                        |                                             |
| Fedora is now successfully installed on your syste | m and ready for you to | use! Go ahead and reboot to start using it! |
| econd is non successfully instance on your syste   | in and ready for your  |                                             |
|                                                    |                        | Reboot                                      |
|                                                    |                        |                                             |
|                                                    |                        |                                             |
|                                                    |                        |                                             |

**2 1**.If it's asked once again, click Done.

| ROOT PASSWORD                    |                                                                                                    | FEDORA 19 INS           | FALLATION |
|----------------------------------|----------------------------------------------------------------------------------------------------|-------------------------|-----------|
| Done                             |                                                                                                    | 🕮 us                    |           |
|                                  |                                                                                                    |                         |           |
| The root account i               | is used for administering the system. Enter a pass                                                                                                    | word for the root user. |           |
| Root Password:                   |                                                                                                    |                         |           |
| c                                | e de la companya de la companya de la companya de la companya de la companya de la companya de la companya de l<br>La companya de la companya de la companya de la companya de la companya de la companya de la companya de la comp | Empty                   |           |
| Confirm:                         |                                                                                                    |                         |           |
|                                  |                                                                                                    |                         |           |
|                                  |                                                                                                    |                         |           |
|                                  |                                                                                                    |                         |           |
|                                  |                                                                                                    |                         |           |
|                                  |                                                                                                    |                         |           |
|                                  |                                                                                                    |                         |           |
|                                  |                                                                                                    |                         |           |
|                                  |                                                                                                    |                         |           |
|                                  |                                                                                                    |                         |           |
|                                  |                                                                                                    |                         |           |
|                                  |                                                                                                    |                         |           |
|                                  |                                                                                                    |                         |           |
|                                  |                                                                                                    |                         |           |
| 🛆 You must provide and confirm a | password.                                                                                                    |                         |           |

#### 2 2.Click USER CREATION.

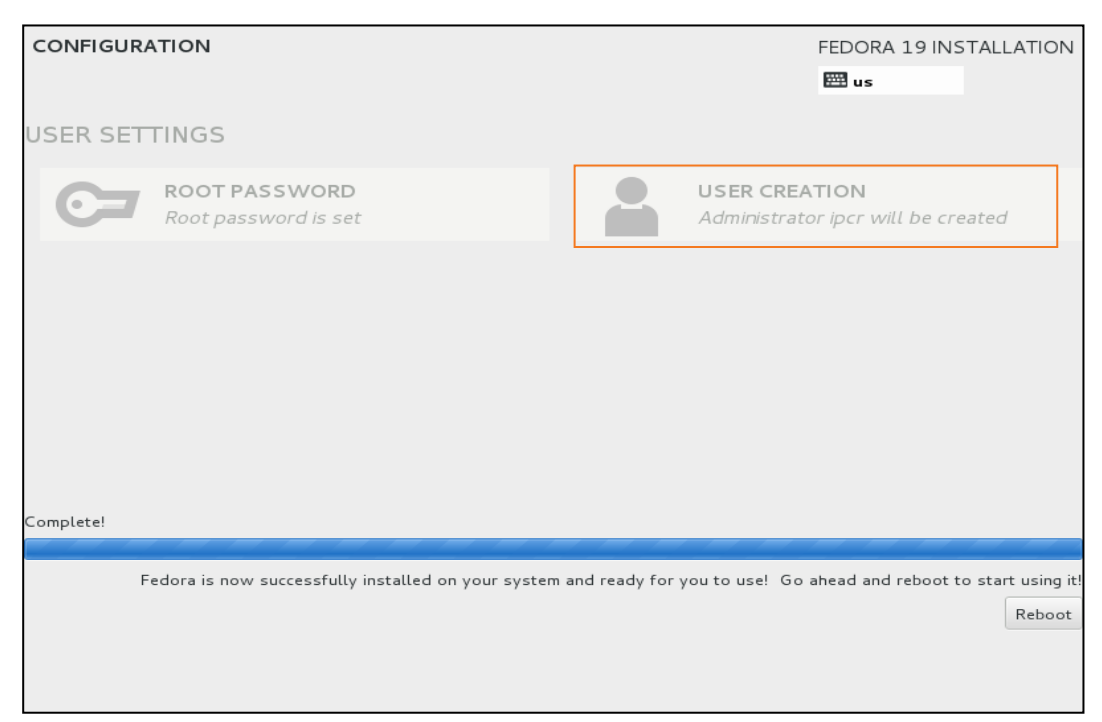

2 3.Click User Register and register IPCR user and Done.

| CREATE USER            | FEDORA 19 INSTALLATION                                                                              |
|------------------------|----------------------------------------------------------------------------------------------------|
| Done                   | 🖽 us                                                                                                |
|                        |                                                                                                    |
| Full name              | ipcr                                                                                                |
|                        |                                                                                                    |
| Username               |                                                                                                    |
|                        | Tip: Keep your username shorter than 32 characters and do not use spaces.                           |
|                        | Make this user administrator                                                                        |
|                        | ✓ Require a password to use this account                                                            |
| Password               | •••••                                                                                               |
|                        | Weak                                                                                                |
| Confirm password       | •••••                                                                                               |
|                        | Advanced                                                                                            |
|                        |                                                                                                    |
|                        |                                                                                                    |
|                        |                                                                                                    |
|                        |                                                                                                    |
|                        |                                                                                                    |
| The password you have  | a provided is weak. The password fails the distingant sheek - it is based on a distingant word. You |
| will have to press Don | e provided is weak. The password fails the dictionary check "it is based on a dictionary word. Fou  |

**2 4**.Click Reboot in right below after installation.

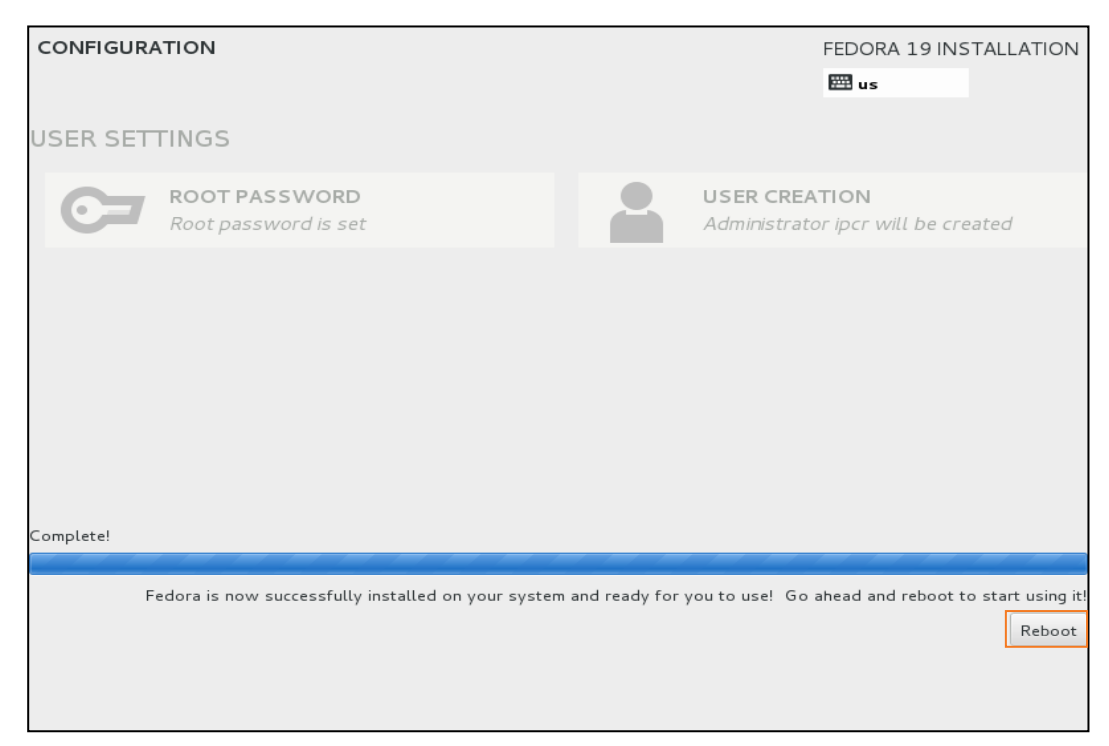

# 7.2 IPCR Language

## 7.2.1 Creating a Local Language File

The IPCR application supports two (2) languages, English and a 'Local' language. At login, the user can select the language for text displays. The text displays are contained in a number of XML files in the /var/www/html/work/lang/kr directory. The XML files deliver text to the application for a specific screen or sequence of displays. The XML file defines a 'Stitle' (Secondary title) for the Local language and the "Ttitle for English text. The files can be downloaded to a local computer, modified, and saved back to the /var/www/html/work/lang/kr directory to support a local language.

### To create 'Local' language files'

1. Download all xml files from the /var/www/html/work/lang/kr directory to the local PC,

| nortel  | top.xml               |                  |             |         |                       | <b>_</b> |
|---------|-----------------------|------------------|-------------|---------|-----------------------|----------|
| _user_r | egist.xml             |                  |             |         |                       |          |
|         |                       |                  |             |         |                       |          |
|         |                       |                  |             |         |                       | -        |
|         |                       |                  |             |         |                       |          |
|         | 리모트 사이트: /var/www/n   | tmi/work/lang/kr |             |         |                       |          |
|         | 🖅 🤚 root              |                  |             |         |                       | <u> </u> |
|         |                       |                  |             |         |                       |          |
|         |                       |                  |             |         |                       |          |
|         | e work                |                  |             |         |                       |          |
|         | 🖃 👔 lang              |                  |             |         |                       |          |
|         |                       |                  |             |         |                       | -        |
|         | ,                     | 🕹 다운로드(D)        | - 17        | 조리 /    | [ 취조 스저 이 시           |          |
|         |                       | 🔩 대기열에 추가(A)     |             | 0 7 4   | 꾀이 가이 같지              |          |
|         | a_user_regist.xml     |                  | 474         | XML Doc | 2010-09-01 오후 4:36:00 |          |
|         | agent_monitoring, xml | 이맥더디 빈물기(C)      | <b></b> 898 | XML Doc | 2010-09-01 오후 4:36:00 |          |
|         | clNavigation, xml     | 삭제(E)            | 893         | XML Doc | 2010-09-01 오후 4:36:00 |          |
|         | 💽 detail, xml         | 이름 바꾸기(R)        | 407         | XML Doc | 2010-09-01 오후 4:36:00 |          |
|         | 💿 Ignortel_top, xml   | 클립보드로 복사(C)      | 427         | XML Doc | 2010-09-01 오후 4:36:00 |          |
|         | 🥃 login, xml          | 파일 속성(F)         | 840         | XML Doc | 2010-09-01 오후 4:36:00 |          |
|         | 🔎 mainframe, xml      |                  | 1,285       | XML Doc | 2010-09-01 오후 4:36:00 |          |
|         | permission, xml       |                  | 466         | XML Doc | 2010-09-01 오후 4:36:00 |          |
|         | ProcSendControl.xml   |                  | 1,001       | XML Doc | 2010-09-01 오후 4:36:00 |          |
|         | r_channel,xml         |                  | 4,247       | XML Doc | 2010-09-01 오후 4:36:00 | <b>_</b> |
|         | ◀                     |                  |             |         |                       | •        |

- 2. Open one of the XML files,
  - Example file:

```
<?xml version='1.0' encoding='EUC-KR'?>
<Request>
<data>
<list>
  <FRC_HeadTitle Stitle='====Setting====' Ttitle='====Setting====' />
    <FRC_BTN_save Stitle='저장' Ttitle='SAVE' />
    <FRC_BTN_modify Stitle='수정' Ttitle='Modify' />
    <FRC_BTN_del Stitle='삭제' Ttitle='Delete' />
```

```
<FRC_BTN_clear Stitle='초기화' Ttitle='Clear' />
<FRC_ProName Stitle='프로그램 이름' Ttitle='Program Name' />
<FRC_GroupAuthority Stitle='계정 권한' Ttitle='Group Authority' />
<FRC_Read Stitle='사용' Ttitle='Read' />
<FRC_Write Stitle='쓰기' Ttitle='Write' />
</list>
</data>
</Request>
```

- **3.** Modify the Stitle, using the English text as a guide to the purpose of the text. Assure the text is located between the single quotes, '', 'immediately to the right of "Stitle".
- 4. Repeat for each XML file.
  - XML Language File List:
  - ProcSendControl.xml
  - a\_user\_regist.xml
  - agent\_monitoring.xml
  - clNavigation.xml
  - detail.xml
  - Igericsson\_top.xml
  - login.xml
  - mainframe.xml
  - permission.xml
  - r\_channel.xml
  - r\_logcheck.xml
  - r\_user\_regist.xml
  - report.xml
  - search\_listen.xml
  - setting.xml
  - system\_monitoring.xml
  - system\_regist.xml
  - system\_regist\_ipcr.xml

# 7.3 IPCR Database Backup, Create and Restore

### 7.3.1 IPCR Database Backup

Follow below process for backup IPCR Database

Login to terminal by root Identification and change to Database admin identification

| # Su 1000                                                     |  |
|---------------------------------------------------------------|--|
| Password:                                                     |  |
| # su - postgrest                                              |  |
| <ul> <li># su root – Change to root identification</li> </ul> |  |
| Password: – Input the password                                |  |

• # su - postgrest - Change to Database admin identification.

Change to IPCR Database path and Database backup

```
# cd /var/furence/data
# pg_dump -F c recsee > recsee.sql
Password:
```

- # cd /var/furence/data Change to Database path
- # pg\_dump -F c recsee > recsee.sql Backup Database
- Password: Input the password

### 7.3.2 PCR Database Create

Follow below process for create IPCR Database

Login to terminal by root Identification and change to Database admin identification.

| # su root        |  |  |
|------------------|--|--|
| Password:        |  |  |
| # su - postgrest |  |  |

- # su root Change to root identification
- Password: Input the password
- # su postgrest Change to Database admin identification.

#### Change to IPCR Database path and Database backup

```
# cd /var/furence/data
# createdb recsee
```

Password:

- # cd /var/furence/data move to Database path
- # createdb recsee create IPCR Database
- Password: Input the password

## 7.3.3 IPCR Database Restore

Follow below process for restore IPCR Database

Login to terminal by root Identification and change to Database admin identification.

| # su root        |  |  |
|------------------|--|--|
| Password:        |  |  |
| # su - postgrest |  |  |

- # su root Change to root identification
- Password: Input the password
- # su postgrest Change to Database admin identification.

Change to IPCR Database path and Database backup

```
# cd /var/furence/data
2# pg_restore -d recseel recsee.sql
Password:
```

- # cd /var/furence/data Move to Database path
- # pg\_restore -d recsee1 recsee.sql Restore IPCR Database
- Password: Input the password

## 7.3.4 Another Method, using PgAdminIII application.

Recommend pgAdminIII. PgAdminIII are provides a GUI environment. You can download pgAdminIII from http://www.pgadmin.org/.

- 1. Connection to IPCRserver after pgAdminIII is installed.
  - ID : postgres
  - Password: postgers012
- 2. You can backup and restore easily using backup menu and restore menu in pgAdminIII.

# 7.4 Easy install with CloneZilla

Clonezilla with Fedora19 & 1.0Bh IPCR version.

- 1. Record the clonezilla-live-YYYY-MM-DD-19-img.iso Image to DVD. Or install it using VM ware with .iso file.
- 2. Insert the DVD and boot with it.
- 3. Upon prompting the following display, select the first menu and press Enter Key.

| Clonezill<br>Other work<br>Local ope | a live with ing<br>as of clonezil<br>rating system | 2013-00-29<br>In Lice with   | 16-ing (Bofau<br>ing 2013-60-2<br>(if evailable | it settings.<br>9-16-img | UG J |
|--------------------------------------|----------------------------------------------------|------------------------------|-------------------------------------------------|--------------------------|------|
| Howtest &<br>Hetwork b               | PresiOS<br>pot vie IPOS                            |                              |                                                 |                          | ~    |
| 1                                    | Press                                              | This to al                   | 11-optiuns                                      |                          |      |
| Ionezille i<br>Iscinizer:            | lue version: 2<br>Clowezille com                   | 813-88-29-16-<br>s with ABSO | ing. (C) 2003<br>UYELY HO Helds                 | -2013, HCHC,<br>WITY     | Taiw |
| 100                                  |                                                    |                              |                                                 |                          |      |

4. Upon prompting the following display after the booting procedures, select 'yes' for the next step.

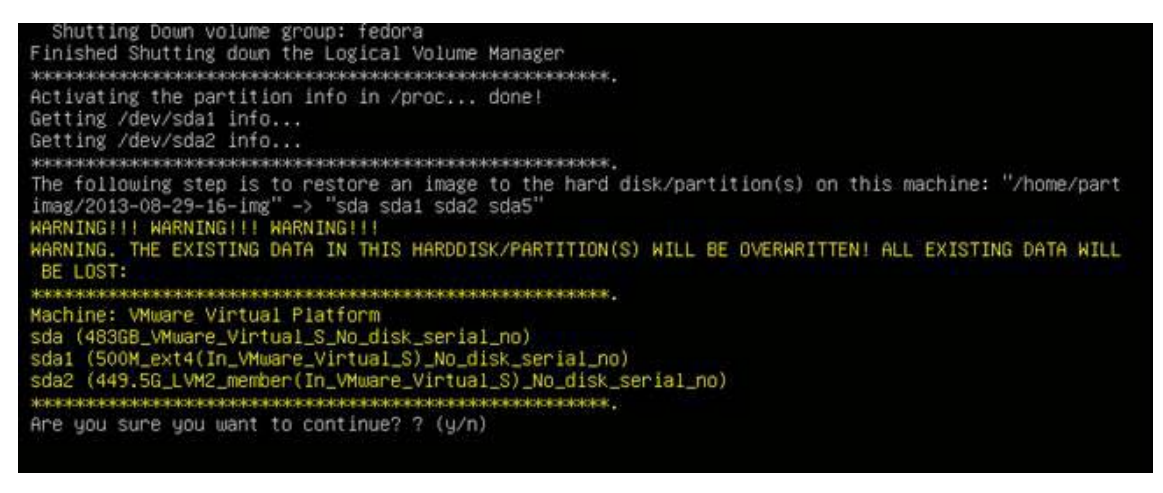

5. Upon prompting the following display for the confirmation, select 'yes' for the next step.

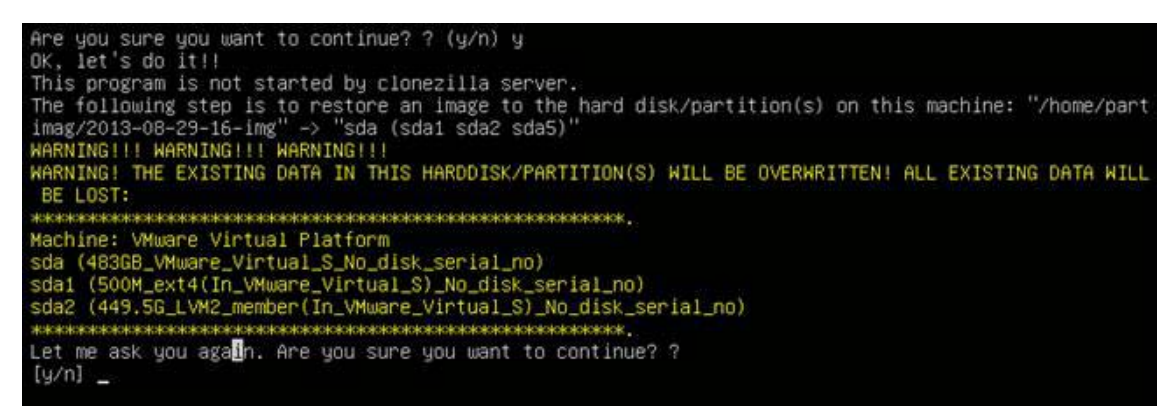

**6.** After the automatic installation of Fedora 19 OS & IPCR S/W to each sections, remove the DVD and select (1) for reboot.

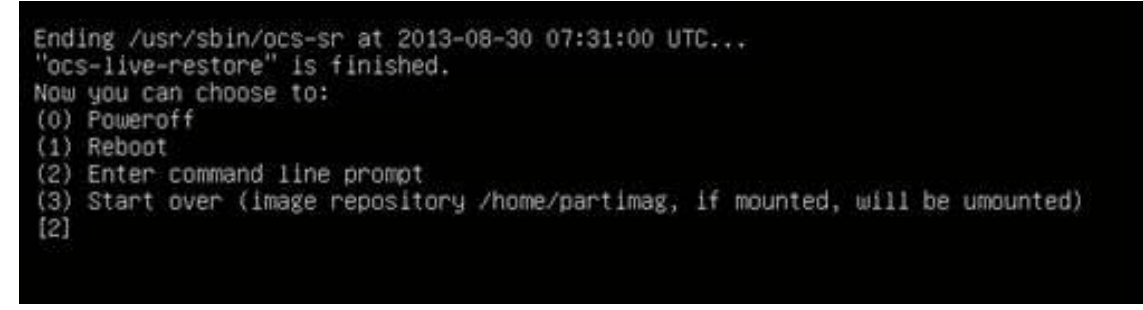

- Default password : root / p@ssw0rd 'a' -> @, 'o' -> number 0
- 7. After rebooting, configure the IP address of IPCR Server to eht0 and connect the cable for the operation with LIK.
- 8. If you want to change IP from DHCP to static, you can change it as below.
  - You can go to nework-scripts directory, and you can change the configuration in ifcfg-eth0.

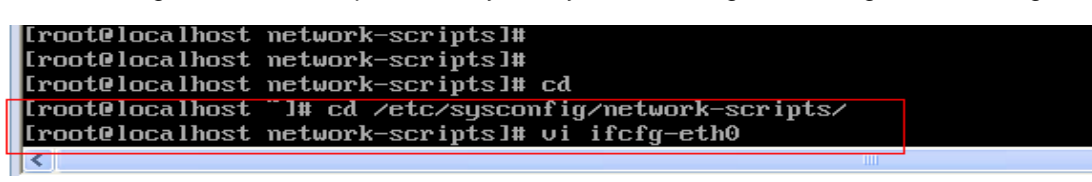

- [root@IPCR] date 1220123013 (MMDDHHmmYY).
- [root@IPCR] hwclock -w

# 7.5 Easy DB Backup with PGAdmin

DB BackUp using PGAdmin.

- 1. Download pgadmin3-1.18.1.zip.
- 2. You can install it after extract it.

| PostgreSOL: File Browser | nin@velease_vit.10_1/witi                                                                                              |                                                                                                    |                                                |
|--------------------------|----------------------------------------------------------------------------------------------------|----------------------------------------------------------------------------------------------------|------------------------------------------------|
|                          |                                                                                                    | Text Size: Normal / Large   Donate   Con                                                                                                    | tect Search Search                             |
|                          | Post                                                                                                    | The world's most advanced open source database.                                                                                                    |                                                |
|                          | Norma About                                                                                                    | Download Documentation Community Developers Supp                                                                                                    | ourt Your account                              |
| R                        | <ul> <li>Desribads<br/>Binary<br/>Source</li> <li>Software Catalog</li> <li>pgPoundry</li> <li>File Browser</li> </ul> | File Browser  Ing - pandmin3 - release - y1.18.1 - win32 Directories  Files  Out. 11, 2013, 11:29  Out. 11, 2013, 11:29  Out. 11, 20 | s.m. 31 bytes<br>a.m. 11.6 MB<br>a.m. 72 bytes |
|                          |                                                                                                    | Current Maintainer<br>Deve Jage<br>dpageBpostgrasgi.org                                                                                                    |                                                |
|                          | Etivacy Palicy   Alead, P<br>Copyright @ 1996-2013                                                                     | <u>MarsBQL</u><br>The PostpreSQL Blobal Development Group                                                                                                    |                                                |

3. Let's connect old and new pc's IPCR DB.

| 🖤 pgAdmin III                                                             |                      |                       |           |
|---------------------------------------------------------------------------|----------------------|-----------------------|-----------|
| <u>File E</u> dit <u>P</u> lugins <u>V</u> iew <u>T</u> ools <u>H</u> elp |                      |                       |           |
|                                                                           | · ~~ (               |                       |           |
| 1 🔁 🔍 💭 🖽 This is s                                                       | source, old PC's D   | B and recsee          |           |
| Object browser                                                            |                      |                       | -         |
| Server Groups                                                             | Property             | Value                 | ~         |
| Bring IPCR_1T_CloneZilla (150.150.150.67:5432)                            | Description          | IPCR_1T_CloneZilla    |           |
| E C Databases (2)                                                         | E Service            |                       |           |
| postgres                                                                  | - Hostname           | 150.150.150.67        |           |
| Tablespaces (2)                                                           | Host Address         | F100                  |           |
| Group Roles (D)                                                           |                      | 0432<br>not encrynted |           |
| E Salar Cogin Roles (1)                                                   | SSL Certificate File | fiet of a prod        |           |
| E∽ [] IPCR_500G_Clonezialia_68 (150.150.150.68:5432)                      | CCI Voy Cilo         |                       |           |
|                                                                           |                      | 110                   |           |
|                                                                           | SQL pane             |                       | ×         |
|                                                                           |                      |                       | _         |
| ■ A Login Roles (1) This is a                                             | destination, new P   | C's DB and recsee     |           |
|                                                                           |                      |                       |           |
|                                                                           |                      |                       |           |
|                                                                           |                      |                       |           |
|                                                                           |                      |                       |           |
|                                                                           |                      |                       |           |
|                                                                           |                      |                       |           |
|                                                                           |                      |                       |           |
| Potrioving details on corver 150 150 150 67 Desa                          |                      |                       | 0.01 core |
| Retrieving details on server 130,130,130,07 Durie.                        |                      |                       | 0.01 Sets |

4. You can set it for connect with IPCR server.

| 👔 Server 150.150.150.67 |                     |  |  |  |  |
|-------------------------|---------------------|--|--|--|--|
| Properties SSL          | SSH Tunnel Advanced |  |  |  |  |
| Name                    | IPCR_1T_CloneZilla  |  |  |  |  |
| Host                    | 150,150,150,67      |  |  |  |  |
| Port                    | 5432                |  |  |  |  |
| Service                 |                     |  |  |  |  |
| Maintenance DB          | postgres            |  |  |  |  |
| Username                | postgres            |  |  |  |  |
| Password                |                     |  |  |  |  |
| Store password          | $\checkmark$        |  |  |  |  |
| Colour                  |                     |  |  |  |  |
| Group                   | Servers             |  |  |  |  |
|                         |                     |  |  |  |  |
|                         | 7                   |  |  |  |  |
|                         |                     |  |  |  |  |
| Help                    |                     |  |  |  |  |
|                         |                     |  |  |  |  |

 You can backup it from old IPCR's postgres server to your PC. \*\* Format should be Directory. Others is default. Filename is your PC's directory.

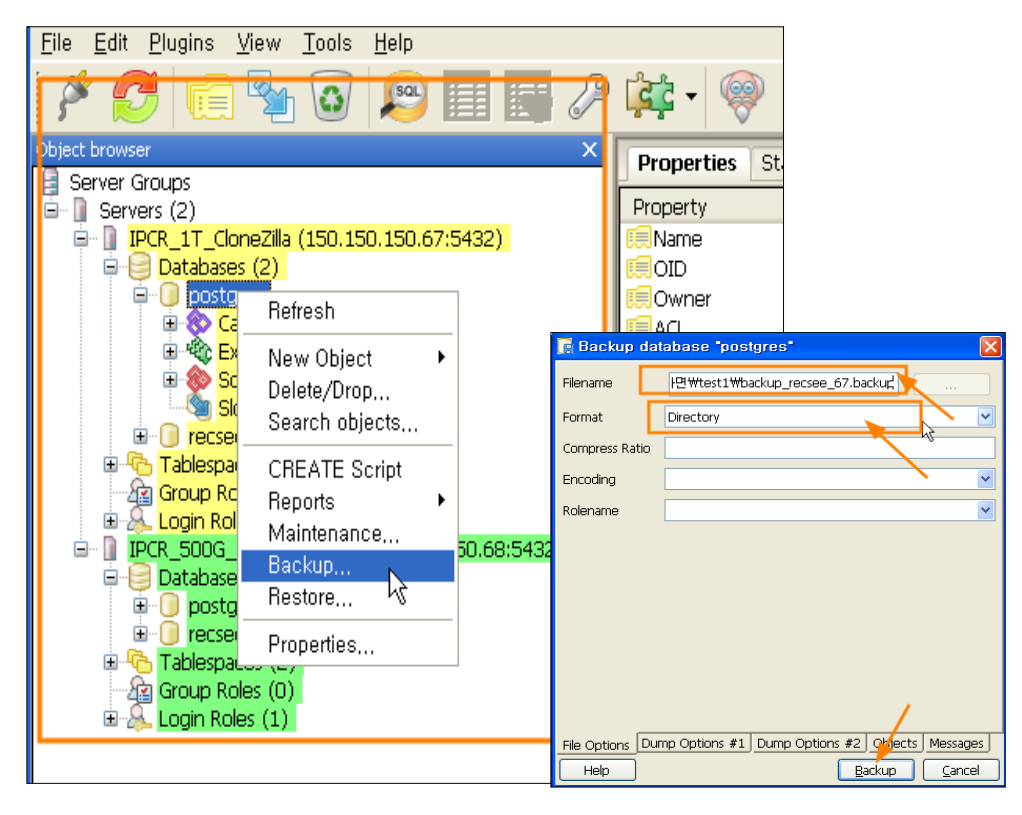

T

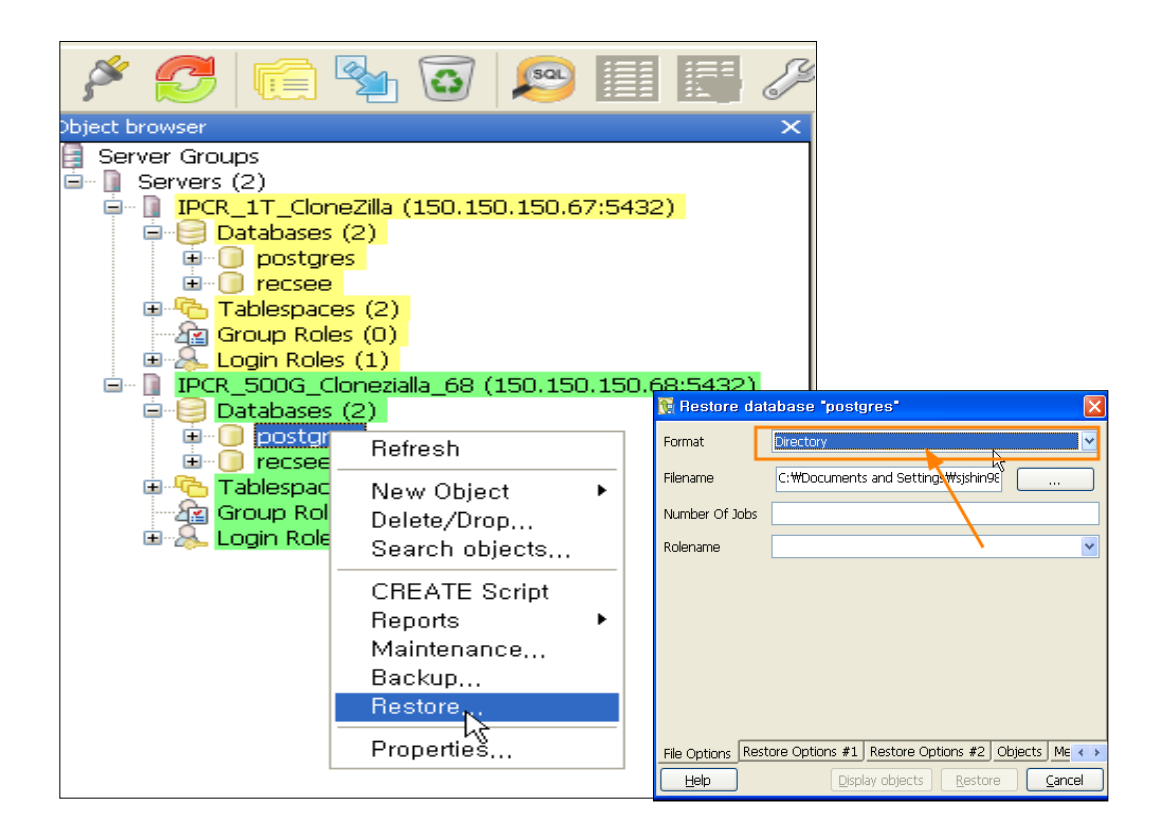

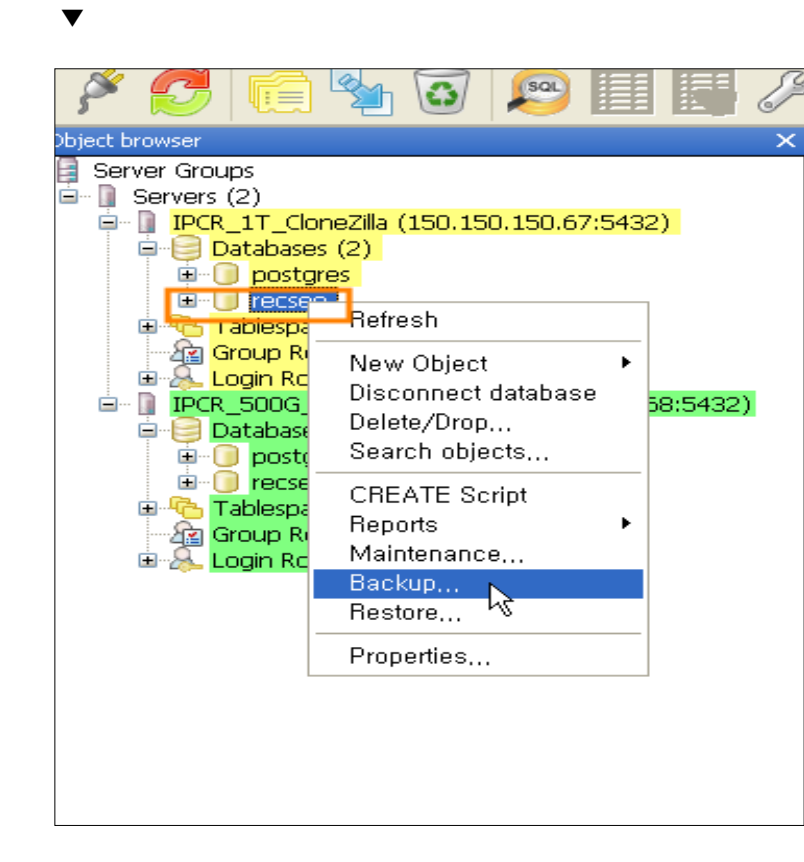

-
| 🎽 🛃 💼 🍢 🐼 🔎 🗐 📑 🌽                               |
|-------------------------------------------------|
| Object browser  ×    Server Groups  Servers (2) |
| Retrieving details on d Properties              |

## 7.6 Setup in VM-ware

1. Create a New Virtual Machine.

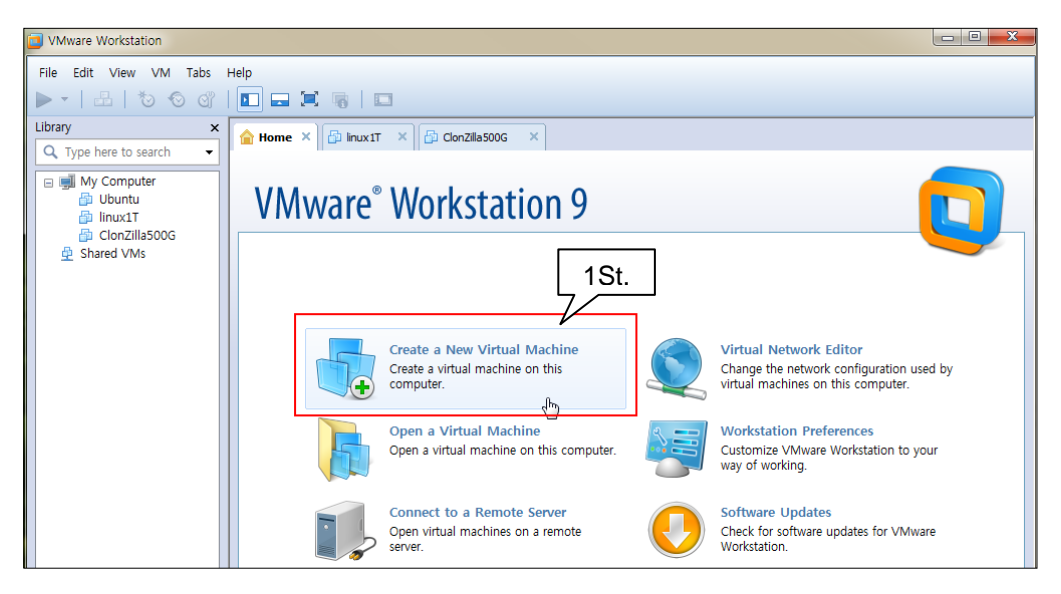

2. Select Typical (recommended).

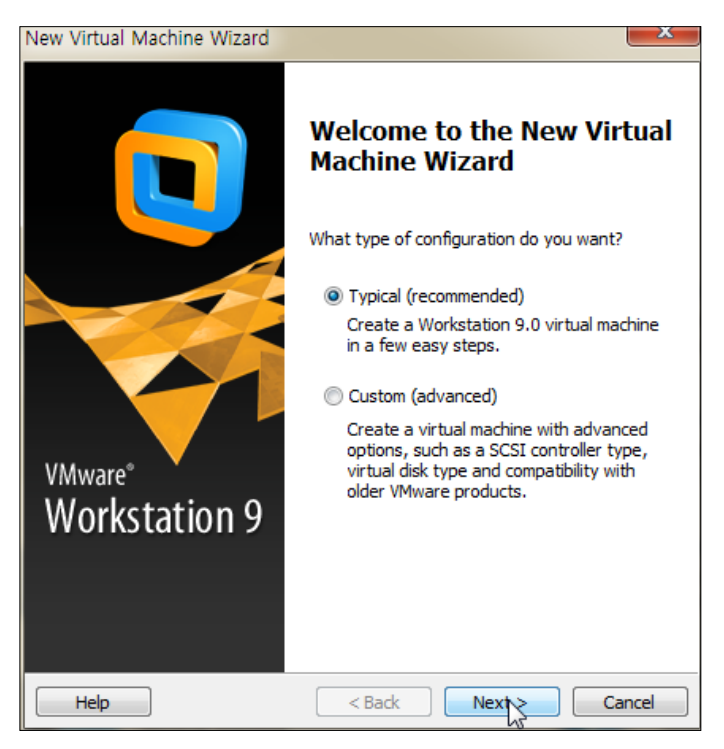

3. Installer disc image file(iso):

| New Virtual Machine Wizard                                                                                                    |  |  |  |  |
|----------------------------------------------------------------------------------------------------|--|--|--|--|
| Guest Operating System Installation<br>A virtual machine is like a physical computer; it needs an operating<br>system. How will you install the guest operating system? |  |  |  |  |
| Install from:                                                                                                    |  |  |  |  |
| ◎ Installer disc:                                                                                                    |  |  |  |  |
| DVD RW 드라이브 (E:)                                                                                                    |  |  |  |  |
|                                                                                                    |  |  |  |  |
| Installer disc image file (iso):                                                                                                    |  |  |  |  |
| ezilla₩donezilla-live-2013-12-16-pm22-5þ0GB-img.iso ▼ Browse                                                                                                    |  |  |  |  |
| Could not detect which operating system is in this disc image.<br>You will need to specify which operating system will be installed.                                    |  |  |  |  |
| I will install the operating system later.                                                                                                    |  |  |  |  |
| The virtual machine will be created with a blank hard disk.                                                                                                    |  |  |  |  |
|                                                                                                    |  |  |  |  |
|                                                                                                    |  |  |  |  |
|                                                                                                    |  |  |  |  |
| Help < Back Next > Cancel                                                                                                    |  |  |  |  |

4. Select Guest Operating system.

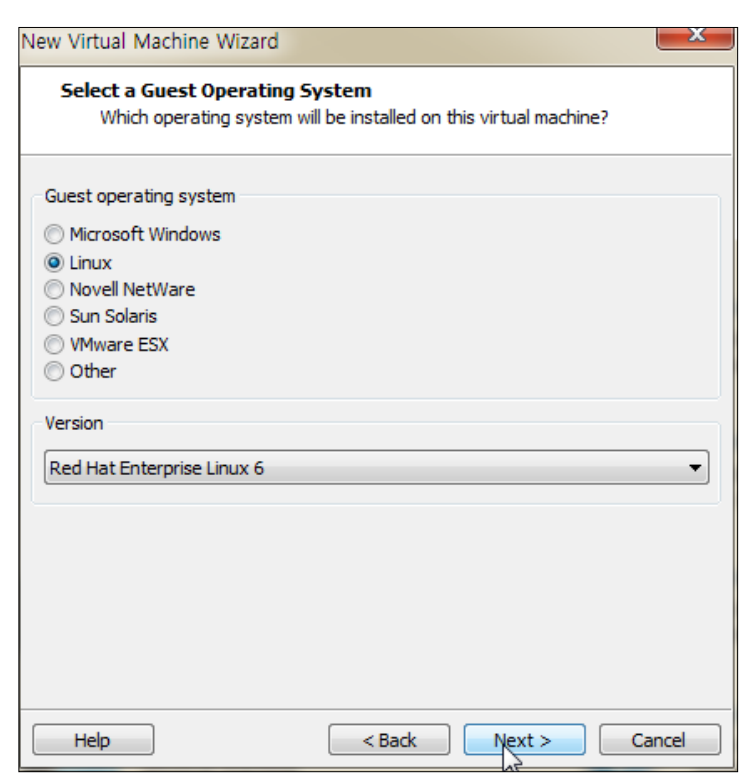

5. Name the Vitrual Machine.

| New Virtual Machine Wizard                                                            | ×      |
|---------------------------------------------------------------------------------------|--------|
| Name the Virtual Machine<br>What name would you like to use for this virtual machine? |        |
| Virtual machine name:                                                                 |        |
| ClonZilla500G                                                                         |        |
| Location:                                                                             |        |
| D:₩vm₩ClonZilla500G                                                                   | Browse |
| The default location can be changed at Edit > Preferences.                            |        |
| < Back Next >                                                                         | Cancel |

**6.** Specify Disk Capacity: You should set 500G for 500 Clonezilla. If it's 1T, you should set 1T. Don't wary about the size. VM-ware can use it virtually even though you got a small HDD.

| New Virtual Machine Wizard                                                                                                    |
|----------------------------------------------------------------------------------------------------|
| Specify Disk Capacity<br>How large do you want this disk to be?                                                                                                    |
| The virtual machine's hard disk is stored as one or more files on the host<br>computer's physical disk. These file(s) start small and become larger as you<br>add applications, files, and data to your virtual machine. |
| Maximum disk size (GB): 500 💌                                                                                                    |
| Recommended size for Red Hat Enterprise Linux 6: 20 GB                                                                                                    |
|                                                                                                    |
| ○ Store virtual disk as a single file                                                                                                    |
| Split virtual disk into multiple files                                                                                                    |
| Splitting the disk makes it easier to move the virtual machine to another<br>computer but may reduce performance with very large disks.                                                                                  |
|                                                                                                    |
|                                                                                                    |
|                                                                                                    |
|                                                                                                    |
|                                                                                                    |
| Help < Back Next Cancel                                                                                                    |

7. Ready to Create Virtual Machine :

| ew Virtual Machine Wizard                                                                                                    |                            |   |   |  |  |
|----------------------------------------------------------------------------------------------------|----------------------------|---|---|--|--|
| Ready to Create Virtual Machine<br>Click Finish to create the virtual machine. Then you can install Red Hat<br>Enterprise Linux 6. |                            |   |   |  |  |
| The virtual machine will be created with the following settings:                                                                   |                            |   |   |  |  |
| Name:                                                                                                    | ClonZilla500G              |   |   |  |  |
| Location:                                                                                                    | D:\vm\ClonZilla500G        |   |   |  |  |
| Version:                                                                                                    | Workstation 9.0            |   | - |  |  |
| Operating Syst                                                                                                    | Red Hat Enterprise Linux 6 |   | - |  |  |
| Hard Disk:                                                                                                    | 500 GB, Split              |   |   |  |  |
| Memory:                                                                                                    | 2048 MB                    |   | - |  |  |
| •                                                                                                    |                            | Þ |   |  |  |
| Customize Hardwa                                                                                                    | are                        |   |   |  |  |
|                                                                                                    |                            |   |   |  |  |
| Back Finish Cancel                                                                                                    |                            |   |   |  |  |

8. If you press the Power on, it's started as real installation of real Server.

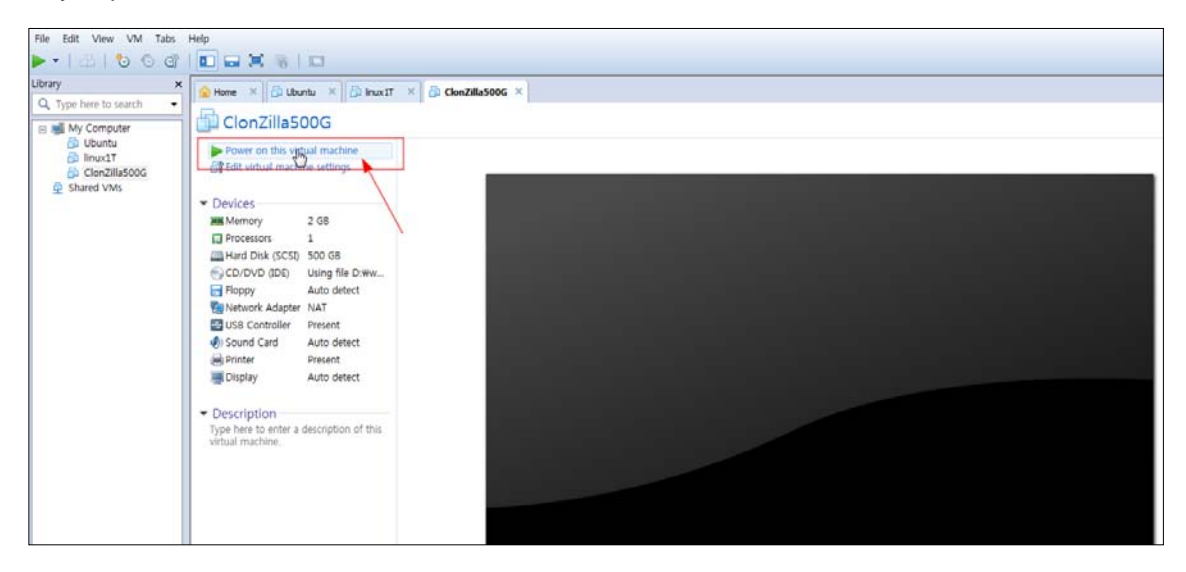

## 7.7 Open Source Software Notice

This following GPL (General Public License) software used in this product are subject to the GPL License Agreements.

You can obtain a copy of the GPL licenses from Ericsson-LG Enterprise Web Site (www.ericssonlg-enterprise.com).

## 7.7.1 GPL License:

| Used Open Source | Applied Function or Application | License     |
|------------------|---------------------------------|-------------|
| jQuery           | jQuery                          | MIT License |
| jQuery UI        | Datepicker                      | MIT License |
|                  |                                 |             |
|                  |                                 |             |
|                  |                                 |             |

Ericsson-LG Enterprise offers to provide source code to you on CD-ROM for a charge covering the cost of performing such distribution, such as the cost of media, shipping and handling upon e-mail request to Ericsson-LG at.: opensource@ericssonlg.com

This offer is valid for a period of three (3) years from the date of the distribution of this product by Ericsson-LG Enterprise.

The contents of this document are subject to revision without notice due to continued progress in methodology design and manufacturing. Ericsson-LG Enterprise shall have no liability for any error or damage of any kind resulting from the use of this document.